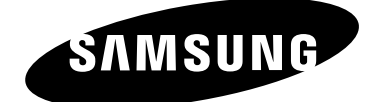

DLP TV SP46L6HV SP50L6HV SP56K3HV SP67L6HV

# Manuel d'utilisation

Avant de faire fonctionner l'appareil, lisez avec attention ce manuel et conservez-le en vue d'une utilisation ultérieure.

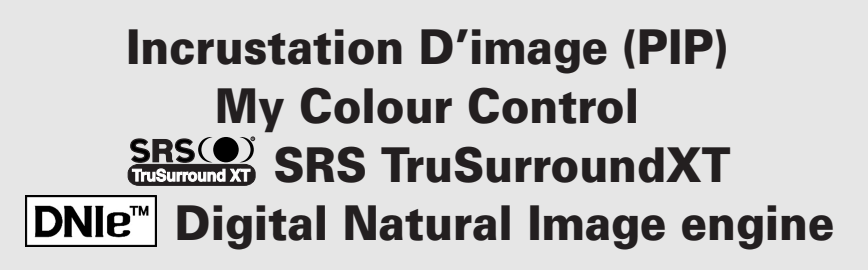

Ce périphérique est un appareil numérique de classe B. Enregistrez vos produits Samsung en vous connectant sur : www.samsung.com/global/register

© 2006 Samsung Electronics Co., Ltd. All rights reserved.

# Sommaire

| ٠ | Branchement et Installation de Votre Téléviseur                                                                                |    |
|---|----------------------------------------------------------------------------------------------------|----|
|   | <ul> <li>Vérification des pièces</li> </ul>                                                                                    | 5  |
|   | Panneau de configuration                                                                                                    | 6  |
|   | Panneau de connexion                                                                                                    | 8  |
|   | Télécommande infrarouge                                                                                                    | 11 |
|   | Insertion des piles dans la télécommande                                                                                       | 12 |
|   | Branchement à un réseau de télévision câblée ou hertzienne                                                                     | 13 |
|   | <ul> <li>Branchement à un récenteur satellite ou à un décodeur</li> </ul>                                                      | 13 |
|   | <ul> <li>Dianchement à un recepteur sateinte ou à un decodeur</li> <li>Mise en marche et arrêt de votre téléviseur.</li> </ul> | 1/ |
|   | <ul> <li>Mise en materie et artet de voire televiseur</li> <li>Mise en made Veille de vetre téléviseur</li> </ul>              | 14 |
|   |                                                                                                    | 14 |
|   |                                                                                                    | 15 |
|   | Fonction Plug & Play                                                                                                    | 16 |
|   | Choix de la langue                                                                                                    | 17 |
|   | DECLACE DEC CANALIN                                                                                                    |    |
| • | Mémorisation automatique des canaux                                                                                            | 18 |
|   | <ul> <li>Mémorisation manuelle des canaux</li> </ul>                                                                           | 19 |
|   | <ul> <li>Saut des canaux indésirables.</li> </ul>                                                                              | 21 |
|   | <ul> <li>Organisation des canaux mémorisés</li> </ul>                                                                          | 22 |
|   | Attribution de noms aux canaux                                                                                                 | 23 |
|   | <ul> <li>Verrouillage des canaux</li> </ul>                                                                                    | 24 |
|   | <ul> <li>Utilisation de la fonction LNA (Amplificateur à faible bruit)</li> </ul>                                              | 25 |
|   | <ul> <li>Réception nette des canaux grâce à la syntonisation fine</li> </ul>                                                   | 26 |
|   |                                                                                                    |    |
| • | Informations d'affichage                                                                                                    | 26 |
|   | Changement de la norme Image                                                                                                   | 20 |
|   | <ul> <li>Personnalisation des réglages de l'image</li> </ul>                                                                   | 28 |
|   | <ul> <li>Réglage de l'image (mode PC)</li> </ul>                                                                               | 29 |
|   | <ul> <li>Sélection de la taille de l'image</li> </ul>                                                                          | 31 |
|   | <ul> <li>Visualisation de la démonstration DNIe</li> </ul>                                                                     | 32 |
|   | Gel de l'image actuelle                                                                                                    | 32 |
|   | <ul> <li>Réglage du mode Contrôle Couleur (Contrôle Facile)</li> </ul>                                                         | 33 |
|   | <ul> <li>Réglage du mode Contrôle Couleur (Contrôle détail)</li> </ul>                                                         | 34 |
|   | <ul> <li>Réglage du mode Ecran bleu</li> </ul>                                                                                 | 35 |
|   | <ul> <li>Activation du verrouillage des boutons de l'écran</li> </ul>                                                          | 35 |
|   | <ul> <li>Réglage du mode Film</li> </ul>                                                                                       | 36 |
|   | <ul> <li>Affichage image dans l'image (PIP)</li> </ul>                                                                         | 37 |
|   | <ul> <li>Utilisation de la fonction Digital NR (Réduc. bruit)</li> </ul>                                                       | 40 |
|   | Changement de la norme Son                                                                                                    | 41 |
|   | <ul> <li>Personnalisation des réglages du son</li> </ul>                                                                       | 42 |
|   | <ul> <li>Réglage de TruSurround XT</li> </ul>                                                                                  | 43 |

Suite...

| ٠ | UTILISATION DE VOTRE ECRAN (suite)                                           |    |
|---|------------------------------------------------------------------------------|----|
|   | Réglage automatique du volume                                                | 43 |
|   | <ul> <li>Sélection de Silence Int.</li> </ul>                                | 44 |
|   | <ul> <li>Réglage du son mélodique</li> </ul>                                 | 44 |
|   | <ul> <li>Sélection du mode sonore (en fonction du modèle)</li> </ul>         | 45 |
|   | <ul> <li>Réglage et affichage de l'heure</li> </ul>                          | 46 |
|   | <ul> <li>Réglage de Veille automatique</li> </ul>                            | 47 |
|   | <ul> <li>Mise en marche et arrêt automatiques de votre téléviseur</li> </ul> | 48 |
|   | <ul> <li>Visualisation d'une source de signal externe</li> </ul>             | 50 |
| ٠ | Utilisation de la Fonction Télétexte                                         |    |
|   | <ul> <li>Fonction Teletext (Télétexte)</li> </ul>                            | 51 |
|   | <ul> <li>Affichage des informations télétexte</li> </ul>                     | 52 |
|   | <ul> <li>Sélection des options d'affichage</li> </ul>                        | 53 |
|   | Sélection d'une page télétexte                                               | 54 |
| ٠ | Informations Supplémentaires et Branchements                                 |    |
|   | <ul> <li>Branchement des entrées/sorties externes</li> </ul>                 | 55 |
|   | Branchement de l'entrée RCA                                                  | 56 |
|   | <ul> <li>Branchement de l'entrée S-Vidéo</li> </ul>                          | 56 |
|   | <ul> <li>Branchement de l'entrée composant</li> </ul>                        | 57 |
|   | <ul> <li>Branchement de l'entrée PC</li> </ul>                               | 57 |
|   | Connexion à l'entrée HDMI (High Definition Multimedia Interface)             | 58 |
|   | Connexion au connecteur HDMI/DVI compatible                                  | 58 |
|   | <ul> <li>Branchement de l'ensemble Home Theater</li> </ul>                   | 59 |
|   | <ul> <li>Configuration de votre logiciel PC (Windows uniquement)</li> </ul>  | 60 |
|   | <ul> <li>Mode entrée PC</li> </ul>                                           | 61 |
| ٠ | <b>R</b> ecommandations <b>D'</b> utilisation                                |    |
|   | <ul> <li>Réglage de la télécommande</li> </ul>                               | 62 |
|   | Codes de télécommande                                                        | 64 |
|   | Remplacement de la lampe                                                     | 67 |
|   | ■ Dépannage:                                                                 |    |
|   | Avant de contacter le personnel qualifié du service d'assistance             | 68 |
|   | Caractéristiques techniques                                                  | 69 |
|   |                                                                              |    |
|   | Symboles                                                                     |    |
|   |                                                                              |    |

Appuyez

Important

Remarque

### Vérification des pièces

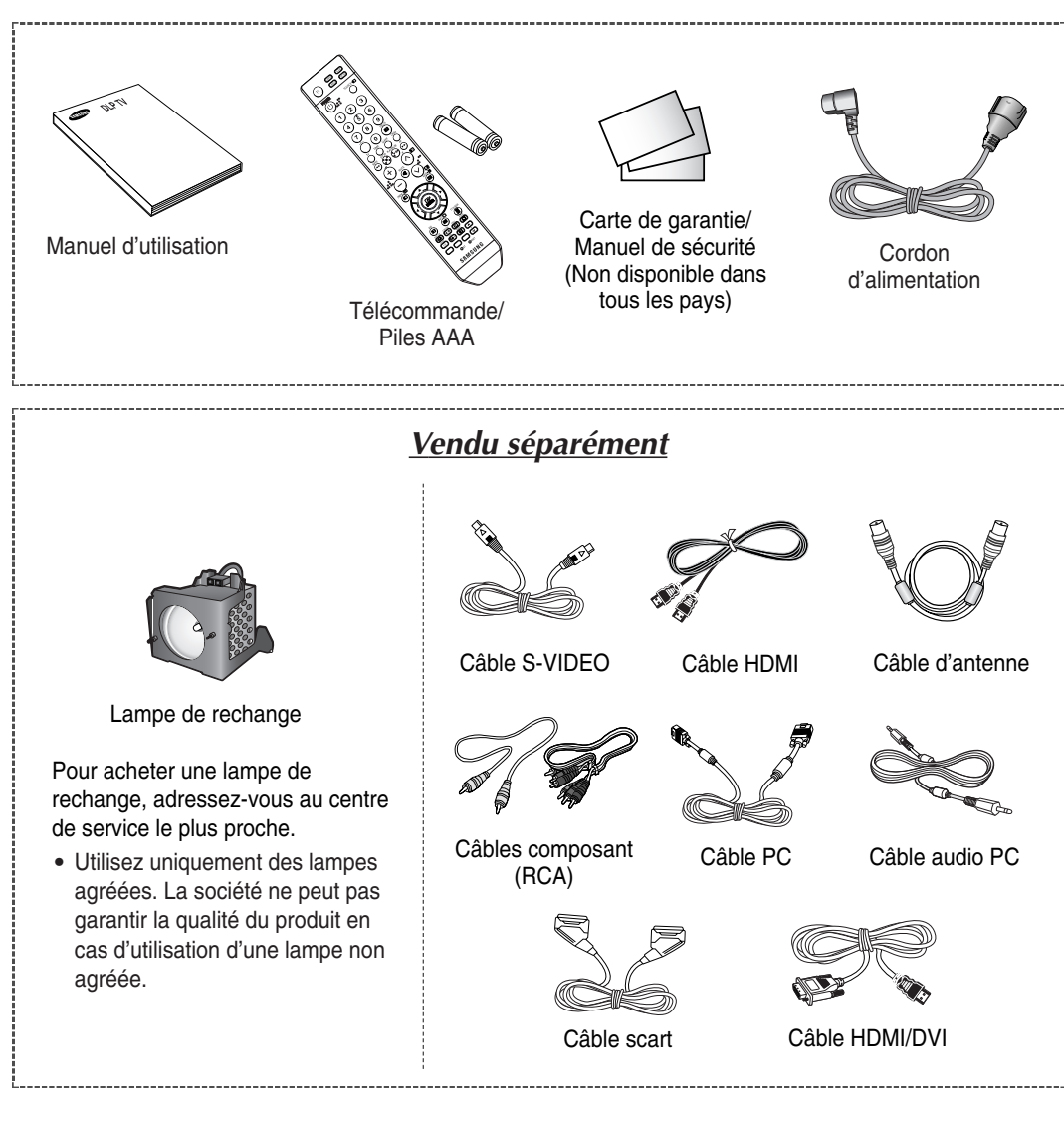

- Lorsque vous installez le produit, veillez à prévoir un certain dégagement par rapport au mur (au moins 10 cm) afin de garantir une ventilation adéquate.
  - En effet, une ventilation insuffisante risque de provoquer une hausse de la température à l'intérieur du produit, au risque de réduire la durée de vie des composants et d'amoindrir les performances de l'appareil.

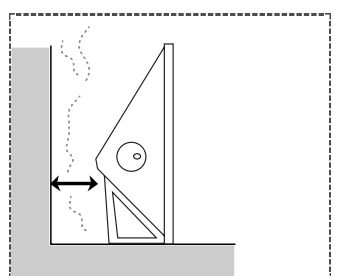

### Panneau de configuration

La configuration réelle de votre téléviseur peut différer en fonction du modèle.

#### Façade (SP46L6HV/SP50L6HV/SP67L6HV)

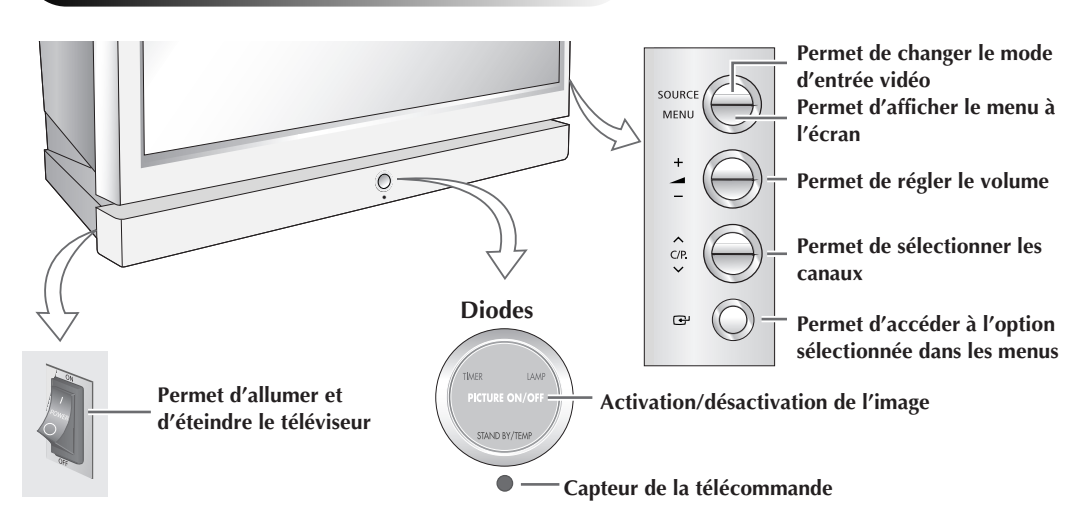

#### Façade (<u>SP56K3HV</u>)

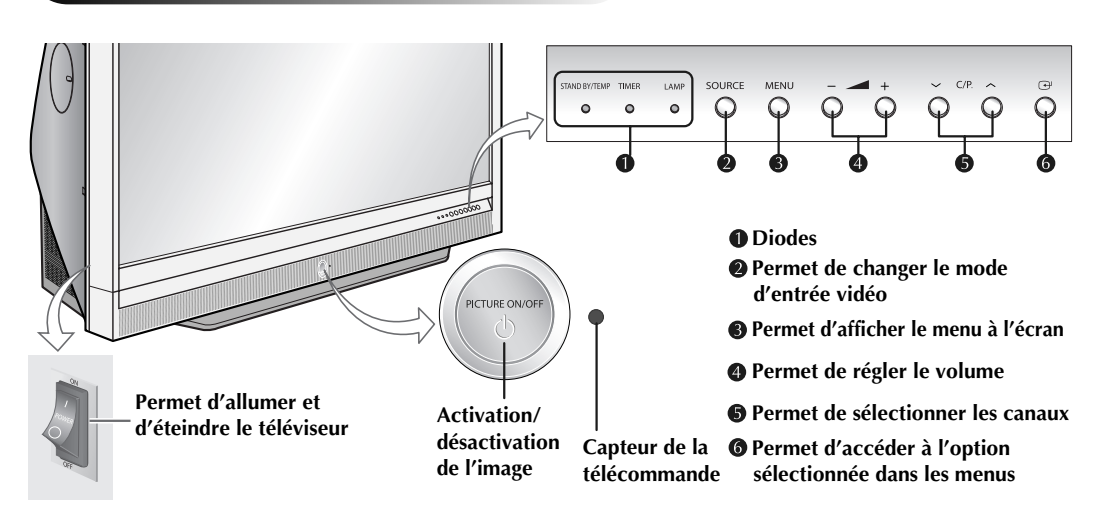

| TIMER | LAMP | STAND BY/TEMP | Indication                                                                                                    |
|-------|------|---------------|----------------------------------------------------------------------------------------------------|
| 0     | 0    | •             | Mode veille.                                                                                                    |
| •     | 0    | 0             | Un pilote de minuterie s'allume lorsque la minuterie de mise en marche ou<br>d'arrêt automatique est sélectionnée.                                                                                           |
| 0     | 0    | 0             | Fonctionnement normal.                                                                                                    |
| •     | 0    | 0             | Fonctionnement normal (lorsque la minuterie de mise en marche ou d'arrêt automatique est sélectionnée).                                                                                                    |
| 0     | 0    | 0             | La lampe chauffe. Après 25 secondes, l'image normale apparaît.                                                                                                    |
| •     | •    | 0             | Après 25 secondes, l'image normale apparaît. (lorsque la minuterie de mise en marche ou d'arrêt automatique est sélectionnée).                                                                               |
| 0     | •    | •             | Le couvercle de la grille d'aération situé à l'arrière du téléviseur n'est pas<br>correctement installé.                                                                                                    |
| 0     | 0    | •             | La température interne du téléviseur est supérieure à la normale. Nettoyez le couvercle de la grille d'aération situé à l'arrière du téléviseur. Remettez le téléviseur en marche après une heure d'attente. |
| •     | •    |               | La lampe ne fonctionne pas, contactez un centre de service technique agréé qui pourra vous aider.                                                                                                    |

(●:Mise en marche, ①:Clignotement, ○:Arrêt)

 Le téléviseur ayant besoin d'environ 30 secondes de préchauffage, vous n'obtiendrez pas tout de suite une luminosité parfaite.

- ◆ Le téléviseur est équipé d'un ventilateur empêchant toute surchauffe de la lampe située à l'intérieur de l'appareil. Vous l'entendrez occasionnellement fonctionner.
- Selon le modèle, vous pouvez utiliser les boutons de sélection des canaux pour allumer votre téléviseur lorsqu'il est en mode veille.
- ◆ En cas d'utilisation des menus à l'écran, les boutons de réglage du volume et de sélection des canaux jouent le même rôle que les boutons ▲/▼/◀/► de votre télécommande.
- Si la télécommande ne fonctionne plus ou si vous l'avez égarée, vous pouvez utiliser les commandes du panneau du téléviseur.
- ◆ Appuyez sur le côté "I" de l'interrupteur POWER pour allumer le téléviseur. Sans cela, le bouton POWER de la télécommande et l'interrupteur Picture On/Off du panneau avant du téléviseur ne fonctionneront pas.

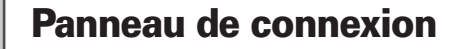

La configuration réelle de votre téléviseur peut différer en fonction du modèle.

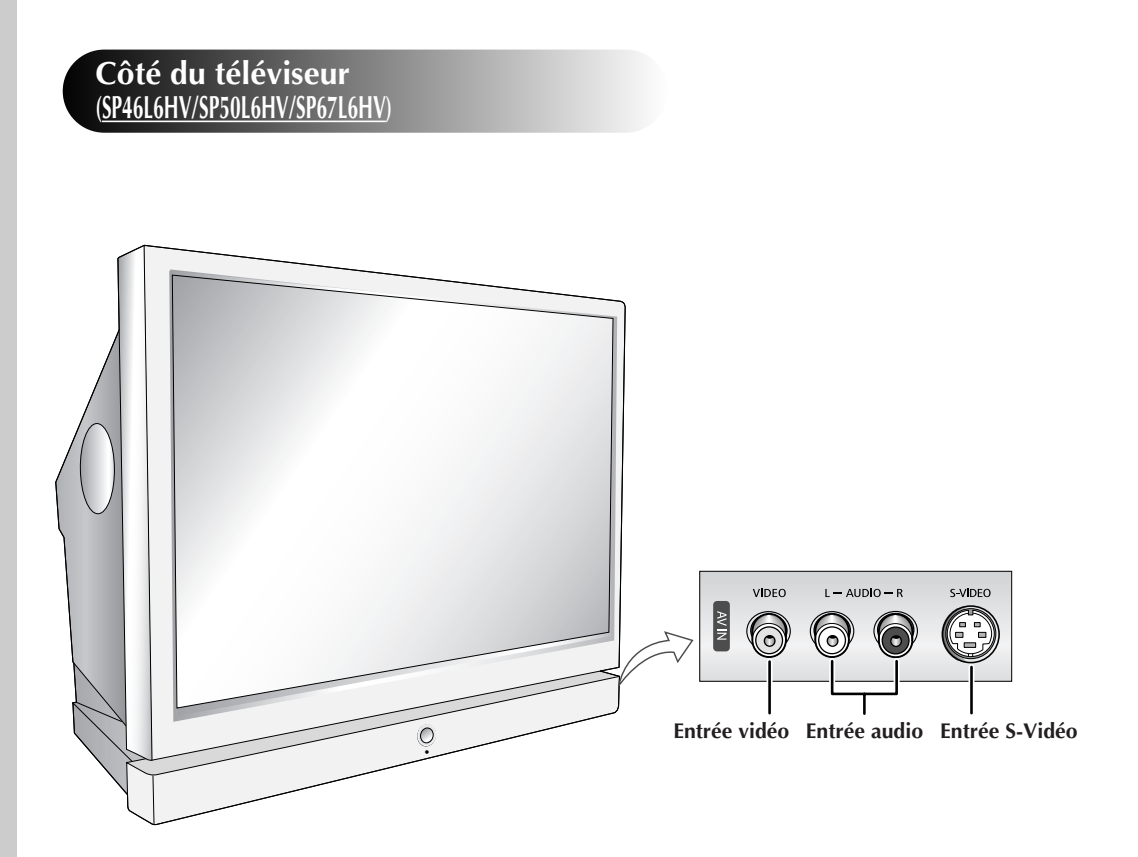

#### Côté du téléviseur (<u>SP56K3HV</u>)

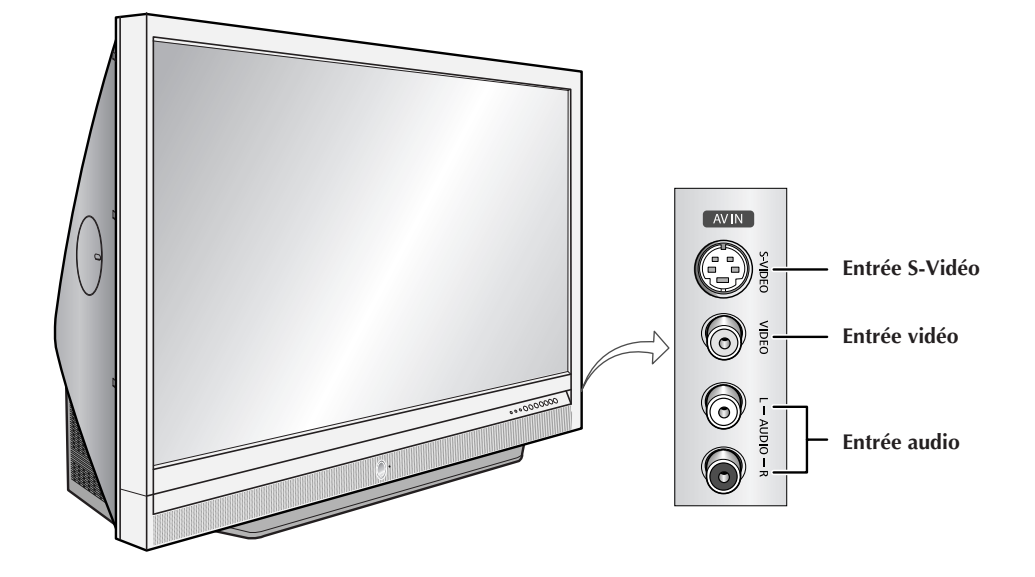

Suite...

Français- 9

#### Arrière du téléviseur

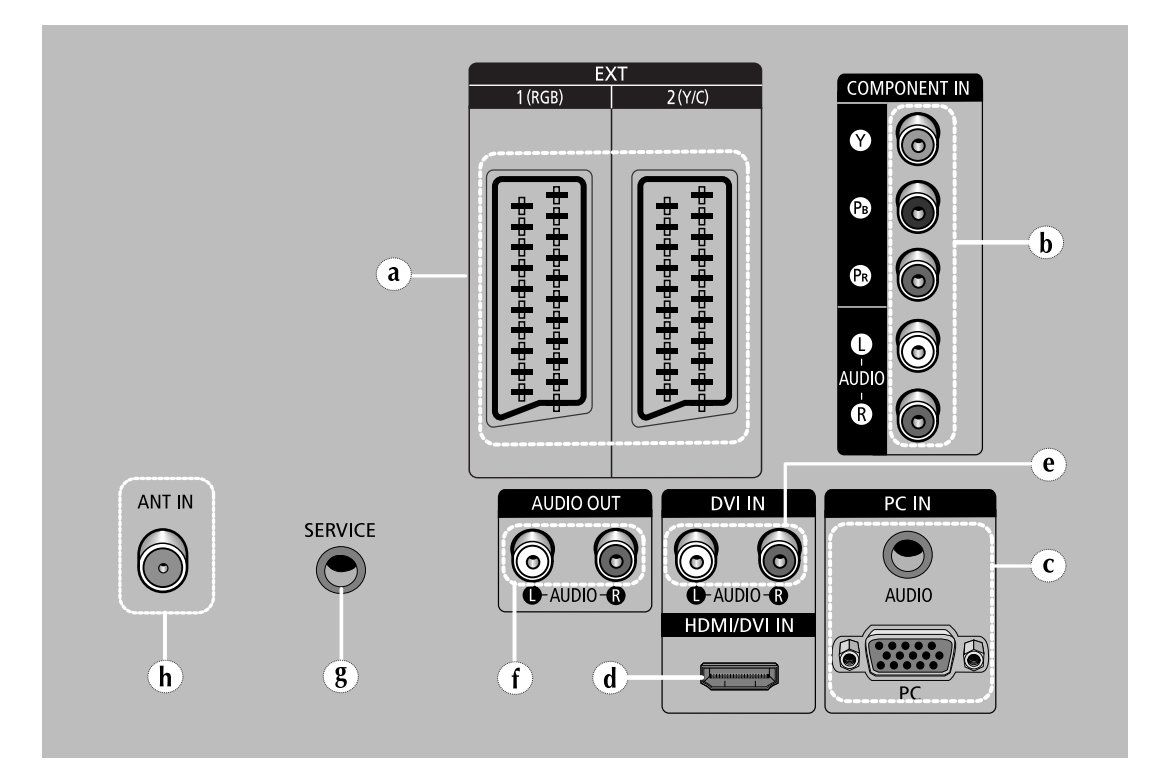

#### a) EXT 1 (RGB), 2 (Y/C)

Entrées ou sorties pour périphériques externes, tels que des magnétoscopes, des lecteurs DVD, des consoles de jeux vidéo ou des sources câble/satellite.

b) COMPONENT IN Entrées vidéo (Y/PB/PR) et audio (AUDIO L/R) pour composant.

#### c) PC IN (PC/AUDIO)

Pour raccorder la prise de sortie vidéo et audio de votre PC.

#### d) HDMI/DVI IN

A connecter à la prise HDMI d'un périphérique équipé d'une sortie HDMI. Ces entrées peuvent également être utilisées comme connexion DVI à des entrées audio analogiques séparées. Cette connexion nécessite un câble HDMI/DVI en option. Lors de l'utilisation de l'adaptateur HDMI/DVI en option, les entrées audio analogiques DVI de votre téléviseur vous permettent de recevoir le son de gauche et de droite provenant de votre périphérique DVI. (Non compatible avec le mode PC)

#### e) DVI IN (AUDIO L/R)

Entrées audio DVI pour périphériques externes.

#### f) AUDIO OUT

Pour raccorder l'amplificateur audio externe.

#### g) SERVICE

Connexion de maintenance pour ingénieur de maintenance qualifié.

#### h) ANT IN

Connecteur coaxial pour réseau câblé/hertzien.

- Pour plus d'informations concernant le raccordement, reportez-vous aux pages 55 à 59.
- Si vous branchez un système audio ou vidéo au téléviseur, vérifiez que tous les éléments sont éteints. Pour plus de détails sur les instructions de branchement et les consignes de sécurité correspondantes, reportez-vous à la documentation fournie avec votre appareil.

### Télécommande infrarouge

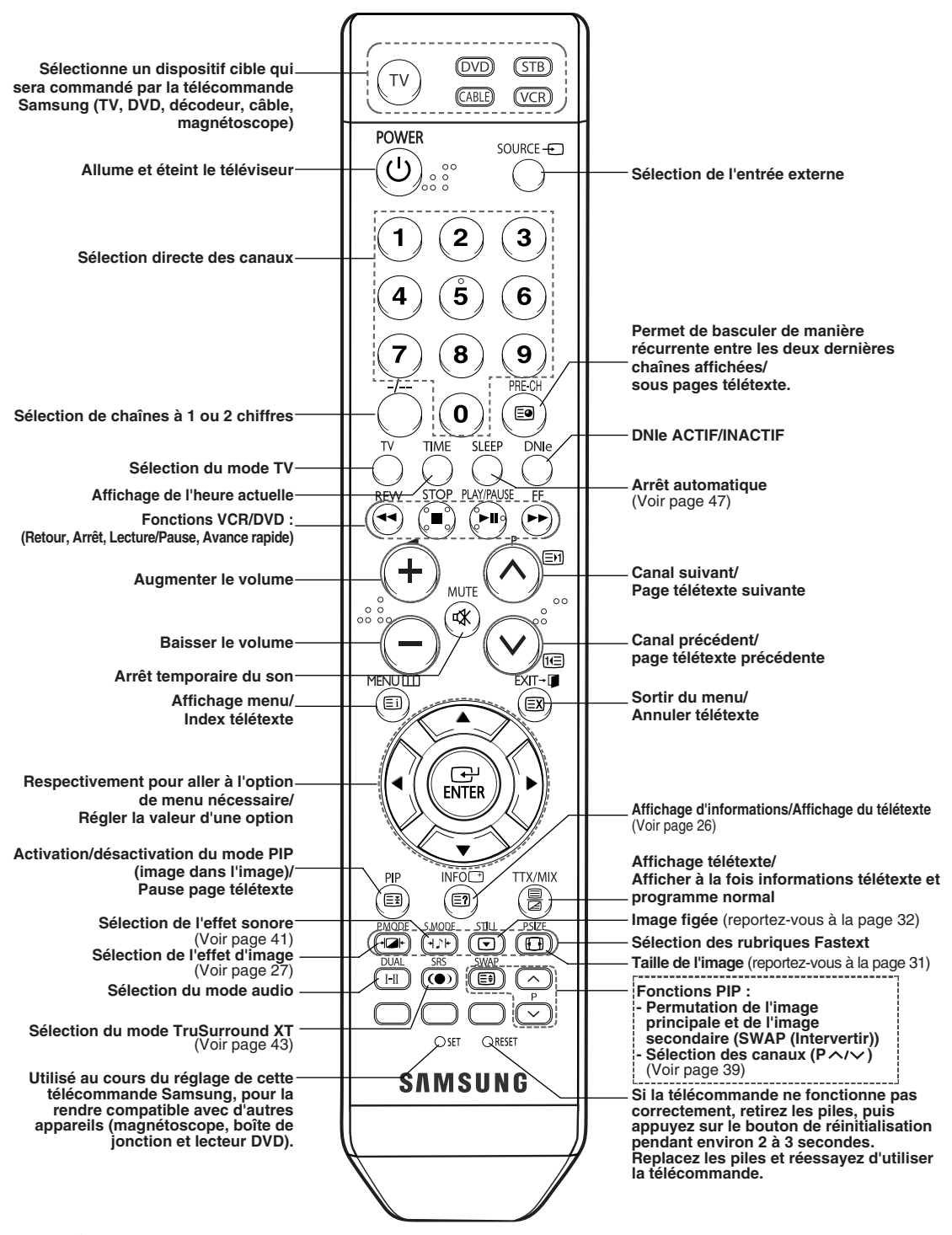

Une lumière intense peut affecter le bon fonctionnement de la télécommande.

Ceci est une télécommande spéciale destinée aux malvoyants qui dispose de points Braille.

# Insertion des piles dans la télécommande

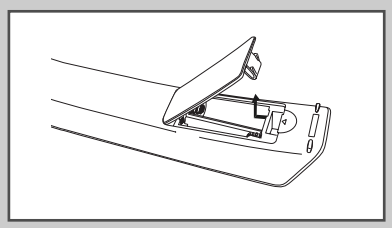

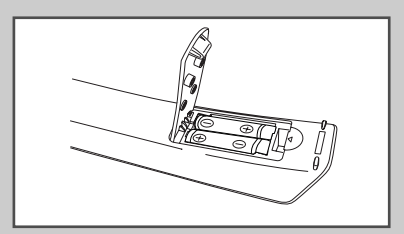

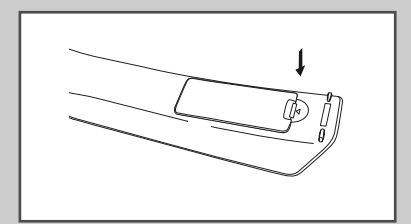

*Vous devez insérer ou remplacer les piles de la télécommande lorsque :* 

- Vous venez d'acheter le téléviseur
- La télécommande ne fonctionne plus correctement
- 1 Soulevez le couvercle situé à l'arrière de la télécommande comme indiqué sur la figure.
- 2 Placez-y deux piles AAA.
  - Assurez-vous que les pôles "+" et "-" des piles correspondent au schéma situé à l'intérieur du compartiment.
- **3** Refermez le couvercle comme indiqué sur la figure.
  - Retirez les piles et stockez-les dans un endroit frais et sec si vous n'utilisez pas la télécommande pendant longtemps. La télécommande peut être utilisée jusqu'à environ 7 mètres du téléviseur. (Dans des conditions d'utilisation normale du téléviseur, les piles durent environ un an.)

#### Branchement à un réseau de télévision câblée ou hertzienne

# Afin de retransmettre correctement les canaux de télévision, le téléviseur doit percevoir un signal depuis l'une des sources suivantes:

- Une antenne extérieure
- Un réseau de télévision câblée
- Un réseau satellite
- Antenne aérienne intérieure
- 1 Dans les trois premiers cas, branchez le câble d'entrée de l'antenne ou du réseau à la prise **ANT IN** située à l'arrière du téléviseur.
- Si vous utilisez une antenne intérieure, vous devrez peut-être l'orienter lors du réglage de votre téléviseur jusqu'à l'obtention d'une image à la fois nette et claire.

Pour plus d'informations, reportez-vous à:

- Mémorisation automatique des canaux" page 18
- "Mémorisation manuelle des canaux" page 19
- Lorsque vous installez ou réinstallez votre téléviseur, veillez à utiliser le câble d'antenne coaxial fourni. Si vous branchez un autre câble coaxial, du bruit ou des interférences risquent de se produire et de perturber l'image à l'écran. (N'utilisez pas un câble de type universel. Utilisez le câble 3M/5M/7M fourni par Samsung.)

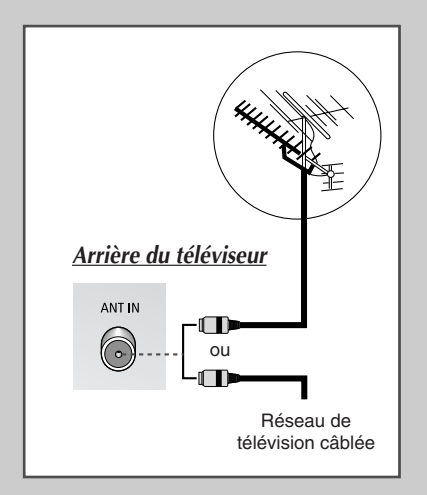

#### Branchement à un récepteur satellite ou à un décodeur

Afin de regarder les programmes télévisés via un réseau satellite, vous devez connecter un récepteur satellite au téléviseur. Afin de décrypter un signal de transmission codé, vous devez connecter un décodeur à l'arrière de votre téléviseur.

#### Utilisation d'un câble SCART

Raccordez le câble PERITEL connecté au récepteur (ou au décodeur) à l'un des connecteurs PERITEL situés à l'arrière de votre téléviseur.

- Utilisation d'un câble coaxial Raccordez le câble coaxial aux appareils suivants :
   Prise de sortie du récepteur (ou du décodeur).
  - Frise de sonie du recepteur (ou du decoder
  - Prise d'entrée de l'antenne du téléviseur.
- Si vous souhaitez raccorder à la fois un récepteur satellite (ou un décodeur) et un magnétoscope, vous devrez brancher :
  - Le récepteur (ou le décodeur) au magnétoscope
  - Le magnétoscope au téléviseur

Dans les autres cas, raccordez directement le récepteur (ou le décodeur) à votre téléviseur.

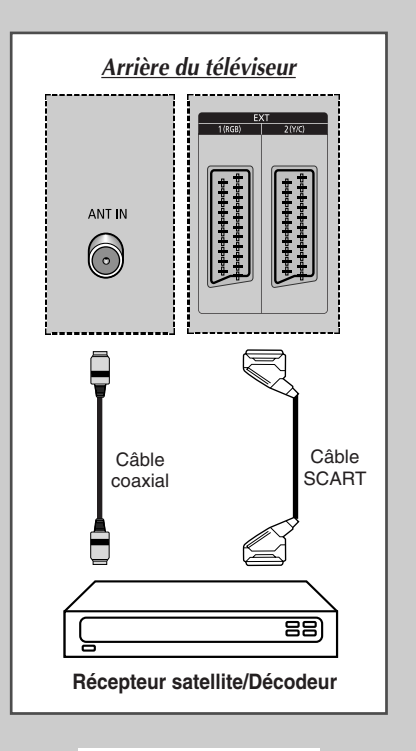

### Mise en marche et arrêt de votre téléviseur

En fonction du modèle

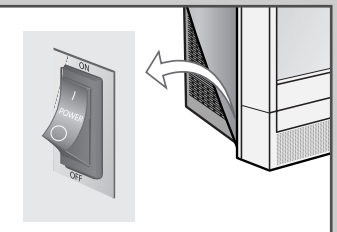

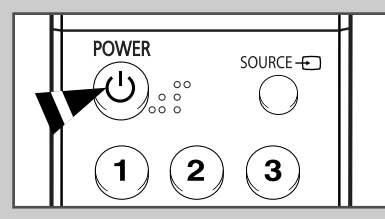

En fonction du modèle

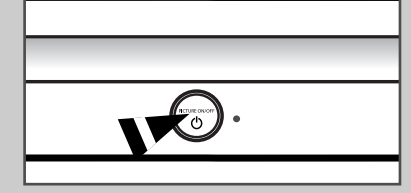

Branchez le câble relié au secteur à l'arrière du téléviseur.

- 1 Branchez la prise mâle du câble secteur à une prise femelle appropriée.
  - La tension électrique principale est indiquée à l'arrière du téléviseur et la fréquence est de 50 ou de 60 Hz.
- 2 Appuyez sur l'interrupteur d'alimentation, situé sur le côté du téléviseur, pour le faire basculer en position "**ON**" (I).
- 3 Appuyez sur le bouton **POWER** ((3)) de la télécommande (ou sur le bouton "PICTURE ON/OFF" de la façade du téléviseur).
  - <u>Résultat</u>: Le dernier programme que vous avez regardé est automatiquement re-sélectionné. Toutefois, si une entrée de signal SCART est présente, le signal SCART a la priorité.
  - Si vous n'avez encore mémorisé aucun canal, aucune image nette n'apparaît. Reportez-vous à "Mémorisation automatique des canaux " page 18 ou "Mémorisation manuelle des canaux " page 19.
- 4 Pour éteindre votre téléviseur, appuyez sur l'interrupteur d'alimentation pour le faire basculer en position "**OFF**" (**O**).

# Mise en mode Veille de votre téléviseur

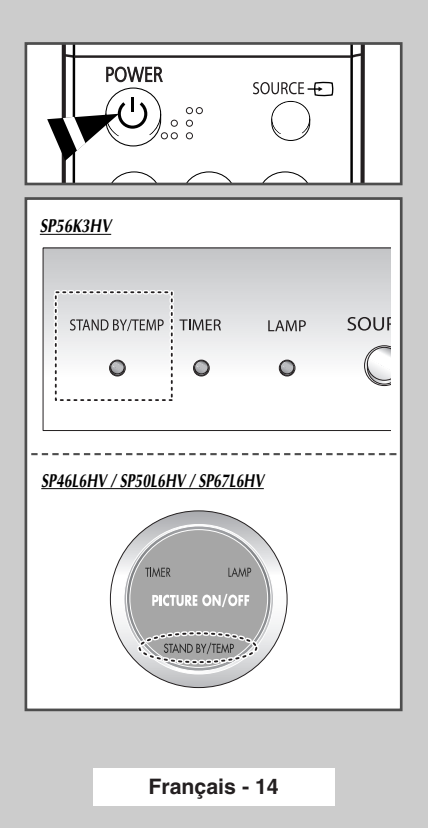

Ce mode permet de réduire la consommation électrique de votre téléviseur.

Le mode veille peut être utile si vous souhaitez éteindre votre téléviseur temporairement (pendant un repas par exemple).

- 1 Appuyez sur le bouton **POWER** (((b)) de la télécommande pour éteindre le téléviseur.
  - <u>Résultat</u>: Le témoin **STAND BY/TEMP** situé sur la façade de votre téléviseur s'allume.
- 2 Pour rallumer le téléviseur, appuyez de nouveau sur le bouton **POWER** ((()).
  - ➤ Vous pouvez également le rallumer en appuyant sur le bouton P⊙/⊙, TV ou sur un bouton numérique de la télécommande.
  - Ne laissez pas le téléviseur en mode veille pendant de longues périodes (lorsque vous partez en vacances par exemple). Eteignez votre téléviseur en appuyant sur l'interrupteur d'alimentation situé à l'arrière du téléviseur. Il est conseillé de débrancher le téléviseur du secteur et de l'antenne.

### Télécommande

La télécommande est principalement utilisée pour:

- changer de canal et régler le volume
- Régler le téléviseur en utilisant les menus à l'écran

Le tableau suivant présente les boutons les plus fréquemment utilisés ainsi que leurs fonctions.

| Bouton                 | Fonction Affichage                                                                                                    | Fonction Menu                                                                                                    |  |
|------------------------|----------------------------------------------------------------------------------------------------|----------------------------------------------------------------------------------------------------|--|
| <b>₽</b><br>(∧)<br>(∨) | Pour afficher le canal<br>mémorisé suivant.<br>Pour afficher le canal<br>mémorisé précédent.                                                                                                    | -                                                                                                    |  |
| 0 à 9                  | <ul> <li>Pour afficher les canaux correspondants.</li> <li>Pour les canaux à deux chiffres, vous devez appuyer<br/>sur le second chiffre immédiatement après le premier.<br/>Sinon, c'est le canal à un seul chiffre qui s'affichera.</li> </ul>                                                                                                    |                                                                                                    |  |
| _/                     | Pour sélectionner une chaîne ayant un numéro à deux chiffres<br>Si vous appuyez sur ce bouton, le symbole "—" apparaît.<br>Appuyez sur les deux chiffres du numéro de chaîne.                                                                                                    |                                                                                                    |  |
| <b>↓</b><br><b>→</b>   | Pour augmenter le volur<br>Pour baisser le volume.                                                                                                    | ne.                                                                                                    |  |
| <b>MUTE</b><br>(♥)     | Pour couper temporairer<br>Pour rétablir le sor<br>bouton ou sur le bo                                                                                                    | ment le son.<br>n, appuyez de nouveau sur ce<br>puton ⊕ ou ⊙.                                                                                                    |  |
| <b>MENU</b><br>(Ⅲ)     | Pour afficher les menus à l'écran.                                                                                                    | Pour retourner au menu<br>précédent ou en visualisation<br>normale.                                                                                                    |  |
|                        | -                                                                                                    | <ul> <li>Pour :</li> <li>Afficher un sous-menu<br/>proposant les sélections<br/>relatives à l'option du<br/>menu actuel</li> <li>Augmenter/diminuer la<br/>valeur d'une option de<br/>menu</li> </ul> |  |
| ENTER                  | -                                                                                                    | Pour valider votre sélection.                                                                                                    |  |
| EXIT<br>( .⊶□ )        |                                                                                                    | Pour quitter les menus et revenir directement en visualisation normale.                                                                                                    |  |
| PRE-CH                 | Appuyez sur le bouton <b>PRE-CH</b> . Le téléviseur passe à la dernière chaîne que vous avez regardée.<br>Pour passer rapidement d'un canal à un autre canal éloigné, accédez au canal initial puis utilisez les boutons numériques pour sélectionner le second canal. Puis, utilisez le bouton <b>PRE-CH</b> pour passer rapidement de l'un à l'autre. |                                                                                                    |  |

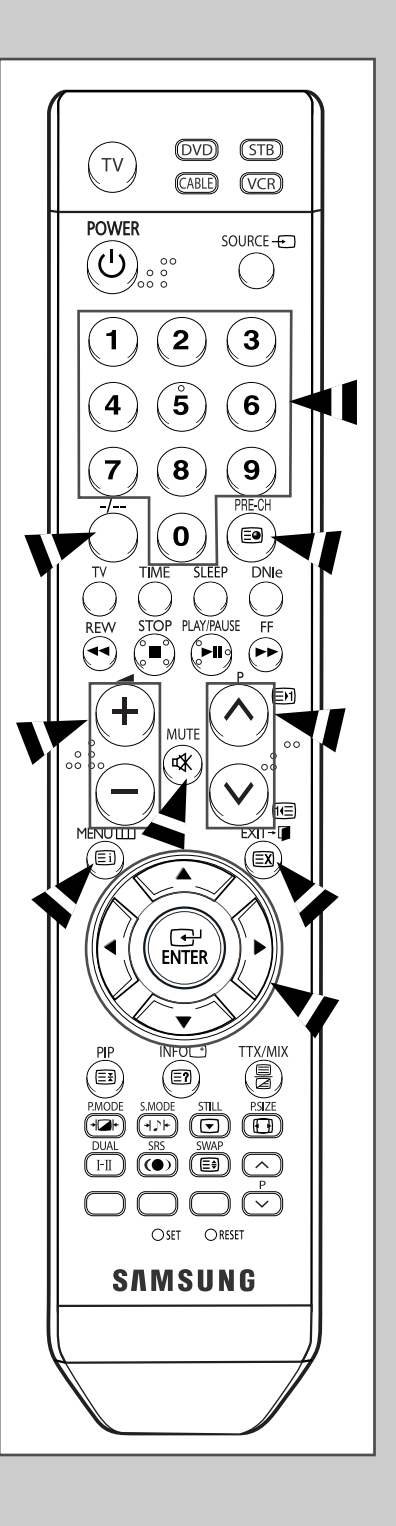

### Fonction Plug & Play

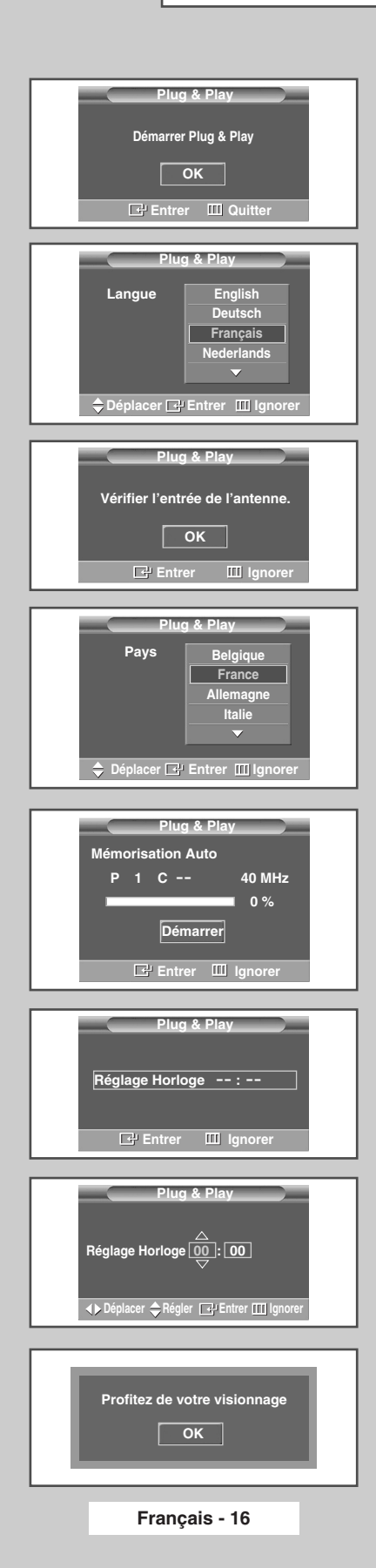

Lorsque le téléviseur est allumé pour la première fois, plusieurs réglages de base s'effectuent l'un après l'autre de manière automatique. Les paramètres disponibles sont les suivants :

- 1 Si le téléviseur est en mode Standby (Veille), appuyez sur le bouton **POWER** (((i)) de la télécommande.
  - <u>Résultat</u>: Le message de démarrage du mode Plug & Play s'affiche.
- 2 Pour lancer le mode Plug & Play, appuyez sur le bouton ENTER (()).

Résultat: Le menu Langue s'affiche.

- Le menu Langue s'affiche automatiquement après quelques secondes, même si vous appuyez sur le bouton ENTER (C).
- Sélectionnez la langue appropriée en appuyant sur le bouton ▲ ou ▼. Appuyez sur le bouton ENTER (근).
  - <u>Résultat</u>: Le message indiquant de vérifier l'état de connexion de l'antenne s'affiche.
- 4 Assurez-vous que l'antenne est branchée au téléviseur. Appuyez sur le bouton **ENTER** (().
  - Résultat: Le menu Pays s'affiche.
  - Si vous n'appuyez pas sur le bouton ENTER ( ), le menu de réglage de l'horloge s'affiche après quelques secondes.
- 5 Sélectionnez votre pays ou zone en appuyant sur le bouton ▲ ou ▼. Appuyez sur le bouton ENTER (⊡).
  - Résultat: Le menu de sélection des canaux s'affiche.
- 6 Pour lancer la recherche de chaînes, appuyez sur le bouton ENTER ( ).
  - <u>Résultat</u>: La recherche s'arrête automatiquement. Les canaux sont triés et mémorisés selon leur position dans la plage de fréquences, (de la plus basse à la plus haute). Une fois l'opération terminée, le menu de réglage de l'horloge s'affiche.
  - Pour arrêter la recherche avant la fin ou retourner en mode de visualisation normale, appuyez sur le bouton MENU (IIII) ou ENTER (I).
  - ➢ Appuyez sur le bouton ENTER (⊡) pour régler l'horloge.
- 7 Appuyez sur le bouton ◀ ou ► pour passer aux heures ou aux minutes.

Effectuez les réglages en appuyant sur le bouton ▲ ou ▼.

- Vous pouvez saisir les heures ou les minutes à l'aide des boutons numériques de la télécommande.
- 8 Les réglages sont terminés et le canal mémorisé est activé.

Si vous souhaitez réinitialiser cette fonction...

- Appuyez sur le bouton MENU (□□).
   <u>Résultat</u>: Le menu principal s'affiche.
- Appuyez sur le bouton ▲ ou ▼ pour sélectionner Configuration.
   <u>Résultat</u>: Le menu Configuration s'affiche.
- 3 Appuyez sur le bouton ENTER ( . ).
- 4 Appuyez sur le bouton ENTER ( ) à nouveau pour sélectionner le mode Plug & Play.
  - <u>Résultat</u>: Le message de démarrage du mode Plug & Play s'affiche.
  - Pour plus d'informations concernant le réglage, reportezvous à la page ci-contre.

| ΤV   | Co            | nfiguration      |                  |
|------|---------------|------------------|------------------|
| -    | Plug & Play   | $\triangleright$ |                  |
|      | Langue        | : Français       | $\triangleright$ |
|      | Horloge       |                  |                  |
| 3111 | Verr Parental |                  | ⊳                |
|      | Ecran Bleu    | : Arrêt          | $\triangleright$ |
|      | Mélodie       | : Marche         | $\triangleright$ |
|      | Verrou façade | : Arrêt          | ⊳                |
| an.  | PC            |                  |                  |
| 969  | 🗢 Déplacer 🗌  | ີ - Entrer ⊞Re   | etour            |

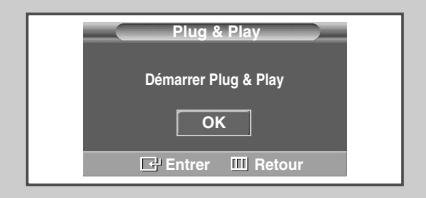

### Choix de la langue

Lorsque vous utilisez votre téléviseur pour la première fois, vous devez sélectionner la langue utilisée pour afficher les menus et les indications.

- 1 Appuyez sur le bouton **MENU** (**[]]**). Résultat: Le menu principal s'affiche.
- 2 Appuyez sur le bouton ▲ ou ▼ pour sélectionner Configuration.
   <u>Résultat</u>: Le menu Configuration s'affiche.
- 3 Appuyez sur le bouton ENTER ( 🕑 ).
- 4 Appuyez sur le bouton ▲ ou ▼ pour sélectionner Langue. Appuyez sur le bouton ENTER (⊡).

<u>Résultat</u>: Les langues disponibles apparaissent sous la forme d'une liste.

- Sélectionnez la langue appropriée en appuyant sur le bouton ▲ ou ▼.
   Appuyez sur le bouton ENTER (⊡).
- 6 Appuyez sur le bouton **EXIT** pour quitter le menu.

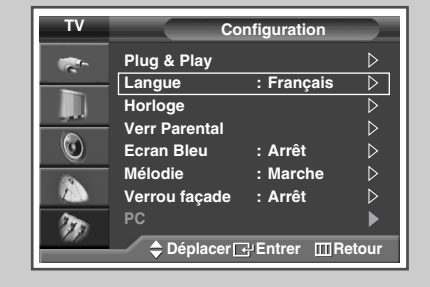

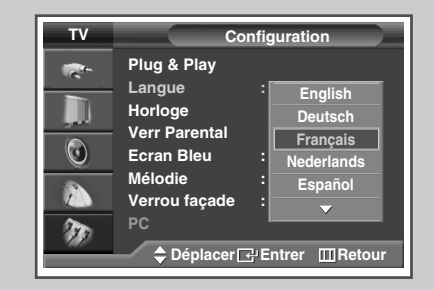

### Mémorisation automatique des canaux

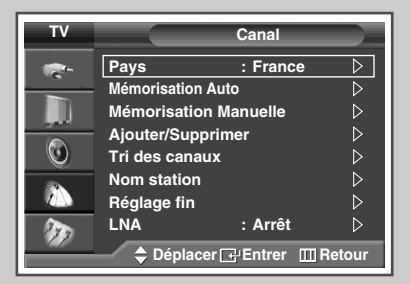

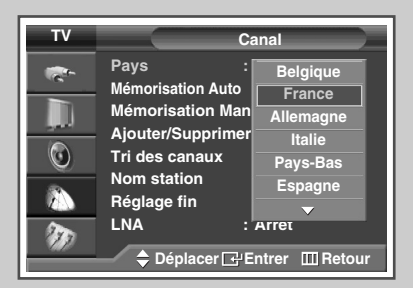

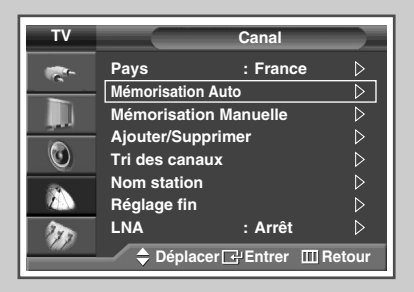

| N   | lémorisat | ion Auto   |   |
|-----|-----------|------------|---|
| P 1 | с         | 40 MH      | z |
|     | Dómar     | <b>0</b> % |   |
| -   |           |            |   |
|     | Entrer    | ШRetou     | r |

Vous pouvez chercher les plages de fréquences disponibles par balayage (leur disponibilité dépend de votre pays). Il est possible que les numéros de programmes attribués automatiquement ne correspondent pas aux numéros de programmes souhaités ou réels. Vous pouvez toutefois organiser les numéros manuellement et supprimer les chaînes que vous ne souhaitez pas regarder.

- Appuyez sur le bouton MENU (□□). <u>Résultat</u>: Le menu principal s'affiche.
   Appuyez sur le bouton ▲ ou ▼ pour sélectionner Canal. <u>Résultat</u>: Le menu Canal s'affiche.
   Appuyez sur le bouton ENTER (□·). <u>Résultat</u>: Le Pays est sélectionné.
   Appuyez de nouveau sur le bouton ENTER (□·). <u>Résultat</u>: Les pays disponibles apparaissent sous la forme d'une liste.
- 5 Sélectionnez votre Pays en appuyant sur le bouton ▲ ou ▼.
  - Si vous avez sélectionné l'option Autres, mais que vous ne souhaitez pas balayer la plage de fréquence PAL, enregistrez les chaînes manuellement ("Mémorisation manuelle des canaux" page 20)
- 6 Appuyez sur le bouton ENTER ( ).
- 7 Appuyez sur le bouton ▲ ou ▼ pour sélectionner Mémorisation Auto. Appuyez sur le bouton ENTER ( ⊡ ).
  - Résultat: Le menu Mémorisation Auto s'affiche.
- 8 Appuyez à nouveau sur le bouton ENTER (↔) pour démarrer la recherche.
  - <u>Résultat</u>: La recherche s'arrête automatiquement. Les canaux sont organisés et mémorisés selon leur position dans la plage de fréquences, (de la plus basse à la plus haute). Le programme sélectionné à l'origine s'affiche alors.
  - Pour arrêter la recherche avant la fin, appuyez sur le bouton MENU (IIII) ou ENTER (III).
- 9 Une fois les canaux mémorisés, vous pouvez:
  - les organiser dans l'ordre de votre choix ("Organisation des canaux mémorisés" page 22).
  - supprimer un canal ("Saut des canaux indésirables" page 21).
  - effectuer une syntonisation fine de la réception si nécessaire ("Réception nette des canaux grâce à la syntonisation fine" page 26).
  - attribuer un nom aux canaux mémorisés ("Attribution de noms aux canaux" page 23)
  - Activer/désactiver la fonction de réduction du bruit numérique (NR num.) ("Utilisation de la fonction Digital NR (Réduc. bruit)" page 40).
  - Activer/désactiver la fonction LNA (Amplificateur à faible bruit) ("Utilisation de la fonction LNA (Amplificateur à faible bruit)" page 25).

### Mémorisation manuelle des canaux

*Vous pouvez mémoriser les canaux, y compris ceux reçus via les réseaux câblés.* 

Lors de la mémorisation manuelle des canaux, vous pouvez choisir:

- de mémoriser ou non chaque canal trouvé
- le numéro du programme qui vous servira à identifier chaque canal mémorisé
- 1 Appuyez sur le bouton **MENU** (□□). <u>Résultat</u>: Le menu principal s'affiche.
- Appuyez sur le bouton ▲ ou ▼ pour sélectionner Canal.
   <u>Résultat</u>: Le menu Canal s'affiche.
- **3** Appuyez sur le bouton **ENTER** ( ↔).
- 4 Appuyez sur le bouton ▲ ou ▼ pour sélectionner Mémorisation Manuelle. Appuyez sur le bouton ENTER ( ← ).
- Sélectionnez la norme d'émission si nécessaire.
   Appuyez sur le bouton ▲ ou ▼ pour sélectionner Syst. coul..
   Appuyez sur le bouton ENTER ( ⊥).
- 6 Sélectionnez la norme couleur requise en appuyant sur le bouton ▲ ou ▼. Appuyez sur le bouton ENTER (↔).
  - Résultat: Les options suivantes sont disponibles. (en fonction du modèle)

AUTO - PAL - SECAM - NTSC 4.43

- Appuyez sur le bouton ▲ ou ▼ pour sélectionner Système Sonore.
   Appuyez sur le bouton ENTER ( → ).
- 8 Sélectionnez la norme son requise en appuyant sur le bouton ▲ ou ▼. Appuyez sur le bouton ENTER ( → ).

Résultat: Les options suivantes sont disponibles.

BG - DK - I - L

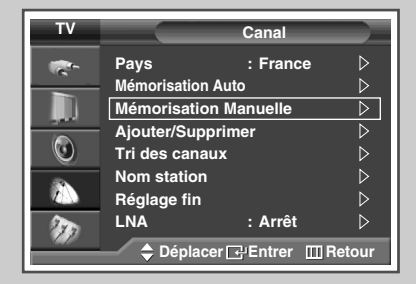

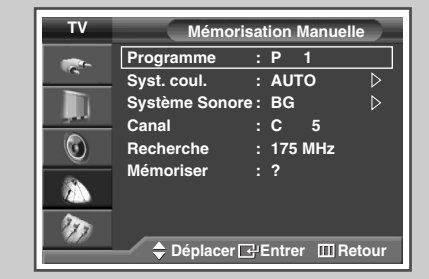

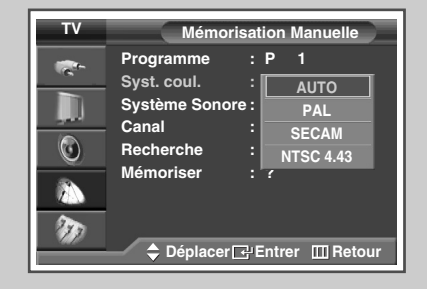

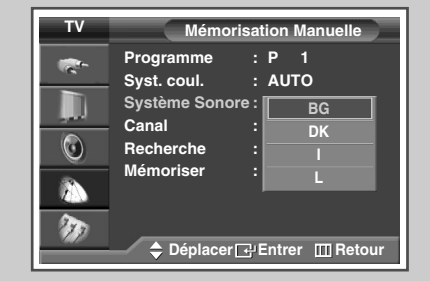

Suite...

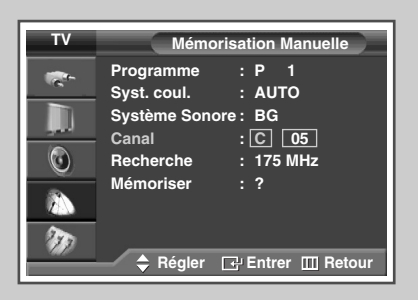

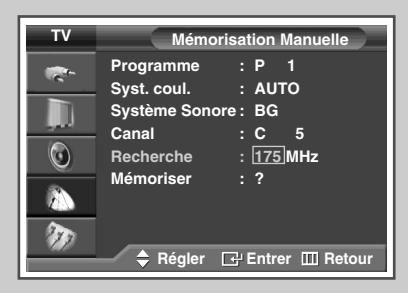

| TV | Mémorisation Manuelle                               |                                      |  |
|----|-----------------------------------------------------|--------------------------------------|--|
|    | Programme<br>Syst. coul.<br>Système Sonore<br>Canal | : P 1<br>: AUTO ▷<br>: BG ▷<br>: C 5 |  |
|    | Recherche<br>Mémoriser                              | : 175 MHZ<br>: OK                    |  |
|    | 🔷 Déplacer 🗗                                        | Entrer III Retour                    |  |

- 9 Si vous connaissez le numéro de canal à mémoriser, reportez-vous aux étapes suivantes.
  - Appuyez sur le bouton ▲ ou ▼ pour sélectionner Canal. Appuyez sur le bouton ENTER ( ⊡).
  - Appuyez sur le bouton ▲ ou ▼ pour sélectionner c (canal hertzien) ou s (canal câblé).
  - Appuyez sur le bouton ▶.
  - Appuyez sur le bouton ▲ ou ▼ pour sélectionner le numéro de votre choix. Appuyez sur le bouton ENTER (→).
  - Vous pouvez saisir le canal directement à l'aide des boutons numériques de la télécommande.
  - S'il n'y a aucun son ou si le son est anormal, re-sélectionnez la norme son requise.
- 10 Si vous ne connaissez pas les numéros de canal, sélectionnez Recherche en appuyant sur le bouton ▲ ou ▼. Appuyez sur le bouton ENTER (⊡).

Appuyez sur le bouton  $\blacktriangle$  ou  $\blacktriangledown$  pour démarrer la recherche. Appuyez sur le bouton **ENTER** ( $\bigcirc$ ).

- <u>Résultat</u>: Le syntoniseur balaie la plage de fréquences jusqu'à ce que vous receviez le premier canal ou le canal que vous avez sélectionné sur votre écran.
- 11 Pour attribuer un numéro de programme à un canal, sélectionnez Programme en appuyant sur le bouton ▲ ou ▼. Appuyez sur le bouton ENTER (⊡).
- 12 Appuyez sur le bouton ▲ ou ▼ jusqu'à ce que vous trouviez le numéro correct. Appuyez sur le bouton ENTER (⊡).
  - Vous pouvez saisir le programme directement à l'aide des boutons numériques de la télécommande.
- Pour mémoriser le canal et le numéro de programme qui lui est associé, sélectionnez Mémoriser en appuyant sur le bouton ▲ ou
   V. Sélectionnez OK en appuyant sur le bouton ENTER (근).
- 14 Répétez les étapes 9 à 13 pour chaque canal à mémoriser.
- **15** Appuyez sur le bouton **EXIT** pour quitter le menu.

#### Mode des canaux

- P (mode programme): A la fin de la syntonisation, des numéros de position compris entre P00 et P99 sont attribués aux stations de télédiffusion de votre zone. Dans ce mode, vous pouvez sélectionner un canal en saisissant son numéro de position.
- C (mode canal hertzien): Dans ce mode, vous pouvez sélectionner un canal en saisissant le numéro attribué à chacune des stations de télédiffusion.
- S (mode canal câblé): Dans ce mode, vous pouvez sélectionner un canal en saisissant le numéro attribué à chacun des canaux câblés.

#### Saut des canaux indésirables

*Vous pouvez exclure les canaux de votre choix du balayage. Lorsque vous balayez les canaux mémorisés, ceux que vous avez choisis de sauter ne s'affichent pas. Tous les canaux que vous ne choisissez pas spécifiquement de sauter s'affichent lors du balayage.* 

- Appuyez sur le bouton ▲ ou ▼ pour sélectionner Canal.
   Résultat: Le menu Canal s'affiche.
- 3 Appuyez sur le bouton ENTER ( ).
- 4 Appuyez sur le bouton ▲ ou ▼ pour sélectionner Ajouter/Supprimer. Appuyez sur le bouton ENTER (⊡).

<u>Résultat</u>: Le menu **Ajouter/Supprimer** station s'affiche avec le canal actuel sélectionné.

Appuyez sur le bouton ▲ ou ▼ pour supprimer ou ajouter la chaîne souhaitée.
 Appuyez sur le bouton ENTER ( → ).

<u>Résultat</u>: Si vous appuyez sur le bouton **ENTER** (↔) plusieurs fois, ✓ s'affiche et disparaît. Si ✓ apparaît, la chaîne est ajoutée.

- 6 Répétez l'étape 5 pour chaque chaîne à supprimer ou à ajouter.
- 7 Appuyez sur le bouton **EXIT** pour quitter le menu.

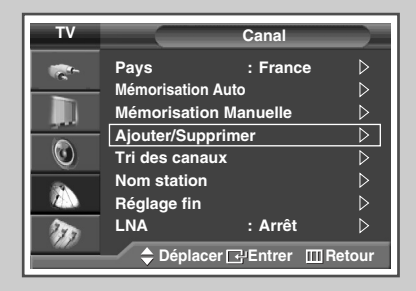

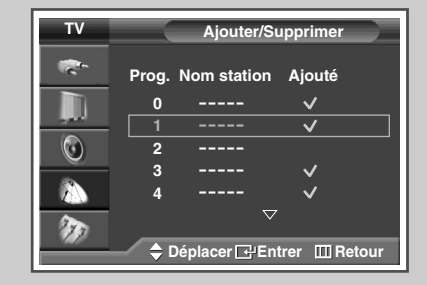

| TV       | Ajouter/Supprimer |              |                       |    |
|----------|-------------------|--------------|-----------------------|----|
| <b>1</b> | Prog. I           | Nom station  | Ajouté                |    |
|          | 0                 |              | <b>√</b>              |    |
|          | 1                 |              | ✓                     |    |
| <b>O</b> | 2                 |              | <b>v</b>              |    |
|          | 3                 |              | ~                     |    |
|          | 4                 |              | <ul> <li>✓</li> </ul> |    |
|          |                   | 7            |                       |    |
| 117      |                   |              |                       | _  |
|          | <b>⊅</b> De       | eplacer 🕂 Ei | ntrer 🔟 Reto          | ur |

#### Organisation des canaux mémorisés

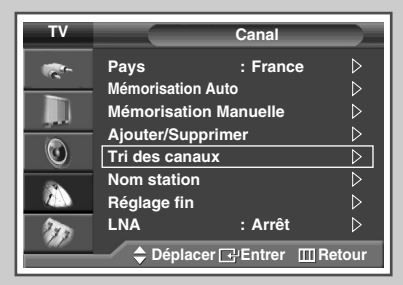

| τv       | Tri des canaux |           |                 |
|----------|----------------|-----------|-----------------|
| <b>1</b> | Prog.          | Canal     | Nom station     |
|          | 0              | с         |                 |
| العجو    | 1              | C 7       | ⊳               |
|          | 2              | C 19      |                 |
| <u> </u> | 3              | C 25      |                 |
|          | 4              | C 26      |                 |
| 20       |                |           |                 |
|          | <b>\$</b> D    | éplacer 🗔 | ¦Entrer ⅢRetour |

| τv                                                                                                    | Tri des canaux |           |                   |
|----------------------------------------------------------------------------------------------------|----------------|-----------|-------------------|
| in the second second se | Prog.          | Canal     | Nom station       |
|                                                                                                    | 0              | c         | <b>⊲</b> [C 7     |
|                                                                                                    | 2              | C 19      |                   |
|                                                                                                    | 3              | C 25      |                   |
|                                                                                                    | 4              | C 26      | _                 |
| 20                                                                                                    |                |           |                   |
|                                                                                                    | - 🗘 D          | éplacer 🕞 | Entrer III Retour |

Cette opération vous permet de changer les numéros de programme des canaux mémorisés. Cette opération peut s'avérer nécessaire après l'utilisation de la mémorisation automatique.

- 1 Appuyez sur le bouton **MENU** (**...**).
  - Résultat: Le menu principal s'affiche.
- 2 Appuyez sur le bouton ▲ ou ▼ pour sélectionner Canal.
  - Résultat: Le menu Canal s'affiche.
- **3** Appuyez sur le bouton **ENTER** ( ).
- 4 Appuyez sur le bouton ▲ ou ▼ pour sélectionner **Tri des canaux**. Appuyez sur le bouton **ENTER** (⊡).
- 5 Sélectionnez le canal que vous souhaitez déplacer en appuyant sur le bouton ▲ ou ▼. Appuyez sur le bouton ENTER (→).
- Sélectionnez le numéro du programme à attribuer au canal en appuyant sur le bouton ▲ ou ▼.
   Appuyez sur le bouton ENTER ( →).
  - <u>Résultat</u>: La chaîne est déplacée vers sa nouvelle position et toutes les autres chaînes sont replacées en conséquence.
- 7 Répétez les étapes 5 à 6 jusqu'à ce que vous ayez déplacé tous les canaux vers les numéros de programme de votre choix.
- 8 Appuyez sur le bouton **EXIT** pour quitter le menu.

#### Attribution de noms aux canaux

Les noms de canaux sont attribués automatiquement lorsque les informations des canaux sont émises. Ces noms peuvent être modifiés, ce qui vous permet d'attribuer de nouveaux noms.

- 1 Appuyez sur le bouton **MENU** (**[]]**). Résultat: Le menu principal s'affiche.
- Appuyez sur le bouton ▲ ou ▼ pour sélectionner Canal.
   <u>Résultat</u>: Le menu Canal s'affiche.
- 3 Appuyez sur le bouton ENTER ( 🕑 ).
- 4 Appuyez sur le bouton ▲ ou ▼ pour sélectionner Nom station. Appuyez sur le bouton ENTER ( ⊡).

<u>Résultat</u>: Le menu **Nom station** s'affiche avec le canal actuel sélectionné.

Sélectionnez le canal auquel vous souhaitez attribuer un nouveau nom en appuyant sur le bouton ▲ ou ▼. Appuyez sur le bouton ENTER (→).

<u>Résultat</u>: Des indications fléchées s'affichent autour de la case du nom.

- 6 Appuyez sur le bouton ▲ ou ▼ pour sélectionner une lettre (A à Z), un numéro (0 à 9) ou un symbole. Passez à la lettre précédente ou suivante en appuyant sur le bouton ◄ ou ►.
- 7 Appuyez sur le bouton ENTER ( . ).
- 8 Répétez les étapes 5 à 7 pour chaque canal auquel un nouveau nom doit être attribué.
- 9 Appuyez sur le bouton EXIT pour quitter le menu.

| ΤV |               | Canal          |                  |
|----|---------------|----------------|------------------|
| -  | Pays : France |                |                  |
|    | Mémorisation  | n Auto         | $\triangleright$ |
|    | Mémorisatio   | on Manuelle    | $\triangleright$ |
|    | Ajouter/Sup   | primer         | $\triangleright$ |
| 0  | Tri des cana  | aux            | $\triangleright$ |
|    | Nom statior   | )              | $\triangleright$ |
|    | Réglage fin   |                | $\triangleright$ |
| 20 | LNA           | : Arrêt        | $\triangleright$ |
|    | 🗢 Déplac      | cer 🗗 Entrer 🔳 | Retour           |

| тν       | Nom station |              |                 |
|----------|-------------|--------------|-----------------|
| <b>*</b> | Prog.       | Canal        | Nom station     |
|          | 0           | с            |                 |
|          | 1           | C 7          |                 |
|          | 2           | C 19         |                 |
|          | 3           | C 25         |                 |
|          | 4           | C 26         |                 |
| 1        |             | 7            | 7               |
|          | 🔶 Dé        | eplacer 단 En | trer III Retour |

| TV       |       | Nom s        | tation        |
|----------|-------|--------------|---------------|
|          | Prog. | Canal        | Nom station   |
|          | 0     | c            |               |
|          |       | C 7          | A             |
|          | 2     | C 19         |               |
| <u> </u> | 3     | C 25         |               |
|          | 4     | C 26         |               |
|          |       |              |               |
| 17       |       | (            |               |
|          |       | eplacer 듖 Re | gler 🔟 Retour |

#### Verrouillage des canaux

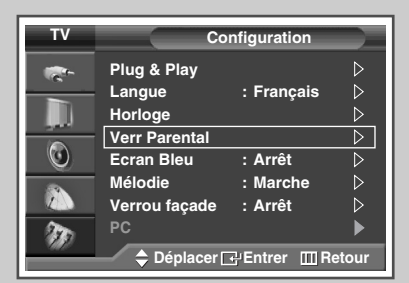

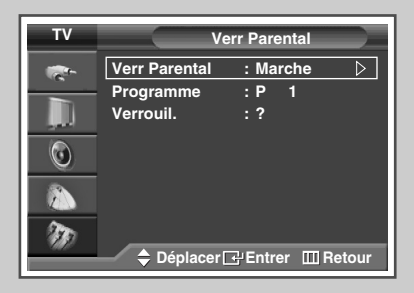

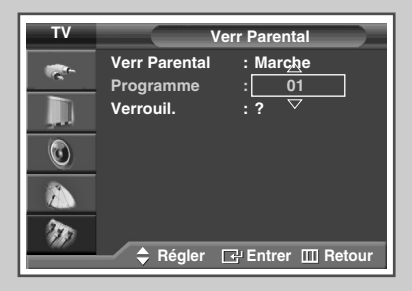

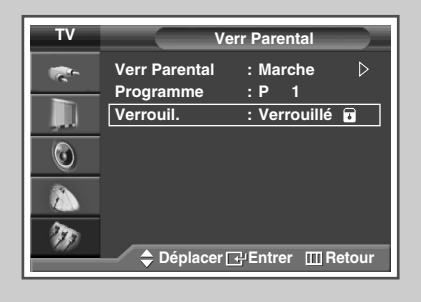

| ■P 1 |  |  |
|------|--|--|
| Mono |  |  |
|      |  |  |
|      |  |  |

Cette fonction, qui bloque la vidéo et coupe le son, vous permet d'éviter toute utilisation non autorisée, par des enfants par exemple, qui pourraient visionner des programmes ne leur étant pas destinés.

Le verrouillage parental ne peut pas être désactivé par les boutons en façade. Le verrouillage parental ne peut être désactivé qu'à partir de la télécommande, conservez donc votre télécommande hors de portée des enfants.

- Appuyez sur le bouton ▲ ou ▼ pour sélectionner Configuration.
   Résultat: Le menu Configuration s'affiche.
- **3** Appuyez sur le bouton **ENTER** ( ).
- 4 Appuyez sur le bouton ▲ ou ▼ pour sélectionner Verr Parental. Appuyez sur le bouton ENTER (⊡).
- 5 Appuyez de nouveau sur le bouton ENTER (군). Sélectionnez Marche en appuyant sur le bouton ▲ ou ▼. Appuyez sur le bouton ENTER (군).
- 6 Appuyez sur le bouton ▲ ou ▼ pour sélectionner **Programme**. Appuyez sur le bouton **ENTER** ( → ).
- Sélectionnez le numéro du programme correspondant au canal à verrouiller en appuyant sur le bouton ▲ ou ▼.
   Appuyez sur le bouton ENTER ( →).
- 8 Appuyez sur le bouton ▲ ou ▼ pour sélectionner Verrouil.. Sélectionnez Verrouillé en appuyant sur le bouton ENTER (⊡).
  - $\begin{array}{lll} \underline{Resultat}: & \mbox{Le canal sélectionné est verrouillé et marqué du} \\ & \mbox{symbole } \hline {\mbox{e}} \ . \end{array}$
- 9 Appuyez sur le bouton **EXIT** pour quitter le menu.
  - Un écran bleu s'affiche lorsque Verr Parental est activé.
    - ◆ Pour désactiver le verrouillage parental, appuyez à nouveau sur le bouton ENTER ( →). Le canal verrouillé est déverrouillé.
    - Lorsqu'un canal est verrouillé, il est marqué du symbole à gauche dans l'affichage à l'écran (OSD).

### Utilisation de la fonction LNA (Amplificateur à faible bruit)

Cette fonction se révèle particulièrement utile si le signal TV est faible. La fonction LNA (amplificateur à faible bruit) amplifie le signal TV dans une zone où il est faible. Un préamplificateur à faible bruit augmente le signal d'arrivée.

1 Appuyez sur le bouton **MENU** (**....**).

<u>Résultat</u>: Le menu principal s'affiche.

- 2 Appuyez sur le bouton ▲ ou ▼ pour sélectionner Canal.
   <u>Résultat</u>: Le menu Canal s'affiche.
- 3 Appuyez sur le bouton ENTER ( . ).
- 4 Appuyez sur le bouton ▲ ou ▼ pour sélectionner LNA. Appuyez sur le bouton ENTER ( ⊡).
- 5 Sélectionnez Arrêt ou Marche en appuyant sur le bouton ▲ ou ▼. Appuyez sur le bouton ENTER (⊡).
- 6 Appuyez sur le bouton **EXIT** pour quitter le menu.
  - Si l'image est brouillée avec LNA réglé sur Marche, sélectionnez Arrêt.
  - Le paramètre LNA doit être défini pour chaque chaîne individuelle.

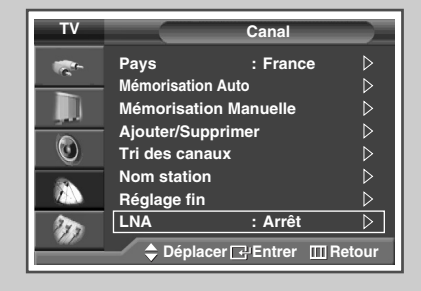

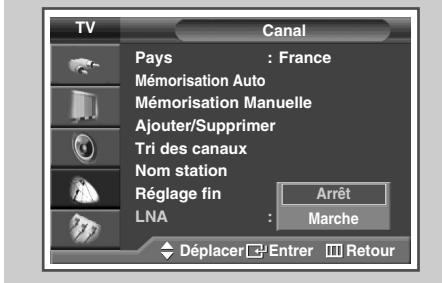

### Réception nette des canaux grâce à la syntonisation fine

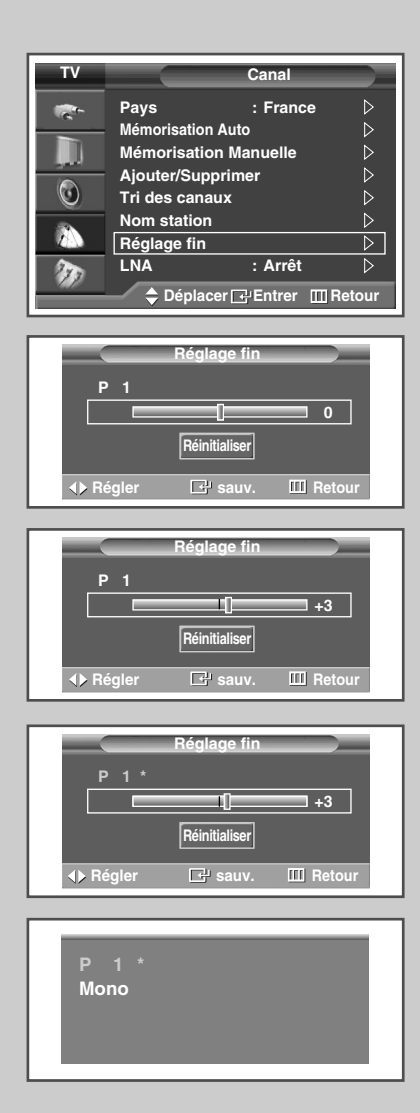

Si la réception est nette, vous n'avez pas besoin d'effectuer une syntonisation fine du canal, car cette opération s'effectue automatiquement pendant la recherche et la mémorisation. Si le signal est faible ou déformé, vous pouvez être amené à effectuer manuellement une syntonisation fine du canal.

- 1 Appuyez sur le bouton **MENU** (□□). <u>Résultat</u>: Le menu principal s'affiche.
- 2 Appuyez sur le bouton ▲ ou ▼ pour sélectionner Canal. <u>Résultat</u>: Le menu Canal s'affiche.
- **3** Appuyez sur le bouton **ENTER** ( ).
- Appuyez sur le bouton ▲ ou ▼ pour sélectionner Réglage fin. Appuyez sur le bouton ENTER ( → ).
   Résultat: La barre horizontale s'affiche.
- 5 Pour obtenir une image nette et claire ainsi qu'une bonne qualité sonore, appuyez sur le bouton ◄ ou ► pour parvenir au réglage qui convient.
- 6 Pour enregistrer le réglage de syntonisation fine dans la mémoire de la télévision, appuyez sur le bouton ENTER ( ( ).
  - <u>Résultat</u>: Le numéro de programme apparaît en rouge et le symbole "\*" s'affiche.
- 7 Pour ramener la syntonisation fine à 0, sélectionnez **Réinitialiser** en appuyant sur le bouton ▲ ou ▼. Appuyez sur le bouton ENTER (⊡).
- 8 Appuyez sur le bouton **EXIT** pour quitter le menu.
  - Si vous ne parvenez pas à effectuer la syntonisation fine d'un canal, vérifiez que les paramètres Système de Couleur et Système Sonore sont corrects.
  - La mémorisation de syntonisation fine fait passer la couleur de l'OSD (affichage à l'écran) des canaux du blanc au rouge et ajoute la marque "\*".

### Informations d'affichage

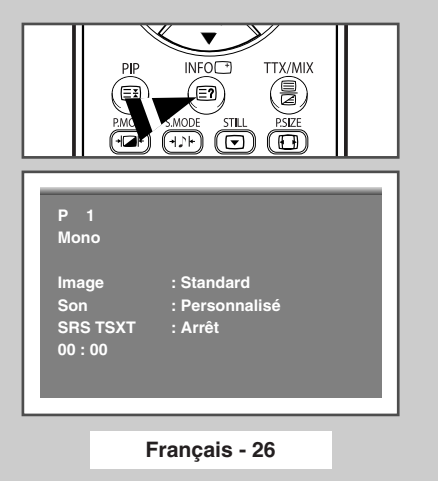

*Vous pouvez visualiser les informations des canaux et l'état des réglages sélectionnés en appuyant sur le bouton "INFO (*]'*) de la télécommande.* 

Les informations affichées varient en fonction de la source sélectionnée.

### Changement de la norme Image

*Vous pouvez sélectionner le type d'image qui correspond le mieux à vos exigences d'affichage.* 

- 1 Appuyez sur le bouton **MENU** (□□). <u>Résultat</u>: Le menu principal s'affiche.
- Appuyez sur le bouton ▲ ou ▼ pour sélectionner Image.
   Résultat: Le menu Image s'affiche.
- Appuyez sur le bouton ENTER ( ).
   <u>Résultat</u>: L'option Mode est sélectionnée.
- 4 Appuyez de nouveau sur le bouton ENTER ( . . .
  - Résultat: Le menu Mode s'affiche.
- 5 Appuyez sur le bouton ENTER ( ).

Résultat: Les options suivantes sont disponibles.

Dynamique - Standard - Cinéma - Personnalisé

- Pour regarder la télévision pendant la journée ou lorsque la pièce est très éclairée, choisissez Dynamique.
  - Choisissez **Standard** pour les paramètres usine standard.
  - Choisissez Cinéma quand vous regardez un film.
  - Choisissez Personnalisé si vous voulez régler les paramètres en fonction de vos préférences personnelles (voir "Personnalisation des réglages de l'image", page 28).
- 6 Sélectionnez l'option souhaitée en appuyant sur le bouton ▲ ou ▼. Appuyez sur le bouton ENTER (⊡).
- 7 Appuyez sur le bouton **EXIT** pour quitter le menu.
  - Vous pouvez également sélectionner ces options en appuyant sur le bouton P.MODE (\* Mode Image) de votre télécommande.

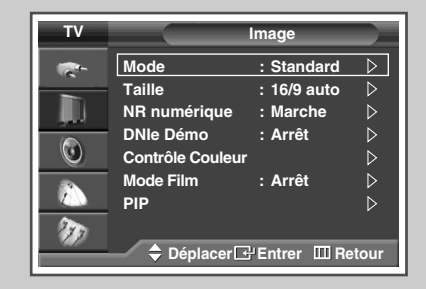

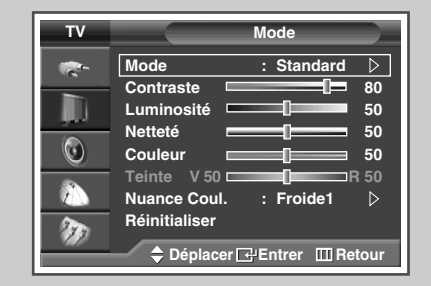

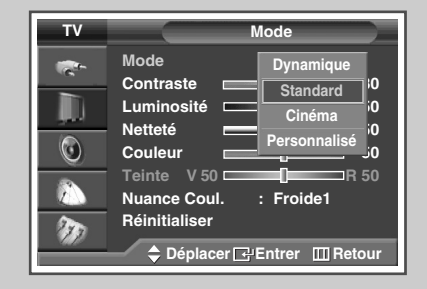

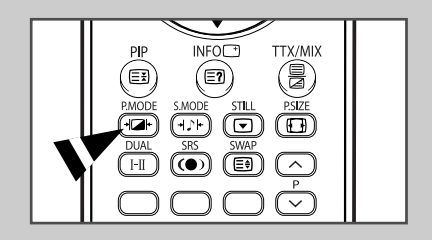

# Personnalisation des réglages de l'image

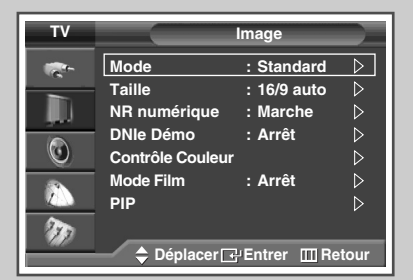

| тν |                                                                                                    | Mode          |   |
|----|----------------------------------------------------------------------------------------------------|---------------|---|
|    | Mode<br>Contraste<br>Luminosité<br>Netteté<br>Couleur<br>Teinte V 50<br>Nuance Coul<br>Réinitialiser<br>♦ Déplac | : Personnalis | é |

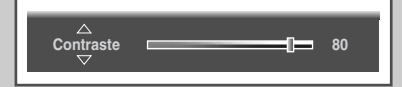

| T۷ |                             | Mode            |              |
|----|-----------------------------|-----------------|--------------|
| 1  | Mode<br>Contraste           | : Personna      | lisé<br>⊐ 80 |
|    | Luminosité<br>Netteté       | Froide:         | 2 i0<br>1 i0 |
|    | Couleur<br>Teinte V 50      | Norma           | i0<br>1 0    |
|    | Nuance Cou<br>Réinitialiser | I. : Chaude     | 2            |
|    | 🔷 Déplac                    | er 🗗 Entrer 🔲 🛙 | Retour       |

| τv |                                                                                     | Mode          |                                                                                             |
|----|-------------------------------------------------------------------------------------|---------------|---------------------------------------------------------------------------------------------|
|    | Mode<br>Contraste<br>Luminosité<br>Netteté<br>Couleur<br>Teinte V 50<br>Nuance Coul | : Personn     | aalisé ▷<br>80<br>50<br>50<br>50<br>50<br>70<br>10<br>10<br>10<br>10<br>10<br>10<br>10<br>1 |
| Ð  | Réinitialiser                                                                       | er 🗗 Entrer 🛙 | ]Retour                                                                                     |

Votre téléviseur dispose de plusieurs options de réglage qui vous permettent de régler la qualité de l'image.

| 1  | Appuyez sur le bouton <b>MENU</b> ([]]).<br><u>Résultat</u> : Le menu principal s'affiche.                                                                                                    |
|----|----------------------------------------------------------------------------------------------------|
| 2  | Appuyez sur le bouton ▲ ou ▼ pour sélectionner <b>Image</b> .<br><u>Résultat</u> : Le menu <b>Image</b> s'affiche.                                                                                                    |
| 3  | Appuyez sur le bouton <b>ENTER</b> (⊡).<br><u>Résultat</u> : L'option <b>Mode</b> est sélectionnée.                                                                                                    |
| 4  | Appuyez de nouveau sur le bouton <b>ENTER</b> (⊡).<br><u>Résultat</u> : Le menu <b>Mode</b> s'affiche.                                                                                                    |
| 5  | Appuyez sur le bouton <b>ENTER</b> ( ).<br><u>Résultat</u> : Les options suivantes sont disponibles.<br><b>Dynamique - Standard - Cinéma - Personnalisé</b>                                                                                                    |
| 6  | Sélectionnez l'option souhaitée en appuyant sur le bouton $\blacktriangle$ ou $\blacktriangledown$ .                                                                                                    |
| 7  | Appuyez sur le bouton ENTER ( 🖃 ).                                                                                                    |
| 8  | <ul> <li>Sélectionnez l'option souhaitée en appuyant sur le bouton ▲ ou ▼.</li> <li><u>Résultat</u>: Les options suivantes sont disponibles.</li> <li>Contraste - Luminosité - Netteté - Couleur - Teinte (NTSC uniquement)</li> <li>Contraste - Luminosité : Mode PC</li> </ul> |
| 0  |                                                                                                    |
| 9  | <ul> <li>Appuyez sur le bouton ENTER ( ( ⊆ ).</li> <li><u>Résultat</u>: La barre horizontale s'affiche.<br/>Appuyez sur le bouton ◄ ou ▶ pour parvenir au<br/>réglage qui convient.</li> <li>Appuyez sur le bouton ▲ ou ▼ pour sélectionner une ou</li> </ul>                    |
|    | <ul> <li>plusieurs autres(s) options(s).</li> <li>Les valeurs des paramètres peuvent varier en fonction de la source d'entrée. (Ex : RF, Vidéo, Composante, PC ou HDMI).</li> </ul>                                                                                              |
| 10 | Appuyez sur le bouton <b>MENU</b> ([[]]) pour revenir au menu <b>Mode</b> .<br>Appuyez sur le bouton $\blacktriangle$ ou $\triangledown$ pour sélectionner <b>Nuance Coul.</b><br>Appuyez sur le bouton <b>ENTER</b> ( $\boxdot$ ).                                              |
| 11 | Sélectionnez l'option souhaitée en appuyant sur le bouton ▲ ou ▼.<br><u>Résultat</u> : Les options suivantes sont disponibles.<br><b>Froide2 - Froide1 - Normal - Chaude1 - Chaude2</b>                                                                                          |
| 12 | Appuyez sur le bouton ENTER ( ).                                                                                                    |
| 13 | Pour retourner aux valeurs de réglage par défaut, sélectionnez <b>Réinitialiser</b> en appuyant sur le bouton ▲ ou ▼. Appuyez sur le bouton <b>ENTER</b> (↔).                                                                                                    |
|    | <u>Résultat</u> : Les réglages ajustés précédemment seront ramenés à<br>leurs valeurs par défaut.                                                                                                    |
|    | <ul> <li>La fonction de réinitialisation est définie pour chaque mode<br/>(Dynamique, Standard, Cinéma ou Personnalisé).</li> </ul>                                                                                                    |
|    | La fonction de réinitialisation est également disponible dans<br>chaque option de Nuance Coul. (Froide2, Froide1,<br>Normal, Chaude1 ou Chaude2).                                                                                                    |
| 14 | Appuyez sur le bouton <b>EXIT</b> pour quitter le menu.                                                                                                    |

Français - 28

#### Réglage de l'image (mode PC)

- Préréglez le mode PC en utilisant le bouton SOURCE (-----).
- 1 Appuyez sur le bouton **MENU** (IIII).

Résultat: Le menu principal s'affiche.

- Appuyez sur le bouton ▲ ou ▼ pour sélectionner Configuration.
   <u>Résultat</u>: Le menu Configuration s'affiche.
- 3 Appuyez sur le bouton ENTER ( . ).
- 4 Appuyez sur le bouton ▲ ou ▼ pour sélectionner **PC**. Appuyez sur le bouton **ENTER** (→).

Résultat: Le menu PC s'affiche.

- 5 Appuyez sur le bouton ENTER (↔) pour sélectionner verrouillage Image. Appuyez sur le bouton ENTER (↔).
- 6 Appuyez sur le bouton ▲ ou ▼ pour sélectionner l'option (**Reg1.** Base ou **Reg1. Prec**) à régler. Appuyez sur le bouton **ENTER** (↔).

<u>Résultat</u>: La barre horizontale s'affiche. Appuyez sur le bouton ◀ ou ► pour parvenir au réglage qui convient.

- Lorsque vous réglez la qualité de l'image, l'objectif est d'éliminer ou de réduire les parasites visuels. Si ces parasites ne sont pas éliminés uniquement avec une syntonisation fine (Réglage précis), réglez la fréquence du mieux que vous pouvez (Réglage de base) puis effectuez à nouveau une syntonisation plus fine. Une fois les parasites réduits, réajustez l'image pour l'aligner au centre de l'écran.
- Appuyez sur le bouton ▲ ou ▼ pour sélectionner une ou plusieurs autres(s) options(s).
- 7 Appuyez sur le bouton ENTER ( 🕑 ).
- 8 Appuyez sur le bouton **MENU** (**...**).

Résultat: Le menu PC s'affiche.

- 9 Appuyez sur le bouton ▲ ou ▼ pour sélectionner **Position**. Appuyez sur le bouton **ENTER** ( ⊡).
  - Réglez la position de l'écran du PC si elle ne convient pas à l'écran du téléviseur.
- **10** Réglez la position en appuyant sur le bouton  $\blacktriangle/ \bigtriangledown / \backsim / \backsim /$ .
- 11 Appuyez sur le bouton ENTER ( ).

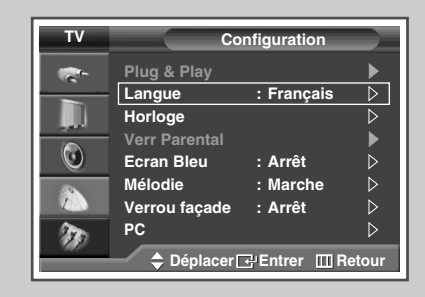

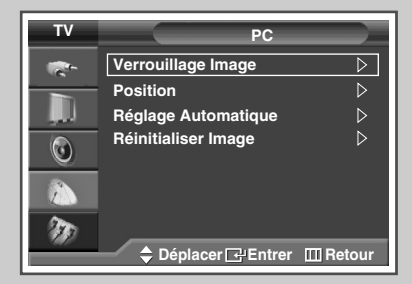

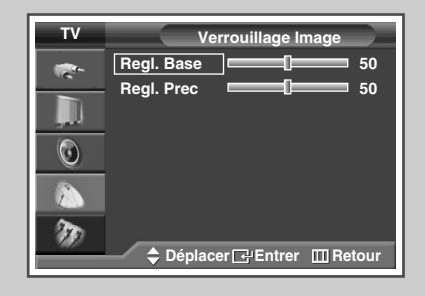

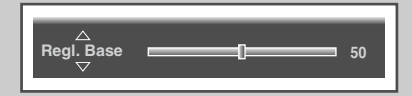

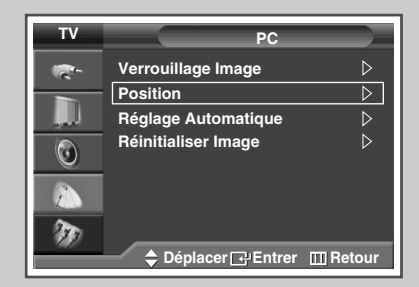

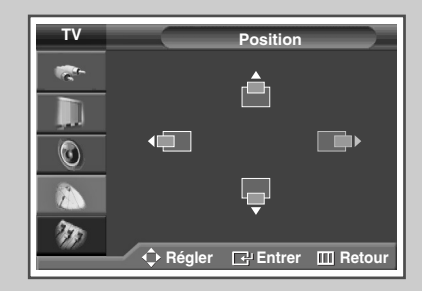

Suite...

Français- 29

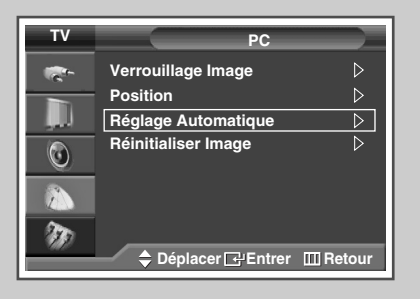

Ajustement automatique en cours Attendez, s'il vous plait.

| PC                  |                                                                                    |
|---------------------|------------------------------------------------------------------------------------|
| Verrouillage Image  | ⊳                                                                                  |
| Position            | ⊳                                                                                  |
| Réglage Automatique | ⊳                                                                                  |
| Réinitialiser Image | $\triangleright$                                                                   |
|                     |                                                                                    |
| ▲ Déplacer 다운Entrer | m Retour                                                                           |
|                     | PC<br>Verrouillage Image<br>Position<br>Réglage Automatique<br>Réinitialiser Image |

| Rappel image effectué |
|-----------------------|
| Retour                |
|                       |

- 12 Appuyez sur le bouton ▲ ou ▼ pour sélectionner Réglage Automatique. Appuyez sur le bouton ENTER (↔).
  - <u>Résultat</u>: La qualité et la position de l'écran sont automatiquement réinitialisées. Les réglages sont tous terminés et le téléviseur revient automatiquement à l'image précédente.
- 13 Pour revenir aux valeurs de réglage par défaut, sélectionnez **Réinitialiser Image** en appuyant sur le bouton ▲ ou ▼. Appuyez sur le bouton **ENTER** ( → ).
  - <u>Résultat</u>: Les couleurs mises au point précédemment seront ramenées à leurs valeurs par défaut.
- 14 Appuyez sur le bouton **EXIT** pour quitter le menu.

# Sélection de la taille de l'image

*Vous pouvez sélectionner la taille d'image qui correspond le mieux à vos besoins d'affichage.* 

- 1 Appuyez sur le bouton **MENU** (Ⅲ). Résultat: Le menu principal s'affiche.
- Appuyez sur le bouton ▲ ou ▼ pour sélectionner Image.
   <u>Résultat</u>: Le menu Image s'affiche.
- **3** Appuyez sur le bouton ( ↔).
- 4 Appuyez sur le bouton ▲ ou ▼ pour sélectionner **Taille**. Appuyez sur le bouton **ENTER** (⊡).
- 5 Sélectionnez l'option souhaitée en appuyant sur le bouton ▲ ou ▼.
  - <u>Résultat</u>: Les modes disponibles en fonction du modèle sont les suivants :
  - 16/9 auto : Agrandissement et adaptation de l'image ; passage automatique du format 4:3 au format 16:9.
- 6 Lorsque vous êtes satisfait de la configuration, appuyez sur le bouton ENTER ( ).
- 7 Appuyez sur le bouton **EXIT** pour quitter le menu.

 $\succ$ 

- Vous pouvez sélectionner ces options en appuyant sur le bouton P.SIZE de votre télécommande.
  - Si vous modifiez la taille de l'image alors que la fonction PIP est activée, celle-ci sera automatiquement désactivée.
  - Les options de taille de l'image peuvent varier en fonction de la source d'entrée.

#### Positionnement et dimensionnement de l'écran à l'aide du zoom

- Le redimensionnement de l'image à l'aide de la fonction
   zoom permet de positionner et de dimensionner l'image vers le haut ou le bas en utilisant le bouton ▲ ou ▼.
  - Déplacez l'affichage vers le haut ou le bas à l'aide du bouton
     ▲ ou ▼ après avoir sélectionné l'icône in appuyant sur le bouton ◄ ou ►.
  - Redimensionnez l'écran verticalement à l'aide du bouton ▲ ou ▼ après avoir sélectionné l'icône in appuyant sur le bouton ◄ ou ►. (Pour l'étendre vers le haut, appuyez sur ▲, et pour l'étendre vers le bas, appuyez sur ▼.)
  - L'agrandissement de l'affichage n'est possible que dans les modes d'entrée RF/AV/S-vidéo/Composant niveau SD (480i,576i,480p,576p).

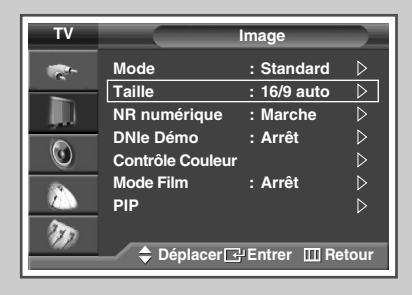

#### Mode RF/AV/S-Vidéo/Composant niveau SD

| TV  | Taille                       |
|-----|------------------------------|
|     | 16/9 auto                    |
| _   | 16:9                         |
| ļD. | Zoom                         |
| ٢   | 4:3                          |
|     |                              |
| 130 |                              |
|     | 🔶 Déplacer 🗗 Entrer 🛛 Retour |

#### <u>Mode PC</u>

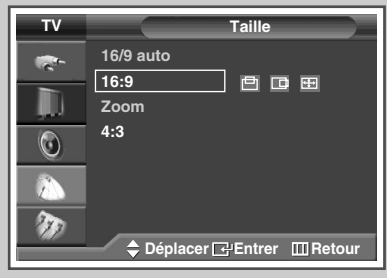

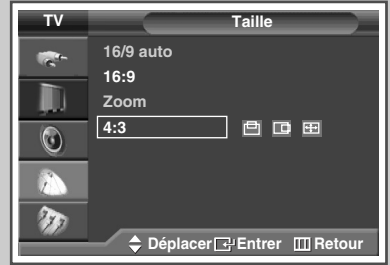

#### <u>Mode HDMI</u>

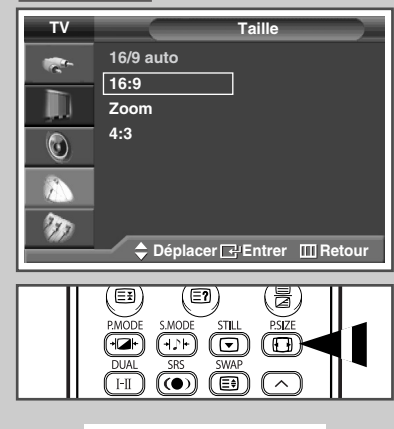

Français- 31

### Visualisation de la démonstration DNIe

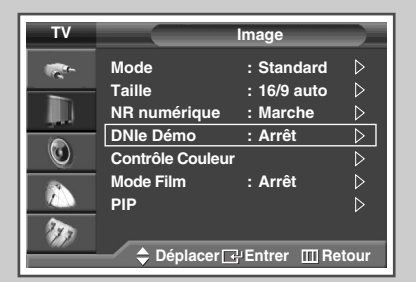

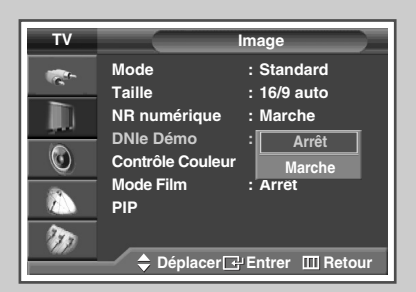

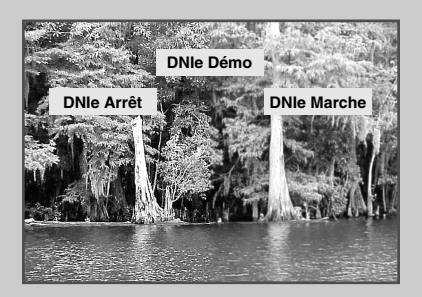

Pour offrir une grande qualité d'image, ce téléviseur est doté de la fonction DNIe. Lorsque vous activez le mode DNIe Demo (Démo DNIe), une image normale et une image avec la fonction DNIe appliquée s'affichent à l'écran à des fins de démonstration. Cette fonction vous permet de constater la différence de qualité d'affichage.

- 1 Appuyez sur le bouton **MENU** (IIII). Résultat: Le menu principal s'affiche.
- 2 Appuyez sur le bouton ▲ ou ▼ pour sélectionner Image.
  - Résultat: Le menu Image s'affiche.
- **3** Appuyez sur le bouton **ENTER** ( ).
- 4 Appuyez sur le bouton ▲ ou ▼ pour sélectionner DNIE Démo. Appuyez sur le bouton ENTER ( ⊡ ).
- 5 Sélectionnez Arrêt ou Marche en appuyant sur le bouton ▲ ou ▼. <u>Résultat</u>: Les options suivantes sont disponibles.
  - \_\_\_\_\_ \_\_\_ \_\_\_ \_\_\_ \_\_\_ \_\_\_
  - Marche: Active le mode DNIe Démo.
  - Arrêt: Désactive le mode DNIe Démo.
- 6 Lorsque vous êtes satisfait de la configuration, appuyez sur le bouton ENTER (()).
- 7 Appuyez sur le bouton EXIT pour quitter le menu.
  - > DNIe<sup>™</sup> (Digital Natural Image engine) DNIe<sup>™</sup>
    - Cette fonction vous apporte une image plus détaillée avec une réduction de bruit 3D, une amélioration des détails, des contrastes et des blancs. Le nouvel algorithme de compensation d'images vous donne une image plus lumineuse, plus claire et plus détaillée. La technologie DNIe™ adaptera tous les signaux à votre vue, quels qu'ils soient.

### Gel de l'image actuelle

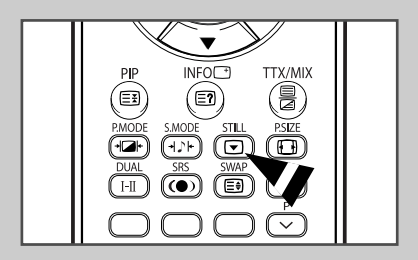

Lorsque vous regardez un programme de télévision, vous avez la possibilité de geler l'image simplement en appuyant sur le bouton "STILL". Pour revenir en visualisation normale, appuyez de nouveau sur ce bouton.

En mode PIP, les images principale et secondaire sont figées simultanément.

# Réglage du mode Contrôle Couleur (Contrôle Facile)

Cette fonction vous permet de régler les couleurs en fonction de vos préférences en retouchant les couleurs de la peau, du ciel et de l'herbe à l'aide de paramètres prédéfinis (Bleu, Vert, Rose, Standard ou Personnalisé) sans modifier les autres couleurs de l'écran.

1 Appuyez sur le bouton **MENU** (**....**).

Résultat: le menu principal s'affiche.

- Appuyez sur le bouton ▲ ou ▼ pour sélectionner Image.
   <u>Résultat</u>: Le menu Image s'affiche.
- **3** Appuyez sur le bouton **ENTER** ( . ).

5

- 4 Appuyez sur le bouton ▲ ou ▼ pour sélectionner **Contrôle Couleur**. Appuyez sur le bouton **ENTER** (⊡).
  - <u>Résultat</u>: L'option **Contrôle Facile** est sélectionnée.
  - Appuyez de nouveau sur le bouton ENTER ( 🔁 ).
    - L'image actuelle s'affiche à l'écran.
    - Résultat: Les options suivantes sont disponibles.
      - Bleu Accentue les nuances de bleu vif.
      - Vert Accentue les nuances de vert tendre.
      - Rose Accentue les couleurs chairs aux tons chauds.
      - Standard Image standard.
      - Personnalisé
         Lors de la modification des paramètres dans le
         menu Contrôle détail, le mode Personnalisé
         est automatiquement sélectionné (voir page
         suivante).
- 6 Sélectionnez l'option souhaitée en appuyant sur le bouton ◄ ou ►.

<u>Résultat</u>: l'image originale (avant réglage) s'affiche sur le côté gauche et le mode sélectionné sur le côté droit.

- 7 Lorsque vous êtes satisfait de la configuration, appuyez sur le bouton ENTER (()).
- 8 Appuyez sur le bouton **EXIT** pour quitter le menu.
  - ▶ ♦ Le menu Contrôle Couleur n'est pas disponible en mode PC.
    - Lors de l'utilisation de la fonction Réglage personnalisé des couleurs, l'image en cours est capturée et sert d'image fixe avant d'être affichée sur l'écran.
    - Vous ne pouvez pas utiliser cette fonction lorsque la fonction PIP est sur "Marche".

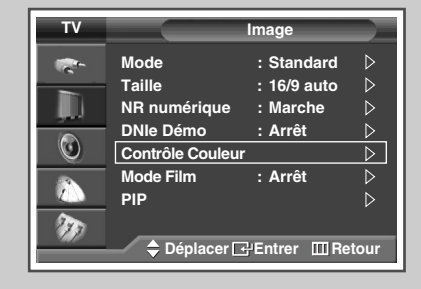

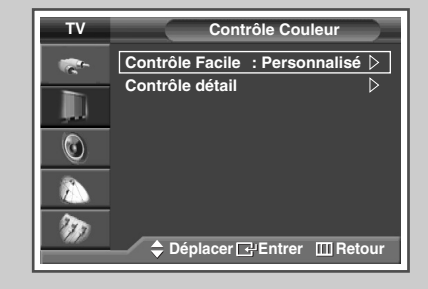

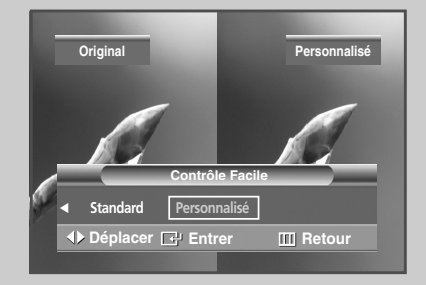

# Réglage du mode Contrôle Couleur (Contrôle détail)

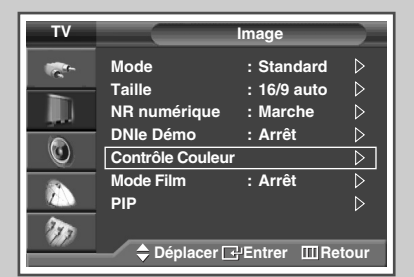

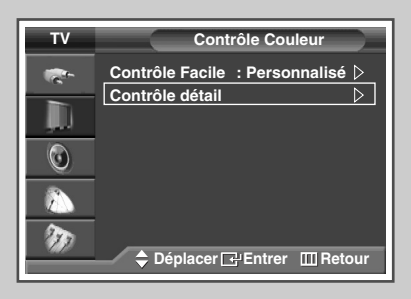

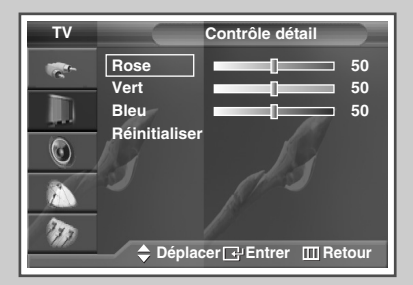

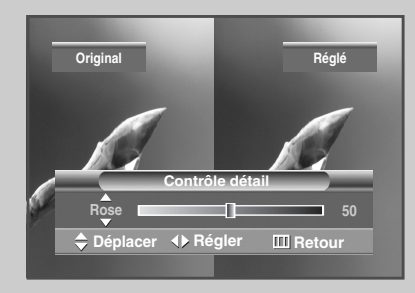

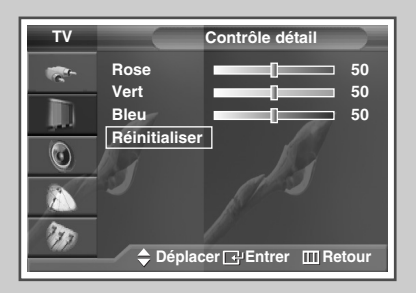

Ces réglages peuvent être effectués en fonction de vos préférences personnelles.

- 1 Appuyez sur le bouton **MENU** (ITT). Résultat: le menu principal s'affiche. 2 Appuyez sur le bouton ▲ ou ▼ pour sélectionner Image. Résultat: Le menu Image s'affiche. 3 Appuyez sur le bouton ENTER ( -). 4 Appuyez sur le bouton ▲ ou ▼ pour sélectionner Contrôle **Couleur**. Appuyez sur le bouton **ENTER** ( ). 5 Appuyez sur le bouton ▲ ou ▼ pour sélectionner **Contrôle** détail. Appuyez sur le bouton ENTER ( .....). 6 Sélectionnez l'option requise (Rose, Vert ou Bleu) en appuyant sur le bouton  $\blacktriangle$  ou  $\blacktriangledown$ . Appuyez sur le bouton ENTER ( ↔). 7 Appuyez sur le bouton ◀ ou ► jusqu'à ce que le réglage vous convienne. Résultat: la modification des valeurs de réglage permet d'actualiser l'écran que vous venez de retoucher.  $\succ$ Appuyez sur le bouton ▲ ou ▼ pour sélectionner une ou plusieurs autres(s) options(s). 8 Appuyez sur le bouton **MENU** ( Résultat: Le menu Contrôle détail s'affiche à nouveau.
  - 9 Pour retourner aux valeurs de réglage par défaut, sélectionnez **Réinitialiser** en appuyant sur le bouton ▲ ou ▼. Appuyez sur le bouton **ENTER** ( ).
    - <u>Résultat</u>: les couleurs mises au point précédemment seront ramenées à leurs valeurs par défaut.
  - **10** Appuyez sur le bouton **EXIT** pour quitter le menu.

### Réglage du mode Ecran bleu

Lorsque le signal est très faible ou inexistant, un écran bleu remplace automatiquement l'image brouillée. Si vous souhaitez continuer à voir une image de médiocre qualité, vous devez régler le mode Ecran bleu sur Arrêt.

- 1 Appuyez sur le bouton **MENU** (**...**). Résultat: Le menu principal s'affiche.
- Appuyez sur le bouton ▲ ou ▼ pour sélectionner Configuration.
   Résultat: Le menu Configuration s'affiche.
- 3 Appuyez sur le bouton ENTER ( ).
- 4 Appuyez sur le bouton ▲ ou ▼ pour sélectionner Ecran Bleu. Appuyez sur le bouton ENTER (⊡).
- 5 Sélectionnez **Arrêt** ou **Marche** en appuyant sur le bouton ▲ ou ▼. Appuyez sur le bouton **ENTER** ( ⊡ ).
- 6 Appuyez sur le bouton **EXIT** pour quitter le menu.

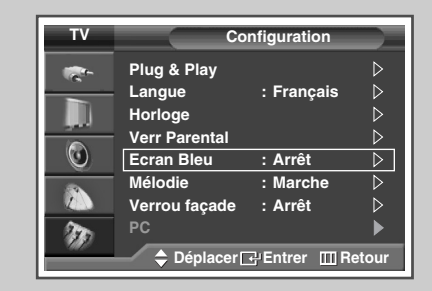

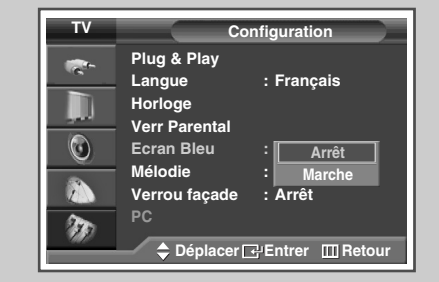

### Activation du verrouillage des boutons de l'écran

Cette fonctionnalité vous permet de verrouiller les boutons de façade de l'écran TV qui ne peuvent, dès lors, plus être activés à partir de la façade de l'écran. Ils peuvent toutefois être activés via la télécommande. Le verrouillage peut être annulé uniquement à partir de la télécommande. Il convient donc de la conserver hors de portée des utilisateurs non autorisés.

1 Appuyez sur le bouton **MENU** (**....**).

Résultat: Le menu principal s'affiche.

- 2 Appuyez sur le bouton ▲ ou ▼ pour sélectionner Configuration.
   <u>Résultat</u>: Le menu Configuration s'affiche.
- **3** Appuyez sur le bouton **ENTER** ( ).
- Appuyez sur le bouton ▲ ou ▼ pour sélectionner Verrou façade.
   Appuyez sur le bouton ENTER ( ( ).
- 5 Sélectionnez Arrêt ou Marche en appuyant sur le bouton ▲ ou ▼. Appuyez sur le bouton ENTER (군).
- 6 Appuyez sur le bouton EXIT pour quitter le menu.

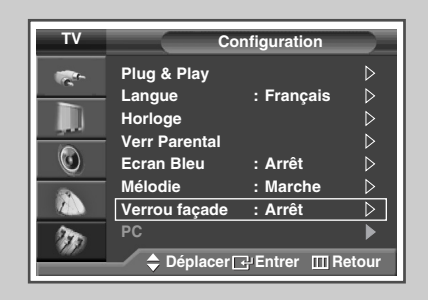

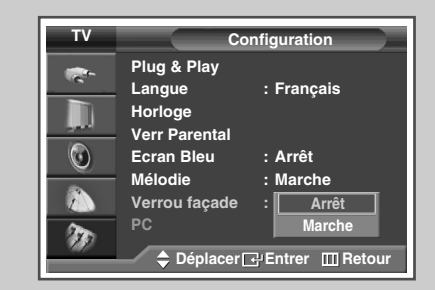

Français- 35

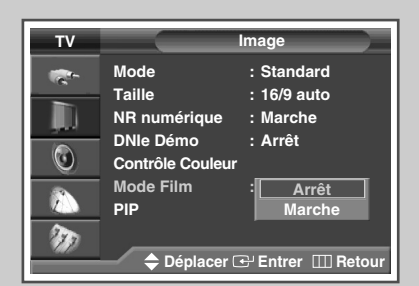

Vous pouvez détecter et traiter automatiquement les signaux vidéo émanant de toutes les sources et régler l'image pour une qualité optimale.

- 1 Appuyez sur le bouton **MENU** (**[]]**). Résultat: Le menu principal s'affiche.
- 2 Appuyez sur le bouton ▲ ou ▼ pour sélectionner Image.

Résultat: Le menu Image s'affiche.

- 3 Appuyez sur le bouton ENTER ( 🕑 ).
- 4 Appuyez sur le bouton ▲ ou ▼ pour sélectionner le Mode Film. Appuyez sur le bouton ENTER ( ⊡).
- 5 Sélectionnez Arrêt ou Marche en appuyant sur le bouton ▲ ou
   ▼.
  - Arrêt Désactive le mode Film.
  - Marche Permet de détecter et de traiter automatiquement les signaux vidéo à partir de toutes les sources et permet de régler l'image pour une qualité optimale.
- 6 Lorsque vous êtes satisfait de la configuration, appuyez sur le bouton ENTER ( 健).
- 7 Appuyez sur le bouton **EXIT** pour quitter le menu.

>

 Le mode Film n'est pas disponible en mode PC, Composant (à l'exception des modèles 480i, 576i) ou HDMI.
# Affichage image dans l'image (PIP)

Vous pouvez afficher une image secondaire (provenant d'un autre programme TV ou de périphériques externes audio/vidéo) dans l'image principale du programme de télévision. De cette façon vous pouvez surveiller l'entrée vidéo de tout appareil branché tout en regardant la télévision ou toute autre entrée vidéo.

- Appuyez sur le bouton ▲ ou ▼ pour sélectionner Image.
   Résultat: Le menu Image s'affiche.
- 3 Appuyez sur le bouton ENTER ( ).
- 4 Appuyez sur le bouton ▲ ou ▼ pour sélectionner PIP. Appuyez sur le bouton ENTER ( ⊡).

Résultat: PIP est sélectionné.

- 5 Appuyez de nouveau sur le bouton ENTER ( ⊡). Pour activer la fonction PIP, appuyez sur le bouton ▲ ou ▼. Appuyez sur le bouton ENTER ( ⊡).
  - Vous pouvez également sélectionner ces options en appuyant sur le bouton PIP de votre télécommande.
- 6 Appuyez sur le bouton ▲ ou ▼ pour sélectionner **Source**. Appuyez sur le bouton **ENTER** ( ⊡ ).

Résultat: Les options suivantes sont disponibles.

```
TV - Ext.1 - Ext.2 - AV - S-Vidéo
```

- La même source ne peut pas être sélectionnée à la fois pour l'écran principal et pour l'écran secondaire.
- Sélectionnez la source de l'image secondaire en appuyant sur le bouton ▲ ou ▼. Appuyez sur le bouton ENTER (⊡).
- 8 Appuyez sur le bouton ▲ ou ▼ pour sélectionner Intervertir. Appuyez sur le bouton ENTER (⊡).

Résultat: L'image principale et l'image secondaire sont interverties.

- La fonction Intervertir n'est pas disponible en mode PC, HDMI ni Composant.
- 9 Appuyez sur le bouton ▲ ou ▼ pour sélectionner **Taille**. Appuyez sur le bouton **ENTER** (⊡).

Résultat: Les options suivantes sont disponibles.

- ➤ La fonction Double size (Taille double) (□, □, □) n'est pas disponible en mode PC ou HDMI.
- 10 Sélectionnez la taille de l'image secondaire en appuyant sur le bouton ▲ ou ▼. Appuyez sur le bouton ENTER (⊡).

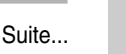

| I V                                                                                                    |                                                                                                    | Image                                                                                                    |
|----------------------------------------------------------------------------------------------------|----------------------------------------------------------------------------------------------------|----------------------------------------------------------------------------------------------------|
| <b>*</b> -                                                                                                    | Mode                                                                                                    | : Standard D                                                                                                    |
|                                                                                                    | Taille                                                                                                    | : 16/9 auto 🛛 🖒                                                                                                    |
|                                                                                                    | NR numérique                                                                                                    | : Marche 🛛 🖒                                                                                                    |
|                                                                                                    | DNIe Démo                                                                                                    | : Arrêt 👂                                                                                                    |
| <u> </u>                                                                                                    | Contrôle Couleur                                                                                                    |                                                                                                    |
|                                                                                                    | Mode Film                                                                                                    | : Arret                                                                                                    |
| 2                                                                                                    |                                                                                                    |                                                                                                    |
| 919                                                                                                    | 🔷 Déplacer 🕞                                                                                                    | PEntrer Ⅲ Retour                                                                                                    |
|                                                                                                    |                                                                                                    |                                                                                                    |
| ΤV                                                                                                    |                                                                                                    | PIP                                                                                                    |
| -                                                                                                    | PIP                                                                                                    | : Arrêt                                                                                                    |
| 6                                                                                                    | Source                                                                                                    | Marche                                                                                                    |
|                                                                                                    | Intervertir                                                                                                    |                                                                                                    |
|                                                                                                    | Taille                                                                                                    |                                                                                                    |
| <u> </u>                                                                                                    | Programme                                                                                                    | · 🗖                                                                                                    |
|                                                                                                    |                                                                                                    |                                                                                                    |
| -                                                                                                    |                                                                                                    |                                                                                                    |
| - AD                                                                                                    |                                                                                                    |                                                                                                    |
|                                                                                                    |                                                                                                    | Entrer III Retour                                                                                                    |
| ту                                                                                                    |                                                                                                    | BIR                                                                                                    |
|                                                                                                    |                                                                                                    | - Manaka                                                                                                    |
|                                                                                                    | PIP                                                                                                    | : Marche                                                                                                    |
|                                                                                                    | Intervertir                                                                                                    |                                                                                                    |
|                                                                                                    | Taille                                                                                                    | : Ext.1                                                                                                    |
| 0                                                                                                    | Position                                                                                                    |                                                                                                    |
|                                                                                                    | Programme                                                                                                    | :                                                                                                    |
|                                                                                                    |                                                                                                    | 0-1400                                                                                                    |
| 10                                                                                                    |                                                                                                    |                                                                                                    |
|                                                                                                    |                                                                                                    |                                                                                                    |
|                                                                                                    | 🥣 🔷 Déplacer 🗔                                                                                                    | Entrer III Retour                                                                                                    |
|                                                                                                    |                                                                                                    | Entrer III Retour                                                                                                    |
| TV                                                                                                    |                                                                                                    | PIP                                                                                                    |
| TV                                                                                                    |                                                                                                    | PEntrer III Retour PIP : Marche                                                                                                    |
| TV                                                                                                    | ◆ Déplacer<br>PIP<br>Source                                                                                                    | PEntrer III Retour<br>PIP<br>: Marche ▷<br>: TV ▷                                                                                                    |
| TV<br>C                                                                                                    | ◆ Déplacer ⊡ PIP Source Intervertir Taillo                                                                                                    | PEntrer III Retour                                                                                                    |
| TV                                                                                                    | ♦ Déplacer<br>PIP<br>Source<br>Intervertir<br>Taille<br>Position                                                                                                    | PEntrer III Retour                                                                                                    |
| TV<br>C                                                                                                    | ♦ Déplacer<br>PIP<br>Source<br>Intervertir<br>Taille<br>Position<br>Programme                                                                                                    | PEntrer III Retour                                                                                                    |
| TV<br>C                                                                                                    | ♦ Déplacer<br>PIP<br>Source<br>Intervertir<br>Taille<br>Position<br>Programme                                                                                                    | PEntrer III Retour                                                                                                    |
|                                                                                                    | ♦ Déplacer<br>PIP<br>Source<br>Intervertir<br>Taille<br>Position<br>Programme                                                                                                    | PIP<br>: Marche<br>: TV<br>: TV<br>:                                                                                                    |
|                                                                                                    |                                                                                                    | PIP  : Marche : TV : : : : : : : : : : : : : : : : : : :                                                                                                    |
| <b>T</b> V                                                                                                    | ♦ Déplacer  PIP Source Intervertir Taille Position Programme ♦ Déplacer                                                                                                    | PIP<br>: Marche<br>: TV<br>: TV<br>:<br>:<br>P<br>:<br>P<br>:<br>P<br>:<br>P<br>:<br>Retour                                                                                                    |
| TV                                                                                                    | ♦ Déplacer [] PIP Source Intervertir Taille Position Programme ♦ Déplacer []                                                                                                    | PIP  Marche TV  TV  TV  PIP  PIP  PEntrer IRetour  PIP                                                                                                    |
| TV<br>                                                                                                    | <ul> <li>♦ Déplacer [</li> <li>PIP</li> <li>Source</li> <li>Intervertir</li> <li>Taille</li> <li>Position</li> <li>Programme</li> <li>♦ Déplacer [</li> <li>PiP</li> </ul>                                                                                                    | PIP : Marche : TV : : : : : : : : : : : : : : : : : : :                                                                                                    |
| TV<br>(***)<br>(**)<br>( | <ul> <li>♦ Déplacer [</li> <li>PIP</li> <li>Source</li> <li>Intervertir</li> <li>Taille</li> <li>Position</li> <li>Programme</li> <li>♦ Déplacer [</li> <li>PiP</li> <li>Source</li> </ul>                                                                                                    | PEntrer III Retour                                                                                                    |
| TV                                                                                                    | <ul> <li>♦ Déplacer [</li> <li>PIP</li> <li>Source</li> <li>Intervertir</li> <li>Taille</li> <li>Position</li> <li>Programme</li> <li>♦ Déplacer [</li> <li>PIP</li> <li>Source</li> <li>Intervertir</li> </ul>                                                                                                    | PEntrer III Retour                                                                                                    |
| TV                                                                                                    | <ul> <li>♦ Déplacer [</li> <li>PIP</li> <li>Source</li> <li>Intervertir</li> <li>Taille</li> <li>Programme</li> <li>♦ Déplacer [</li> <li>PIP</li> <li>Source</li> <li>Intervertir</li> <li>Taille</li> <li>PIP</li> <li>Source</li> <li>Intervertir</li> <li>Taille</li> </ul>                                                                                                    | PIP  Marche TV  PIP  PIP  PIP  PIP  PIP  PIP  PIP                                                                                                    |
| TV<br>**<br>0<br>2<br>2<br>2<br>2<br>2<br>2<br>2<br>2<br>2<br>2<br>2<br>2<br>2                                                                                                    | <ul> <li>♦ Déplacer [</li> <li>PIP</li> <li>Source</li> <li>Intervertir</li> <li>Taille</li> <li>Poplacer [</li> <li>PIP</li> <li>Source</li> <li>Intervertir</li> <li>Taille</li> <li>Position</li> <li>Programme</li> </ul>                                                                                                    | PIP  Marche TV  PIP  TV  PIP  TV  PIP  PIP  PIP  Marche TV                                                                                                    |
| TV<br>***<br>0<br>2<br>2<br>2<br>2<br>2<br>2<br>2<br>2<br>2<br>2<br>2<br>2<br>2                                                                                                    | <ul> <li>♦ Déplacer [</li> <li>PIP</li> <li>Source</li> <li>Intervertir</li> <li>Taille</li> <li>Pogramme</li> <li>♦ Déplacer [</li> <li>PIP</li> <li>Source</li> <li>Intervertir</li> <li>Taille</li> <li>Position</li> <li>Programme</li> </ul>                                                                                                    | PIP  : Marche : TV  :  PIP  : Marche : TV  :  PIP  : Marche : TV  :  Marche : TV  :  .  .  .  .  .  .  .  .  .  .  .  .  .                                                                                                    |
| TV<br>***<br>0<br>2<br>2<br>2<br>2<br>2<br>2<br>2<br>2<br>2<br>2<br>2<br>2<br>2                                                                                                    | <ul> <li>♦ Déplacer [</li> <li>PIP</li> <li>Source</li> <li>Intervertir</li> <li>Taille</li> <li>Poplacer [</li> <li>PiP</li> <li>Source</li> <li>Intervertir</li> <li>Taille</li> <li>Position</li> <li>Programme</li> </ul>                                                                                                    | PIP : Marche : TV : . PIP : Marche : TV : . PIP : Marche : TV : . Marche : TV :                                                                                                    |
| TV<br>***<br>0<br>***<br>***<br>0<br>***<br>0<br>***<br>***                                                                                                    | <ul> <li>♦ Déplacer [</li> <li>PIP</li> <li>Source</li> <li>Intervertir</li> <li>Taille</li> <li>Position</li> <li>Programme</li> <li>♦ Déplacer [</li> <li>PIP</li> <li>Source</li> <li>Intervertir</li> <li>Taille</li> <li>Position</li> <li>Programme</li> </ul>                                                                                                    | PIP : Marche : TV : PIP : Marche : TV : PIP : Marche : TV : PIP : Marche : TV :                                                                                                    |
| TV<br>R<br>0<br>2<br>2<br>2<br>2<br>2<br>2<br>2<br>2<br>2<br>2<br>2<br>2<br>2                                                                                                    | <ul> <li>♦ Déplacer [</li> <li>PIP</li> <li>Source</li> <li>Intervertir</li> <li>Taille</li> <li>Poigramme</li> <li>♦ Déplacer [</li> <li>PiP</li> <li>Source</li> <li>Intervertir</li> <li>Taille</li> <li>Position</li> <li>Programme</li> </ul>                                                                                                    | PEntrer III Retour                                                                                                    |
| TV                                                                                                    | <ul> <li>♦ Déplacer [</li> <li>PIP</li> <li>Source</li> <li>Intervertir</li> <li>Taille</li> <li>Position</li> <li>Programme</li> <li>♦ Déplacer [</li> <li>PiP</li> <li>Source</li> <li>Intervertir</li> <li>Taille</li> <li>Position</li> <li>Programme</li> </ul>                                                                                                    | PIP  Marche TV  PIP  PIP  PIP  PIP  PIP  Marche TV  Marche TV  PIP  Marche TV  Marche TV  Marche TV  Marche TV  Marche TV  Marche TV  Marche                                                                                                    |
| TV                                                                                                    |                                                                                                    | PIP<br>: Marche<br>: TV<br>: TV<br>:<br>P 1<br>PIP<br>:<br>P 1<br>PIP<br>:<br>P 1<br>PIP<br>:<br>P 1<br>PIP<br>:<br>P 1<br>PIP<br>:<br>P 1<br>PIP<br>:<br>PIP<br>:<br>P 1<br>PIP<br>:<br>PIP<br>:<br>P 1<br>PIP<br>:<br>PIP<br>:<br>P 1<br>PIP<br>:<br>PIP<br>:<br>P 1<br>PIP<br>:<br>PIP<br>:<br>P 1<br>PIP<br>:<br>PIP<br>:<br>P 1<br>PIP<br>:<br>P 1<br>PIP<br>:<br>P 1<br>PIP<br>:<br>P 1<br>PIP<br>:<br>P 1<br>PIP<br>:<br>P 1<br>PIP<br>:<br>P 1<br>PIP<br>:<br>P 1<br>PIP<br>:<br>P 1<br>PIP<br>:<br>P 1<br>PIP<br>:<br>P 1<br>PIP<br>:<br>P 1<br>PIP<br>:<br>P 1<br>PIP<br>:<br>P 1<br>PIP<br>:<br>P 1<br>PIP<br>:<br>PIP<br>:<br>P 1<br>PIP<br>:<br>P 1<br>PIP<br>:<br>PIP<br>:<br>PIP<br>:<br>PIP<br>:<br>PIP<br>:<br>PIP<br>:<br>PIP<br>:<br>PIP<br>:<br>PIP<br>:<br>PIP<br>:<br>PIP<br>:<br>PIP<br>:<br>PIP<br>:<br>PIP<br>:<br>PIP<br>:<br>PIP<br>:<br>PIP<br>:<br>PIP<br>:<br>:<br>: .                                                                                                    |
| TV<br>***<br>0<br>2<br>2<br>2<br>2<br>2<br>2<br>2<br>2<br>2<br>2<br>2<br>2<br>2                                                                                                    | <ul> <li>♦ Déplacer [</li> <li>PIP</li> <li>Source</li> <li>Intervertir</li> <li>Taille</li> <li>Position</li> <li>Programme</li> <li>♦ Déplacer [</li> <li>PiP</li> <li>Source</li> <li>Intervertir</li> <li>Taille</li> <li>Position</li> <li>Programme</li> <li>♦ Déplacer [</li> <li>PiP</li> <li>Source</li> <li>Intervertir</li> <li>Taille</li> <li>Position</li> <li>Programme</li> <li>♦ Déplacer [</li> <li>● Déplacer [</li> </ul> | PEntrer III Retour                                                                                                    |
|                                                                                                    |                                                                                                    | PIP<br>: Marche<br>: TV<br>: TV<br>: TV<br>: P 1<br>PEntrer II Retour<br>PIP<br>: Marche<br>: TV<br>: Retour<br>PIP<br>: Marche<br>: TV<br>: Retour                                                                                                    |
|                                                                                                    |                                                                                                    | PIP<br>: Marche<br>: TV<br>: TV |
|                                                                                                    |                                                                                                    | PIP<br>: Marche<br>: TV<br>: TV<br>:<br>:                                                                                                    |

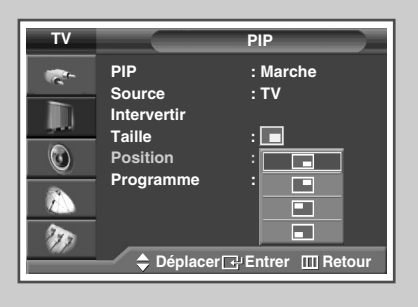

| τv      |                                                                 | PIP                                                               |
|---------|-----------------------------------------------------------------|-------------------------------------------------------------------|
| * 🗢 🗢 * | PIP<br>Source<br>Intervertir<br>Taille<br>Position<br>Programme | : Marche<br>: TV<br>: ■<br>: ●<br>: ●<br>: ●<br>: ●<br>: ●<br>: ▼ |
|         | 🔷 Régler                                                        | 🕞 Entrer 🖽 Retour                                                 |

- 11 Appuyez sur le bouton ▲ ou ▼ pour sélectionner **Position**. Appuyez sur le bouton **ENTER** ( → ).
  - Résultat: Les options suivantes sont disponibles.
  - Le menu Position est disponible lorsque Taille est en mode \_ ou \_.
- 12 Sélectionnez une position d'image secondaire en appuyant sur le bouton ▲ ou ▼. Appuyez sur le bouton ENTER ( ( ).
- 13 Appuyez sur le bouton ▲ ou ▼ pour sélectionner **Programme**. Appuyez sur le bouton **ENTER** (↔).
- 14 Sélectionnez le canal que vous souhaitez voir en image secondaire en appuyant sur le bouton ▲ ou ▼.
- 15 Lorsque vous êtes satisfait de la configuration, appuyez sur le bouton ENTER (+).
- **16** Appuyez sur le bouton **EXIT** pour quitter le menu.

Fonctions simples de la télécommande.

| Boutons | Fonction                                                                                                    |  |  |  |
|---------|----------------------------------------------------------------------------------------------------|--|--|--|
| PIP     | Pour activer ou désactiver directement la fonction PIP.                                                                                                    |  |  |  |
| SWAP    | Permet de permuter entre l'image principale et l'ima secondaire.                                                                                                    |  |  |  |
|         | Lorsque l'image principale est en mode vidéo et<br>que l'image secondaire est en mode TV, il est<br>possible que vous n'entendiez pas le son<br>correspondant à l'image principale lorsque vous<br>appuyez sur le bouton SWAP après avoir changé<br>le canal de l'image secondaire. Le cas échéant,<br>re-sélectionnez le canal de l'image principale. |  |  |  |

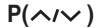

Pour sélectionner le canal de l'image secondaire.

### Tableau de réglage PIP

X - Cette combinaison PIP n'est pas disponible. O - Cette combinaison PIP est disponible.

| Secondaire | TV | Ext.1 | Ext.2 | AV | S-Vidéo | Composant | PC | HDMI |
|------------|----|-------|-------|----|---------|-----------|----|------|
| TV         | Х  | 0     | 0     | 0  | 0       | 0         | 0  | 0    |
| Ext.1      | 0  | Х     | 0     | 0  | 0       | 0         | 0  | 0    |
| Ext.2      | 0  | 0     | Х     | 0  | 0       | 0         | 0  | 0    |
| AV         | 0  | 0     | 0     | Х  | 0       | 0         | 0  | 0    |
| S-Vidéo    | 0  | 0     | 0     | 0  | х       | 0         | 0  | 0    |
| Composant  | Х  | Х     | Х     | Х  | х       | Х         | х  | х    |
| PC         | Х  | Х     | Х     | Х  | х       | Х         | Х  | х    |
| HDMI       | Х  | Х     | Х     | Х  | х       | Х         | х  | Х    |

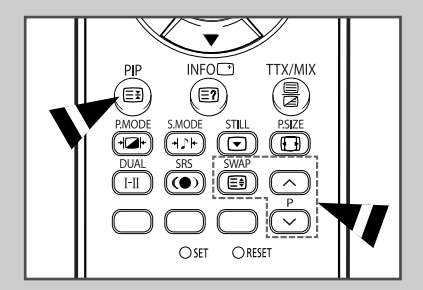

# Utilisation de la fonction Digital NR (Réduc. bruit)

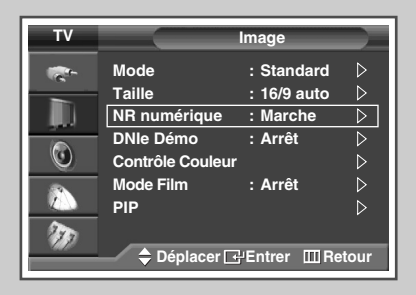

| τv        |                                                                                     | Image                                                       |
|-----------|-------------------------------------------------------------------------------------|-------------------------------------------------------------|
| * 🕞 💿 🗐 * | Mode<br>Taille<br>NR numérique<br>DNIe Démo<br>Contrôle Couleur<br>Mode Film<br>PIP | : Standard<br>: 16/9 auto<br>: Arrêt<br>: Marche<br>: Arrêt |
|           | 🔷 🗘 Déplacer 🗗                                                                      | ¦Entrer Ⅲ Retour                                            |

Si le signal reçu par votre téléviseur est faible, vous pouvez activer cette fonction pour favoriser la réduction des images fantômes ou statiques qui peuvent apparaître à l'écran.

- 1 Appuyez sur le bouton **MENU** (**[]]**). Résultat: Le menu principal s'affiche.
- 2 Appuyez sur le bouton ▲ ou ▼ pour sélectionner Image.
  - Résultat: Le menu Image s'affiche.
- **3** Appuyez sur le bouton **ENTER** ( . . .
- 4 Appuyez sur le bouton ▲ ou ▼ pour sélectionner NR numérique. Appuyez sur le bouton ENTER ( ⊡).
- 5 Sélectionnez Arrêt ou Marche en appuyant sur le bouton ▲ ou ▼. Appuyez sur le bouton ENTER (⊡).
- 6 Appuyez sur le bouton **EXIT** pour quitter le menu.

## Changement de la norme Son

*Vous pouvez sélectionner le type d'effet sonore spécial souhaité lorsque vous regardez un programme donné.* 

- 1 Appuyez sur le bouton **MENU** (**[]]**). <u>Résultat</u>: Le menu principal s'affiche.
- Appuyez sur le bouton ▲ ou ▼ pour sélectionner son.
   <u>Résultat</u>: Le menu son s'affiche.
- 3 Appuyez sur le bouton ENTER ( →). <u>Résultat</u>: L'option Mode est sélectionnée.
- 4 Appuyez de nouveau sur le bouton **ENTER** ( ).
- 5 Sélectionnez l'option souhaitée en appuyant sur le bouton  $\blacktriangle$  ou  $\blacktriangledown$ .

<u>Résultat</u>: Les options suivantes sont disponibles.

Standard - Musique - Cinéma - Parole - Personnalisé

- Choisissez Standard pour les paramètres usine standard.
  - Choisissez Musique quand vous regardez une vidéo musicale ou un concert.
  - Choisissez Cinéma quand vous regardez des films.
  - Choisissez Parole si vous regardez une émission comprenant essentiellement des dialogues (par exemple le journal télévisé).
  - Choisissez Personnalisé pour revenir automatiquement à vos paramètres personnalisés (voir "Personnalisation des réglages du son", page 42).
- 6 Lorsque vous êtes satisfait de la configuration, appuyez sur le bouton ENTER ( ).
- 7 Appuyez sur le bouton **EXIT** pour quitter le menu.
  - Vous pouvez sélectionner ces options en appuyant simplement sur le bouton S.MODE ( 121+ : mode son) de la télécommande.

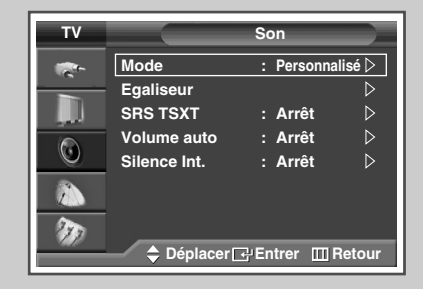

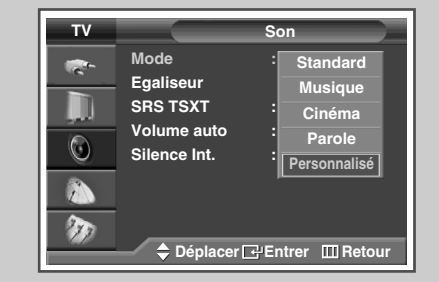

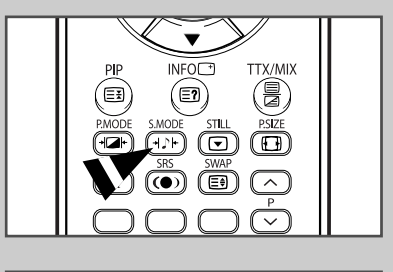

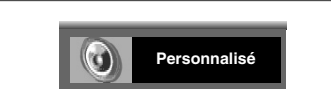

## Personnalisation des réglages du son

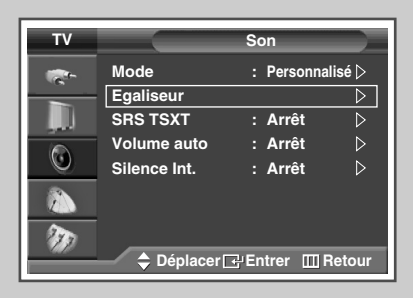

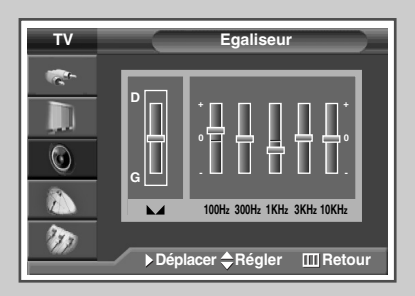

Les paramètres du son peuvent être réglés selon vos préférences personnelles.

1 Appuyez sur le bouton **MENU** (**....**).

Résultat: Le menu principal s'affiche.

2 Appuyez sur le bouton ▲ ou ▼ pour sélectionner **Son**.

Résultat: Le menu **Son** s'affiche.

- **3** Appuyez sur le bouton **ENTER** ( . . .
- 4 Appuyez sur le bouton ▲ ou ▼ pour sélectionner **Egaliseur**. Appuyez sur le bouton **ENTER** ( ,).

<u>Résultat</u>: Le menu **Egaliseur** s'affiche.

- 5 Sélectionnez l'option requise (balance ou egaliseur) en appuyant sur le bouton ◀ ou ►.
- 6 Appuyez sur le bouton ▲ ou ▼ pour parvenir au réglage qui convient. Appuyez sur le bouton ENTER ( ( ).
- 7 Appuyez sur le bouton **EXIT** pour quitter le menu.
  - Si vous changez de quelque façon que ce soit les réglages d'égaliseur, la norme son passe automatiquement à Personnalisé.
    - Réglage de la balance du son G/D
       Permet de régler la balance du son des haut-parleurs G/D.
      - Réglage de la bande bande passante (100Hz, 300Hz, 1KHz, 3KHz, 10KHz)

Permet de régler le niveau de fréquences de la bande passante.

# Réglage de TruSurround XT

TruSurround XT est une technologie SRS brevetée qui remédie au problème de la lecture d'un contenu de disque multicanal 5.1 sur deux haut-parleurs. Le TruSurround produit un son Surround virtuel fascinant au moyen de n'importe quel système de lecture à deux haut-parleurs, dont les haut-parleurs internes du téléviseur. Il s'adapte parfaitement à tous les formats multicanaux.

| 1 | Appuyez sur le bouton MENU (           |  |  |
|---|----------------------------------------|--|--|
|   | Résultat: Le menu principal s'affiche. |  |  |

- 2 Appuyez sur le bouton ▲ ou ▼ pour sélectionner **Son**. <u>Résultat</u>: Le menu **Son** s'affiche.
- 3 Appuyez sur le bouton ENTER ( ).
- 4 Appuyez sur le bouton ▲ ou ▼ pour sélectionner **SRS TSXT**. Appuyez sur le bouton **ENTER** ( ( ).
- 5 Sélectionnez l'option souhaitée en appuyant sur le bouton ▲ ou ▼.
   <u>Résultat</u>: Les options suivantes sont disponibles.

Arrêt – Mono 3D – Stéréo

- 6 Lorsque vous êtes satisfait de la configuration, appuyez sur le bouton ENTER ( +).
- 7 Appuyez sur le bouton **EXIT** pour quitter le menu.
  - Vous pouvez sélectionner ces options en appuyant sur le bouton SRS ((•)) de votre télécommande.
  - TruSurround XT, SRS et le symbole (•) sont des marques déposées de SRS Labs, Inc. La technologie TruSurround XT est protégée par la licence de SRS Labs, Inc.

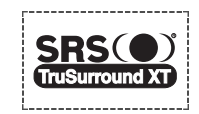

# Réglage automatique du volume

Chaque station d'émission possède ses propres conditions de signal et le niveau de volume diffère d'une station à l'autre. Par conséquent il est gênant de devoir régler le volume à chaque fois que l'on change de chaîne. Cette fonction vous permet de régler automatiquement le volume du canal désiré en réduisant la puissance sonore lorsque le signal de modulation est élevé ou en augmentant la puissance sonore lorsque le signal de modulation est faible.

- 1 Appuyez sur le bouton MENU (□□). <u>Résultat</u>: Le menu principal s'affiche.
- Appuyez sur le bouton ▲ ou ▼ pour sélectionner Son.
   <u>Résultat</u>: Le menu Son s'affiche.
- **3** Appuyez sur le bouton **ENTER** ( . . .
- 4 Appuyez sur le bouton ▲ ou ▼ pour sélectionner Volume auto. Appuyez sur le bouton ENTER (⊡).
- 5 Sélectionnez Arrêt ou Marche en appuyant sur le bouton ▲ ou ▼. Appuyez sur le bouton ENTER (⊡).
- 6 Appuyez sur le bouton **EXIT** pour quitter le menu.

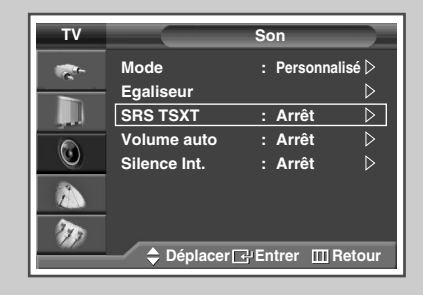

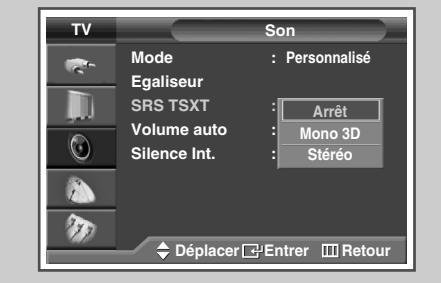

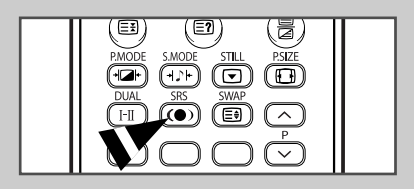

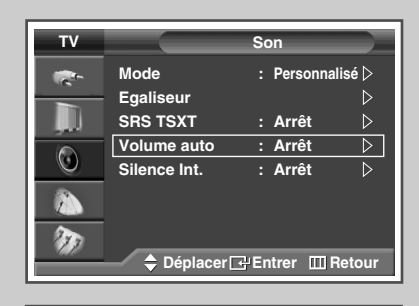

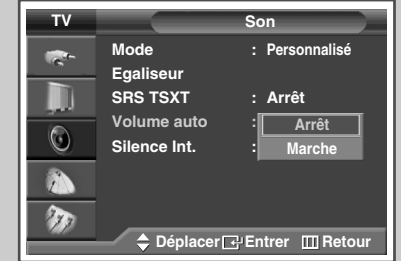

Français- 43

### Sélection de Silence Int.

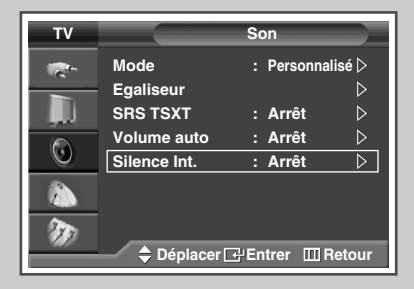

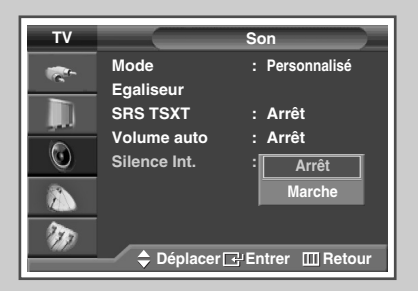

Pour entendre le son par l'intermédiaire de haut-parleurs séparés, désactivez l'amplificateur interne.

- 1 Appuyez sur le bouton **MENU** ( $\square$ ).
- Résultat: Le menu principal s'affiche.
- Appuyez sur le bouton ▲ ou ▼ pour sélectionner son.
   Résultat: Le menu son s'affiche.
- **3** Appuyez sur le bouton **ENTER** ( ).
- 4 Appuyez sur le bouton ▲ ou ▼ pour sélectionner **Silence Int.**. Appuyez sur le bouton **ENTER** (↔).
- 5 Sélectionnez **Arrêt** ou **Marche** en appuyant sur le bouton ▲ ou ▼. Appuyez sur le bouton **ENTER** ( ).
- 6 Appuyez sur le bouton **EXIT** pour quitter le menu.
  - Les boutons VOL +, VOL et MUTE (x) ne fonctionnent pas lorsque l'option Silence Int. est réglée sur Marche.

### Réglage du son mélodique

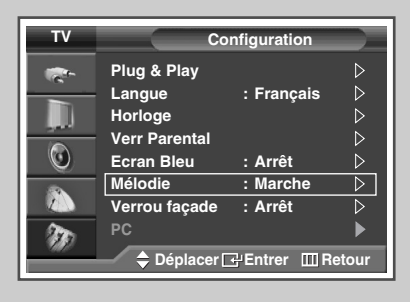

| τv | Co                                                | onfiguration                   |
|----|---------------------------------------------------|--------------------------------|
|    | Plug & Play<br>Langue<br>Horloge<br>Verr Parental | : Français                     |
|    | Ecran Bleu<br>Mélodie<br>Verrou façade<br>PC      | : Arrêt<br>: Arrêt<br>: Marche |
|    | Déplacer[                                         | - Entrer III Retour            |

Cette fonction vous permet d'entendre une mélodie à la mise sous ou hors tension de votre téléviseur.

- 1 Appuyez sur le bouton **MENU** (**[]]**). <u>Résultat</u>: Le menu principal s'affiche.
- 2 Appuyez sur le bouton ▲ ou ▼ pour sélectionner Configuration. Résultat: Le menu Configuration s'affiche.
- 3 Appuyez sur le bouton ENTER (正).
- 4 Appuyez sur le bouton ▲ ou ▼ pour sélectionner Mélodie. Appuyez sur le bouton ENTER ( ( ).
- 5 Sélectionnez Arrêt ou Marche en appuyant sur le bouton ▲ ou ▼. Appuyez sur le bouton ENTER (⊡).
- 6 Appuyez sur le bouton **EXIT** pour quitter le menu.

### Sélection du mode sonore (en fonction du modèle)

Le bouton "DUAL I-II" affiche/commande le traitement et la sortie du signal audio. A la mise sous tension, le mode est préréglé automatiquement sur "DUAL-I" (Double-I) ou "Stereo" (Stéréo) en fonction de la transmission en cours.

|              | Type de programme                    | Indication à l'écran                                                                                            |
|--------------|--------------------------------------|----------------------------------------------------------------------------------------------------|
| Stéréo       | Programme normal<br>(Audio standard) | Mono (Utilisation normale)                                                                                      |
|              | Normal + NICAM Mono                  | NICAM Mono (NICAM Mono)<br>↔ Mono                                                                               |
| NICAM        | NICAM stéréo                         | NICAM Stereo ← Mono<br>(NICAM stéréo) (Mono forcé)                                                              |
|              | Double NICAM-I/II                    | NICAM dual-I(Double NICAM I)<br>NICAM dual-II(Double NICAM II)<br>Mono                                          |
|              | Programme normal<br>(Audio standard) | Mono                                                                                                    |
| Stéréo<br>A2 | Bilingue ou Double I/II              | $\begin{array}{c} DUAL-I \longleftrightarrow DUAL-II \\ (DOUBLE\ I \longleftrightarrow DOUBLE\ II) \end{array}$ |
|              | Stéréo                               | <b>Stéréo ↔ Mono</b><br>(Mono forcé)                                                                            |

- Si les conditions de réception se détériorent, le mode Mono facilitera l'écoute.
  - Si le signal stéréo est faible et qu'une permutation automatique se produit, passez alors en **Mono**.
  - Pour la réception du son mono en mode AV, effectuez un branchement sur le connecteur d'entrée "AUDIO-L" (AUDIO G) situé sur le côté du téléviseur.
     Si le son mono est uniquement émis par le haut-parleur gauche, appuyez alors sur le bouton **DUAL I-II**.

| PIP INFOC TTX/MIX<br>PMODE SMODE STILL PSKE<br>PMODE SMODE STILL PSKE<br>PMODE STILL PSKE<br>PMODE SMODE STILL PSKE<br>PMODE STILL PSKE<br>PMODE SMODE STILL PSKE<br>PMODE STILL PSKE<br>PMODE STILL PSKE<br>PMODE SMODE STILL PSKE<br>PMODE STILL PSKE<br>PMODE STILL |  |
|----------------------------------------------------------------------------------------------------|--|
|----------------------------------------------------------------------------------------------------|--|

## Réglage et affichage de l'heure

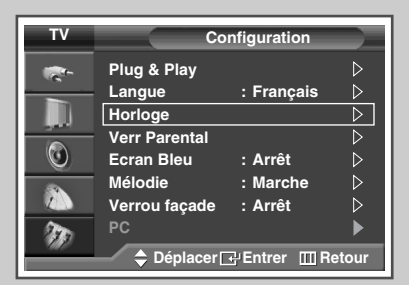

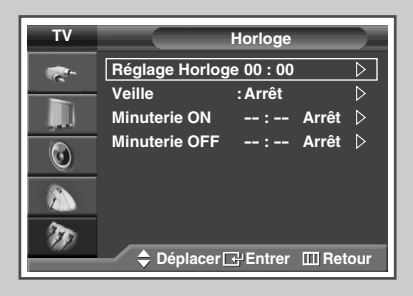

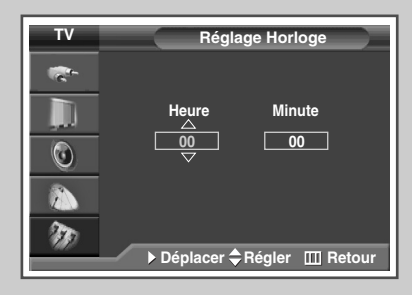

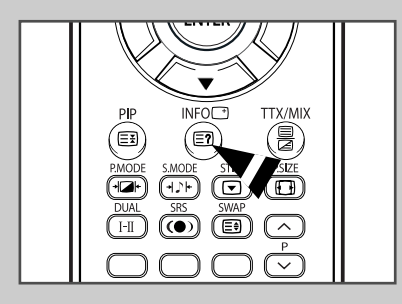

*Vous pouvez régler l'horloge du téléviseur de telle sorte que l'heure actuelle s'affiche lorsque vous appuyez sur le bouton "INFO (* ()*". Vous devez également régler l'heure si vous souhaitez utiliser les minuteries de mise sous et hors tension automatiques.* 

|    | 1 | Appuyez sur le bouton <b>MENU</b> ( <u></u> ]).                                                            |
|----|---|----------------------------------------------------------------------------------------------------|
| Ι. |   | Résultat: Le menu principal s'affiche.                                                                     |
|    | 2 | Appuyez sur le bouton ▲ ou ▼ pour sélectionner Configuration.                                              |
|    |   | Résultat: Le menu Configuration s'affiche.                                                                 |
|    | 3 | Appuyez sur le bouton ENTER ( 🔁 ).                                                                         |
|    | 4 | Appuyez sur le bouton ▲ ou ▼ pour sélectionner <b>Horloge</b> .<br>Appuyez sur le bouton ENTER ( ( ↔ ).    |
|    |   | Résultat: L'option Réglage Horloge est sélectionnée.                                                       |
|    | 5 | Appuyez de nouveau sur le bouton ENTER ( ).                                                                |
|    | 6 | Appuyez sur le bouton ◀ ou ► pour sélectionner <b>Heure</b> ou                                             |
|    |   | Effectuez les réglages en appuyant sur le bouton ▲ ou ▼.                                                   |
|    |   | Vous pouvez régler les heures et les minutes directement à<br>l'aide du pavé numérique de la télécommande. |
|    | 7 | Lorsque vous êtes satisfait de la configuration, appuyez sur le bouton ENTER (근).                          |

- 8 Appuyez sur le bouton **EXIT** pour quitter le menu.
  - En cas de coupure de courant ou si le téléviseur est déconnecté de l'alimentation, les réglages de l'Horloge seront perdus.

## Réglage de Veille automatique

*Vous pouvez sélectionner une durée comprise entre 30 et 180 minutes à l'issue de laquelle le téléviseur passera automatiquement en mode Standby (Veille).* 

- 1 Appuyez sur le bouton **MENU** (**[]]**). <u>Résultat:</u> Le menu principal s'affiche.
- Appuyez sur le bouton ▲ ou ▼ pour sélectionner Configuration.
   <u>Résultat</u>: Le menu Configuration s'affiche.
- 3 Appuyez sur le bouton ENTER ( ]).
- 4 Appuyez sur le bouton ▲ ou ▼ pour sélectionner Horloge. Appuyez sur le bouton ENTER (↔).

Résultat: Le menu Horloge s'affiche.

- 5 Appuyez sur le bouton ▲ ou ▼ pour Veille. Appuyez sur le bouton ENTER ( ←).
- Sélectionnez la durée prédéfinie (Arrêt, 30, 60, 90, 120, 150, ou 180) de maintien en activité en appuyant sur le bouton ▲ ou ▼. Appuyez sur le bouton ENTER (⊡).
- 7 Appuyez sur le bouton **EXIT** pour quitter le menu.
  - Vous pouvez sélectionner ces options en appuyant sur le bouton SLEEP de votre télécommande.
    - Si la minuterie de mise en veille (veille auto) n'est pas déjà réglée, l'écran affiche Arrêt.
       Si la minuterie de mise en veille (veille auto) est déjà réglée, l'écran affiche le temps restant avant que le téléviseur ne bascule en mode Standby (Veille).

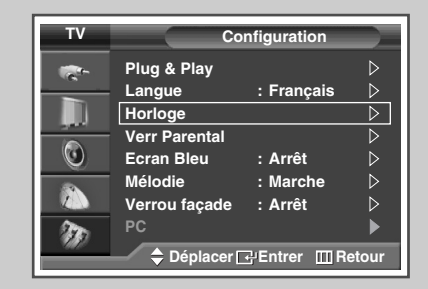

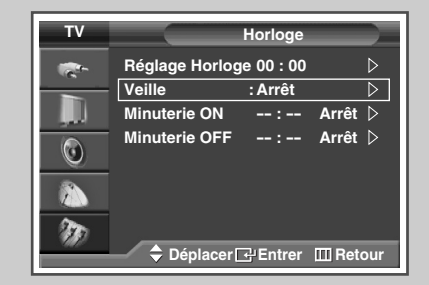

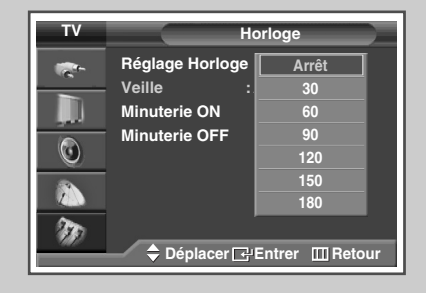

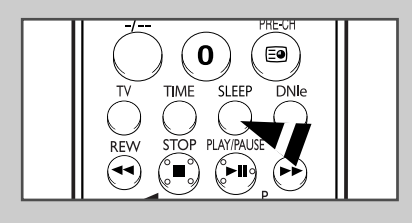

| veille | : Arrei |  |
|--------|---------|--|

### Mise en marche et arrêt automatiques de votre téléviseur

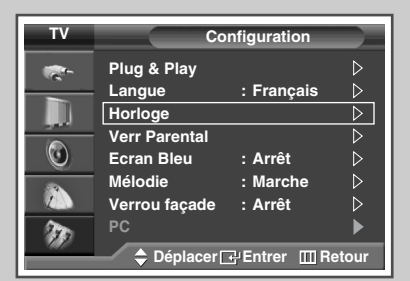

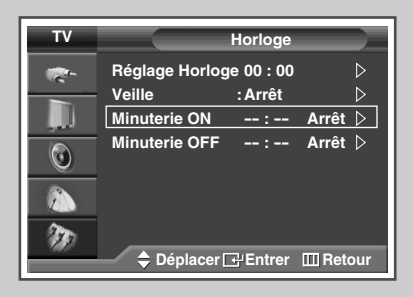

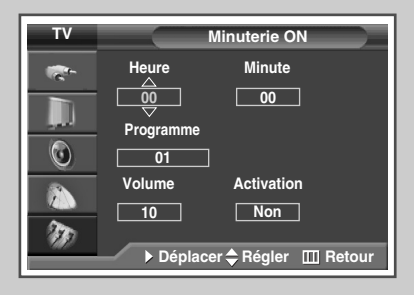

| TV |                 | linuterie ON                   |
|----|-----------------|--------------------------------|
| -  | Heure           | Minute                         |
|    | <u>00</u>       | 00                             |
| ٢  | Programme<br>01 |                                |
|    | Volume          | Activation                     |
| Ð  | ↓ Déplace       | r <b>\$</b> Régler    ⊞ Retour |

*Vous pouvez réglez les minuteries Activer ou Désactiver afin que le téléviseur :* 

- s'allume automatiquement et se règle sur le canal de votre choix au moment que vous avez choisi
- s'éteigne automatiquement au moment que vous avez choisi
- La première étape consiste à régler l'horloge du téléviseur (reportez-vous à "Réglage et affichage de l'heure actuelle" à la page 46).
- 1 Appuyez sur le bouton **MENU** (□□). <u>Résultat</u>: Le menu principal s'affiche.
- Appuyez sur le bouton ▲ ou ▼ pour sélectionner Configuration.
   <u>Résultat</u>: Le menu Configuration s'affiche.
- **3** Appuyez sur le bouton **ENTER** ( ).
- 4 Appuyez sur le bouton ▲ ou ▼ pour sélectionner Horloge. Appuyez sur le bouton ENTER ( ←).

Résultat: Le menu Horloge s'affiche.

5 Appuyez sur le bouton ▲ ou ▼ pour sélectionner Minuterie ON. Appuyez sur le bouton ENTER ( ( ).

Résultat: Le menu Minuterie ON s'affiche.

6 Sélectionnez Heure, Minute, Programme ou Volume en appuyant sur le bouton ◀ ou ►.

Sélectionnez-les en appuyant sur le bouton  $\blacktriangle$  ou  $\mathbf{V}$ .

- Vous pouvez régler les heures et les minutes directement à l'aide du pavé numérique de la télécommande.
- 7 Appuyez sur le bouton ◀ ou ► pour sélectionner Activation.
- 8 Pour activer la fonction Minuterie ON, sélectionnez Oui en appuyant sur le bouton  $\blacktriangle$  ou  $\blacktriangledown$ .

9 Appuyez sur le bouton (↔).

Résultat: Le menu Horloge s'affiche.

10 Appuyez sur le bouton ▲ ou ▼ pour sélectionner Minuterie OFF. Appuyez sur le bouton ENTER (군).

Résultat: Le menu Minuterie OFF s'affiche.

- 11 Sélectionnez Heure ou Minute en appuyant sur le bouton ◄ ou ►. Effectuez les réglages en appuyant sur le bouton ▲ ou ▼.
  - Vous pouvez régler les heures et les minutes directement à l'aide du pavé numérique de la télécommande.
- 12 Appuyez sur le bouton ◄ ou ► pour sélectionner Activation.
- 13 Pour activer la fonction Minuterie OFF, sélectionnez Oui en appuyant sur le bouton ▲ ou ▼.
- 14 Lorsque vous êtes satisfait de la configuration, appuyez sur le bouton ENTER (()).
- **15** Appuyez sur le bouton **EXIT** pour quitter le menu.

#### > Mise hors tension automatique

Lorsque vous réglez la minuterie sur "Marche", le téléviseur s'éteint si aucune commande n'est activée dans les 3 heures qui suivent sa mise sous tension par la minuterie. Cette fonction est disponible uniquement lorsque la minuterie est en mode "Marche" et empêche toute surchauffe, ce qui peut arriver lorsqu'un téléviseur reste allumé trop longtemps.

Si aucun signal n'est reçu durant 15 minutes, le téléviseur s'éteint automatiquement.

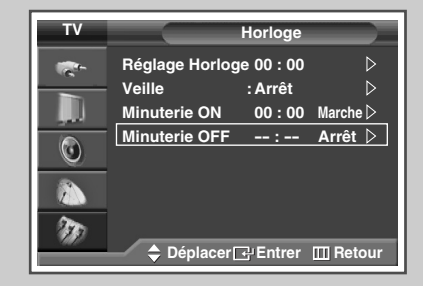

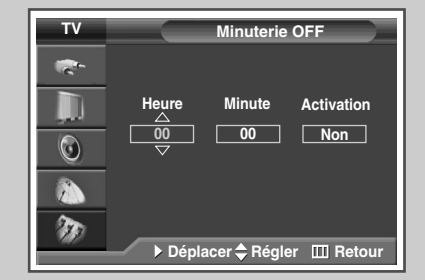

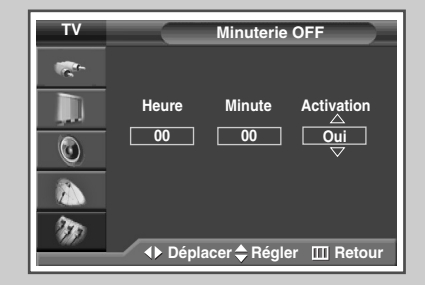

## Visualisation d'une source de signal externe

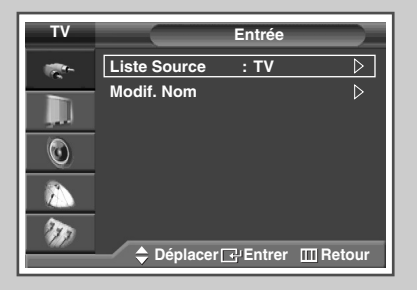

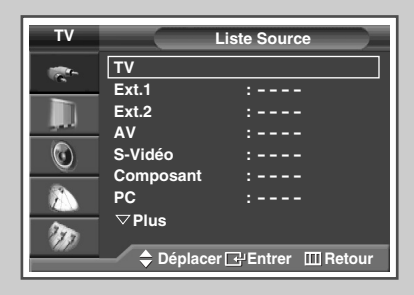

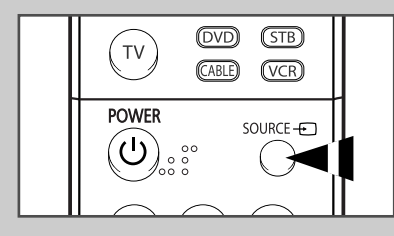

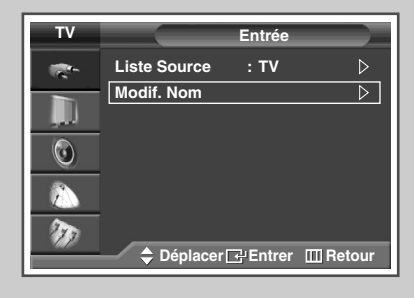

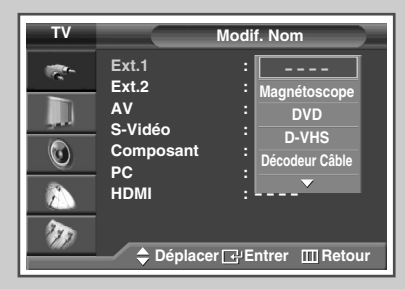

Utilisez la télécommande pour alterner la visualisation des signaux provenant d'appareils branchés tels que des magnétoscopes, des lecteurs DVD, des boîtiers décodeurs et une source TV (programme ou câble).

| 1  | Appuyez sur le bouton <b>MENU</b> (IIII).                                                                                                    |
|----|----------------------------------------------------------------------------------------------------|
|    | Résultat: Le menu principal s'affiche.                                                                                                    |
| 2  | Appuyez sur le bouton ENTER ( 🕞 ) pour sélectionner Entrée.                                                                                                    |
|    | Résultat: Le menu Entrée s'affiche.                                                                                                    |
| 3  | Appuyez sur le bouton ENTER ( 🔁 ).                                                                                                    |
|    | Résultat: Liste Source est sélectionnée.                                                                                                    |
| 4  | Appuyez sur le bouton ▲ ou ▼ pour sélectionner la source de signal requise, appuyez sur le bouton ENTER (↔).                                                                                                    |
|    | <u>Résultat</u> : Les options de sources de signal apparaissent sous la forme d'une liste.                                                                                                    |
|    | <ul> <li>TV, Ext.1, Ext.2, Composant, PC, ou HDMI:<br/>sur le panneau arrière du téléviseur.</li> <li>AV, S-Vidéo : sur le panneau latéral du téléviseur.</li> <li>Vous pouvez également sélectionner ces options en<br/>appuyant sur le bouton SOURCE (</li></ul> |
| 5  | Appuyez sur le bouton <b>MENU</b> (IIII).                                                                                                    |
|    | Résultat: Le menu principal s'affiche.                                                                                                    |
| 6  | Appuyez sur le bouton ENTER ( 🕞 ) pour sélectionner Entrée.                                                                                                    |
|    | Résultat: Le menu Entrée s'affiche à nouveau.                                                                                                    |
| 7  | Appuyez sur le bouton ▲ ou ▼ pour sélectionner Modif. Nom.<br>Appuyez sur le bouton ENTER (⊡).                                                                                                    |
| 8  | Appuyez sur le bouton ▲ ou ▼ pour sélectionner la source externe à modifier. Appuyez sur le bouton ENTER (⊡).                                                                                                    |
|    | <u>Résultat</u> : Les noms de périphériques disponibles apparaissent sous la forme d'une liste.                                                                                                    |
|    | Magnétoscope, DVD, D-VHS, Décodeur Câble,<br>Décodeur HD, Décodeur sat., Récepteur AV,<br>Récepteur DVD, Jeu, Caméscope, Combo DVD, Dig<br>Home Rec, OU PC                                                                                                    |
| 9  | Sélectionnez le périphérique souhaité en appuyant sur le bouton<br>▲ ou ▼. Appuyez sur le bouton ENTER (↔).                                                                                                    |
| 10 | Appuyez sur le bouton <b>EXIT</b> pour quitter le menu.                                                                                                    |
|    |                                                                                                    |

Si vous changez la source externe au cours de la visualisation, les images peuvent nécessiter un certain temps avant d'être basculées.

Français - 50

# **Fonction Teletext (Télétexte)**

La plupart des canaux de télévision proposent des services d'informations écrites via le télétexte. Les informations proposées comprennent:

- les horaires des programmes télévisés
- des bulletins d'information et des prévisions météorologiques
- des résultats sportifs
- des renseignements sur les voyages

|     |       |            |      | • /        |      |     |            |   |
|-----|-------|------------|------|------------|------|-----|------------|---|
| les | nages | teletextes | sont | organisees | en : | SIX | categories | : |
|     | Pageo |            |      | 0.000000   | •••• |     | categories | • |

| Catégorie | Table des matières                                      |
|-----------|---------------------------------------------------------|
| А         | Numéro de page sélectionnée.                            |
| В         | Identité du canal émetteur.                             |
| С         | Numéro de page actuelle ou indications de<br>recherche. |
| D         | Date et heure.                                          |
| E         | Texte.                                                  |
| F         | Informations d'état.<br>Informations FASTEXT.           |

- Les informations du télétexte sont souvent réparties sur plusieurs pages qui s'affichent l'une après l'autre ; ces pages sont accessibles en:
  - entrant le numéro de page
  - sélectionnant un titre dans une liste
  - sélectionnant un en-tête de couleur (système FASTEXT)

| Е |
|---|
| F |
|   |
|   |

# Affichage des informations télétexte

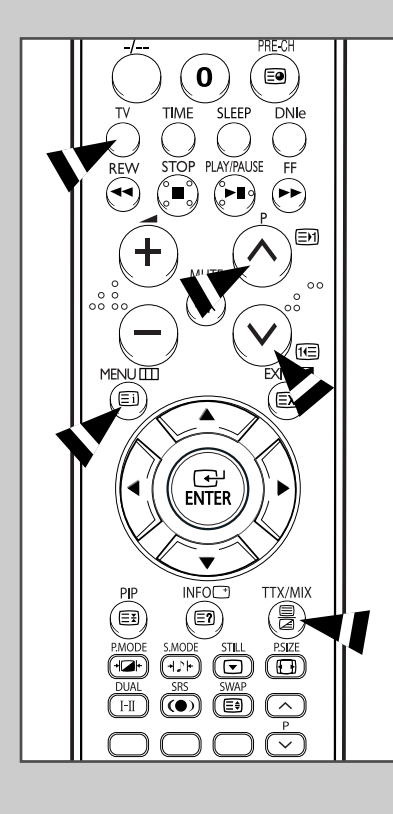

*Vous pouvez afficher les informations télétexte à tout moment sur votre téléviseur.* 

- Pour que l'affichage des informations télétexte soit correct, la réception des canaux doit être stable, sans quoi:
  - des informations peuvent manquer
  - certaines pages peuvent ne pas s'afficher
- 1 Sélectionnez le canal qui propose le service télétexte en appuyant sur le bouton  $P(\land)$  ou  $(\heartsuit)$ .
- 2 Appuyez sur le bouton **TTX/MIX** ( ) pour activer le mode télétexte.
  - <u>Résultat</u>: Vous pouvez l'afficher de nouveau à tout moment en appuyant sur le bouton (Ei) (index).
- - <u>Résultat</u>: L'écran se partage en deux. Cette fonction Double Teletext <Partage télétexte> vous permet de dissocier à l'écran le programme en cours et le télétexte.
- 4 Pour rassembler le programme en cours et la page télétexte sur un même écran, appuyez de nouveau sur le bouton TTX/MIX (□□□□).
- 5 Pour quitter l'affichage télétexte, appuyez de nouveau sur le bouton **TV**.

# Sélection des options d'affichage

Une fois une page télétexte affichée, vous pouvez sélectionner différentes options selon vos préférences.

| Pour afficher                                                                                                    | Appuyez sur                                                                           |
|----------------------------------------------------------------------------------------------------|---------------------------------------------------------------------------------------|
| <ul> <li>Texte caché<br/>(réponses de jeux par exemple)</li> </ul>                                                                                           | E? (révéler)                                                                          |
| <ul> <li>L'écran normal</li> </ul>                                                                                                    | (révéler) de nouveau                                                                  |
| <ul> <li>Une page secondaire en entrant<br/>son numéro</li> </ul>                                                                                            | (page secondaire)                                                                     |
| <ul> <li>Le programme pendant la<br/>recherche d'une page</li> </ul>                                                                                         | EX (annuler)                                                                          |
| <ul> <li>La page suivante</li> </ul>                                                                                                    | (page arrière)                                                                        |
| <ul> <li>La page précédente</li> </ul>                                                                                                    | It≡ (page avant)                                                                      |
| <ul> <li>Les lettres de taille double dans la:</li> <li>Moitié supérieure de l'écran</li> <li>Moitié inférieure de l'écran</li> <li>Normal screen</li> </ul> | <ul> <li>(taille)</li> <li>Une fois</li> <li>Deux fois</li> <li>Trois fois</li> </ul> |

Pour recouvrer un affichage normal après avoir activé la fonction Révéler ou Taille, appuyez sur le bouton TV.

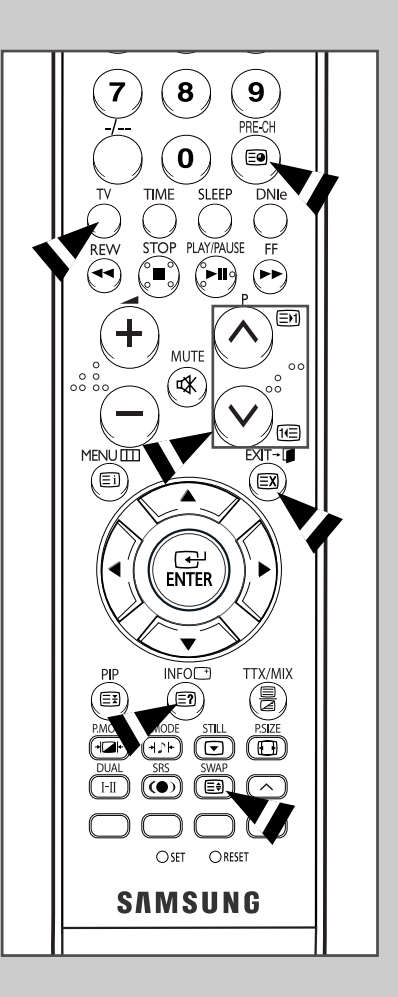

## Sélection d'une page télétexte

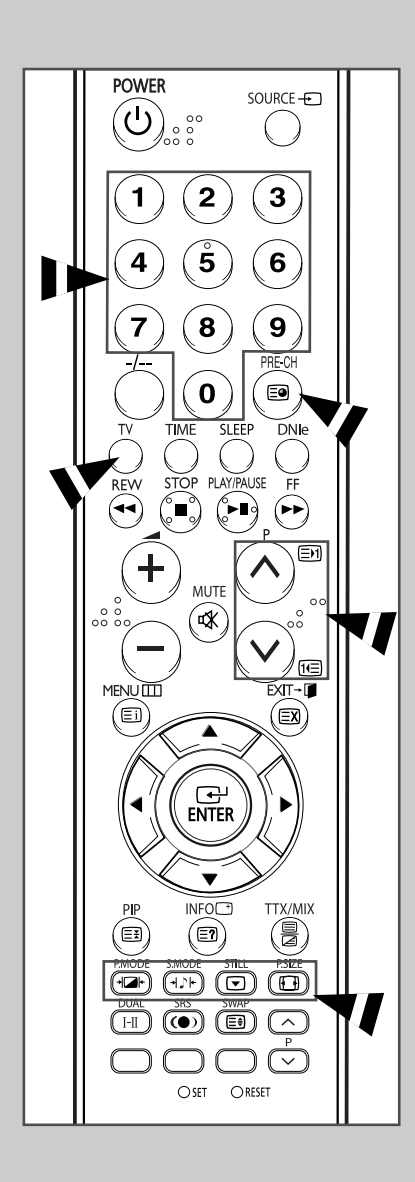

*Vous pouvez saisir le numéro de page directement à l'aide des boutons numériques de la télécommande.* 

- Entrez le numéro de page à trois chiffres figurant dans la table des matières en appuyant sur les boutons numériques correspondants.
  - <u>Résultat</u>: Le compteur de pages actuel est incrémenté et la page s'affiche. Si la page sélectionnée est liée à plusieurs pages secondaires, celles-ci sont affichées par séquence. Pour figer l'affichage sur une page donnée, appuyez sur le bouton (verrou). Appuyez de nouveau sur ce bouton pour reprendre.
- Si la société émettrice utilise le système FASTEXT, les différents sujets traités dans la page télétexte disposent d'un code de couleur et peuvent être sélectionnés à l'aide des boutons colorés de la télécommande. Appuyez sur le bouton coloré correspondant au sujet que vous voulez sélectionner ; les sujets disponibles figurent sur la ligne d'état.
  - <u>Résultat</u>: La page s'affiche ainsi que d'autres informations en couleur pouvant être sélectionnées de la même manière.
- **3** Pour afficher la page précédente ou la page suivante, appuyez sur le bouton de couleur correspondant.
- 4 Pour afficher la page secondaire, reportez-vous aux étapes suivantes.
  - Appuyez sur le bouton (page secondaire).
     <u>Résultat</u>: Les pages secondaires disponibles apparaissent.
  - ♦ Vous pouvez faire défiler les pages secondaires à l'aide du bouton En ou tel.
- 5 Lorsque vous avez terminé, appuyez sur le bouton **TV** pour revenir au programme normal.

### Branchement des entrées/sorties externes

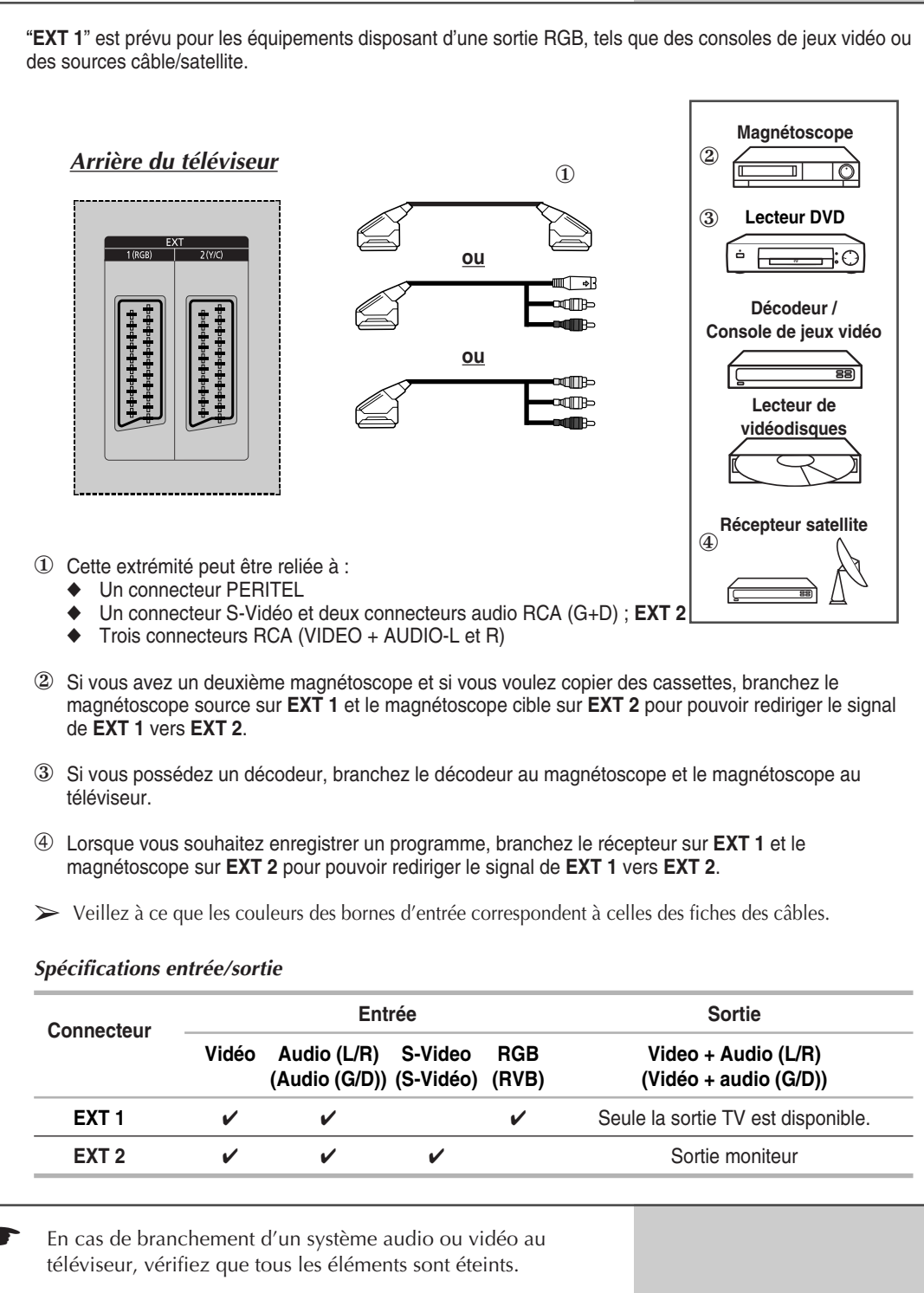

Pour plus de détails sur les instructions de branchement et les consignes de sécurité correspondantes, reportez-vous aux documents fournis avec votre équipement.

## Branchement de l'entrée RCA

Les connecteurs RCA (VIDEO + AUDIO L/R) sont utilisés pour des équipements tels que les caméscopes, les lecteurs de vidéodisques et certaines consoles de jeux vidéo.

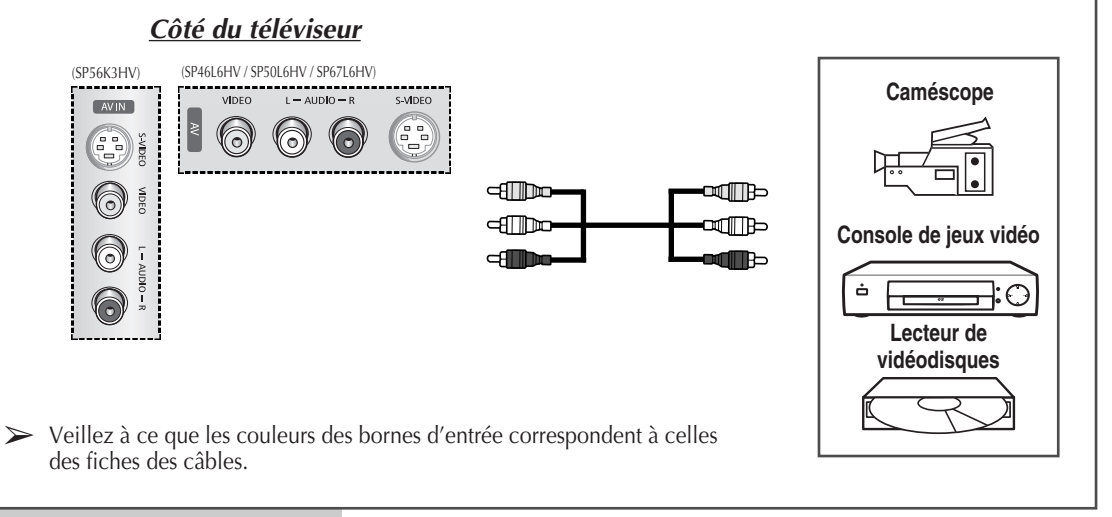

### Branchement de l'entrée S-Vidéo

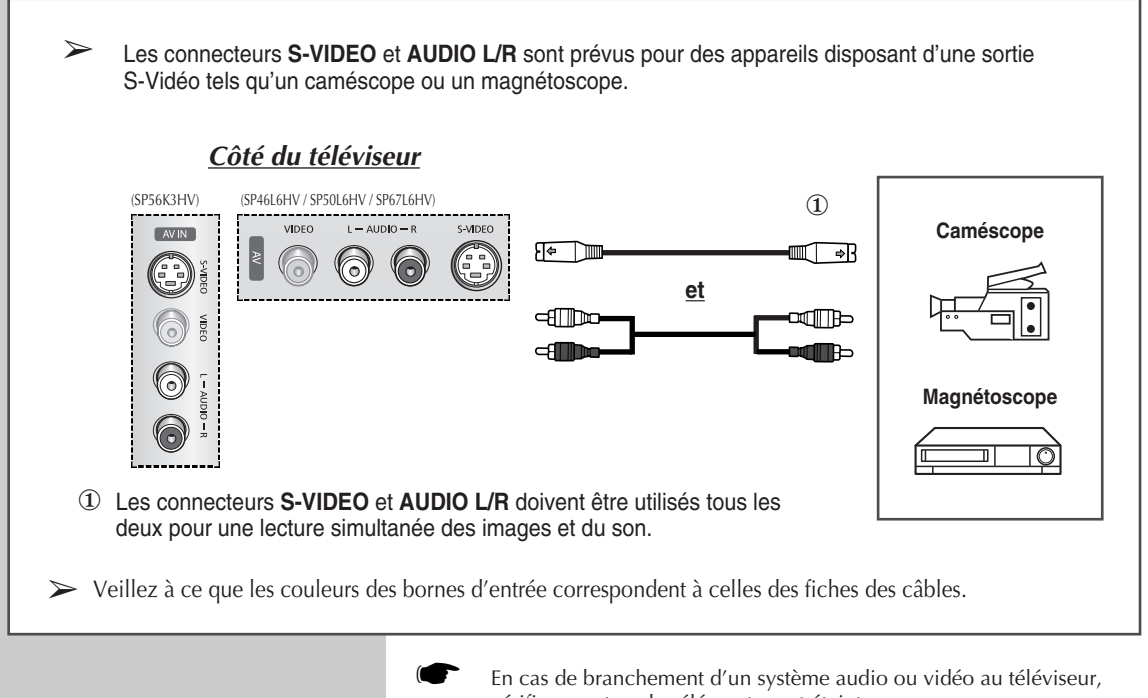

vérifiez que tous les éléments sont éteints. Reportez-vous à la documentation fournie avec votre appareil pour connaître le détail des instructions de branchement et les recommandations de sécurité associées.

### Branchement de l'entrée composant

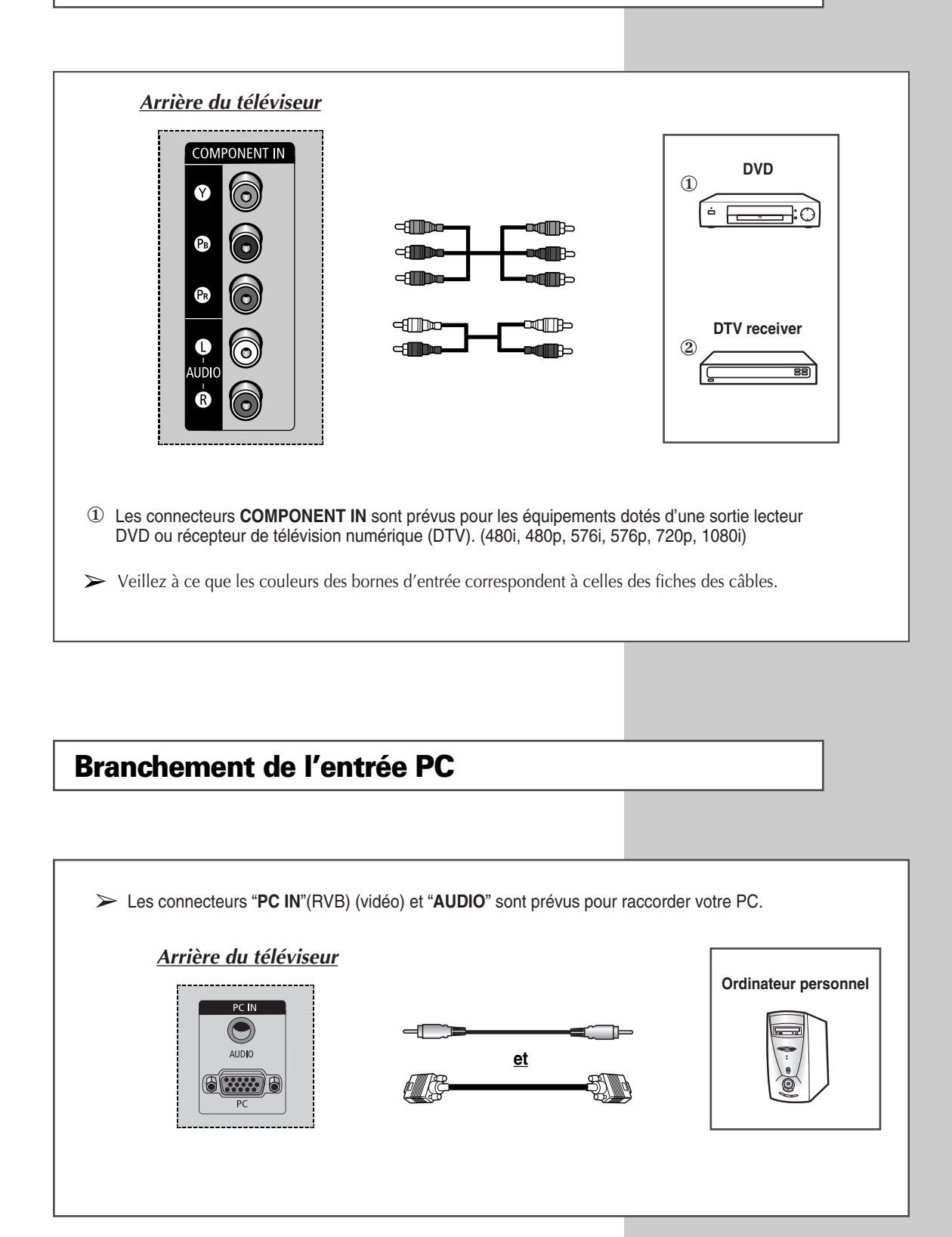

Français- 57

## **Connexion à l'entrée HDMI (High Definition Multimedia Interface)**

Le connecteur "HDMI/DVI IN" est prévu pour raccorder les équipements équipés d'une sortie HDMI.
 Arrière du téléviseur
 Image: Arrière du téléviseur
 Image: Arrière du téléviseur
 Image: Arrière du téléviseur
 Image: Arrière du téléviseur
 Image: Arrière du téléviseur

**Connexion au connecteur HDMI/DVI compatible** 

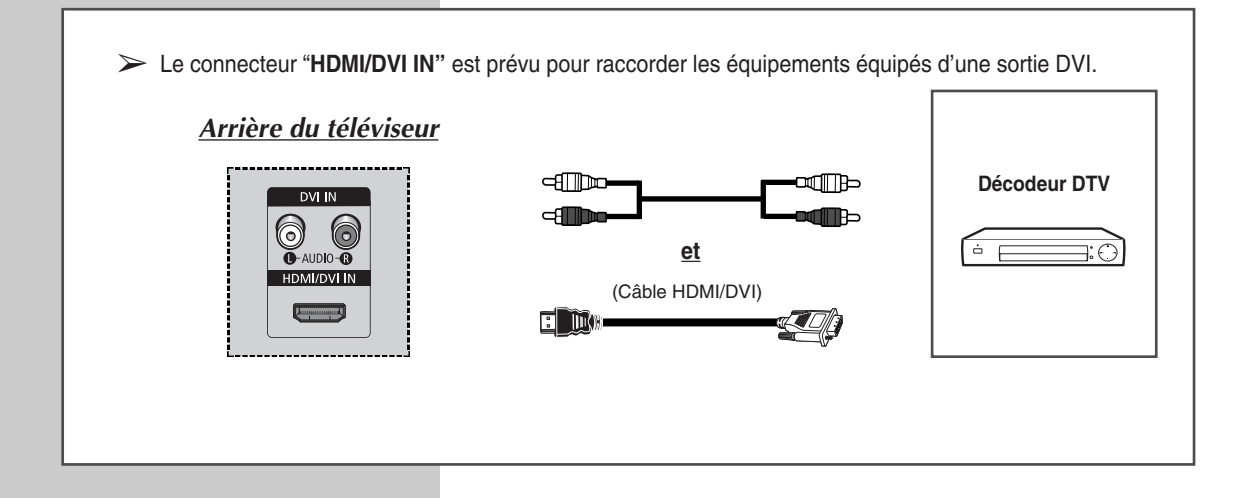

### Branchement de l'ensemble Home Theater

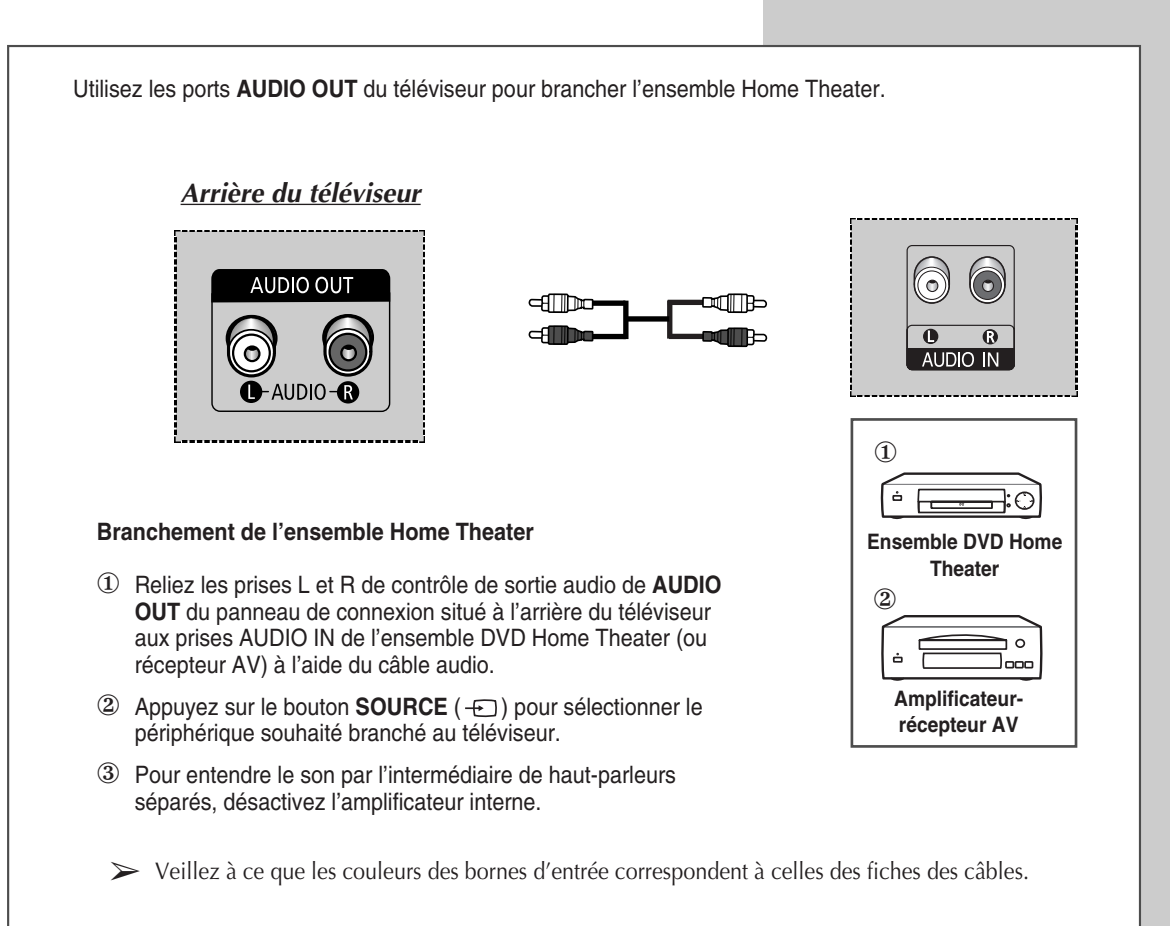

- Reportez-vous au manuel d'utilisation correspondant fourni par le fabricant pour relier les haut-parleurs à l'ensemble DVD Home Theater (ou récepteur AV).
  - Désactivez le haut-parleur interne du téléviseur pour profiter d'un son exceptionnel via les haut-parleurs de votre ensemble Home Theater.

#### Pour utiliser l'ensemble DVD Home Theater

- Allumez le téléviseur et appuyez sur le bouton SOURCE (-) pour sélectionner le mode Ext.1, Ext.2 ou Component (Composant).
- ② Vérifiez que vous avez branché correctement le câble vidéo si vous ne parvenez pas à sélectionner l'entrée externe (Ext.1, Ext.2 ou Component (Composant)) souhaitée.
- ③ Démarrez la lecture du DVD après avoir activé l'ensemble DVD Home Theater.
- ④ Réglez le volume sur l'ensemble Home Theater, car le son du téléviseur est désactivé.

|                         | Enceintes internes |                 |                     | Sortie audio (Sortie G/D) |             |                     |  |
|-------------------------|--------------------|-----------------|---------------------|---------------------------|-------------|---------------------|--|
|                         | TV                 | AV, S-Vidéo     | Composant, PC, HDMI | TV                        | AV, S-Vidéo | Composant, PC, HDMI |  |
| Silence interne arrêté  | Sortie enceinte    | Sortie enceinte | Sortie enceinte     | Sortie son                | Sortie son  | Silence             |  |
| Silence interne allumé  | Silence            | Silence         | Silence             | Sortie son                | Sortie son  | Sortie son          |  |
| Absence de signal vidéo | Silence            | Silence         | Silence             | Silence                   | Silence     | Silence             |  |

### **Configuration de votre logiciel PC (Windows uniquement)**

Les paramètres d'affichage indiqués ci-dessous sont valables pour un ordinateur type Windows (MS Windows XP). Il se peut toutefois que les écrans réels de votre PC soient différents en fonction de votre propre version Windows et de votre carte vidéo. Néanmoins, si les écrans réels diffèrent, les mêmes informations de base s'appliquent dans la plupart des cas. (Dans le cas contraire, contactez le fabricant de votre ordinateur ou votre revendeur Samsung.)

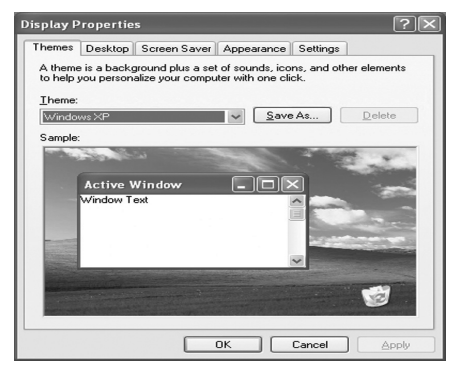

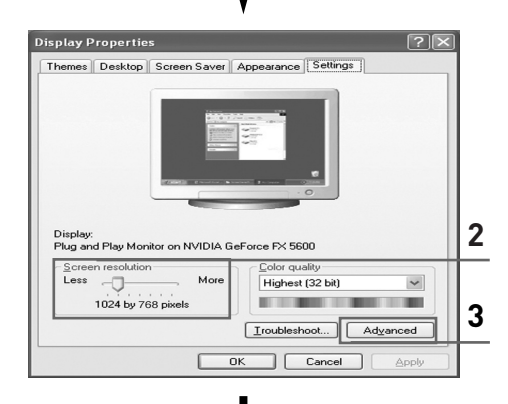

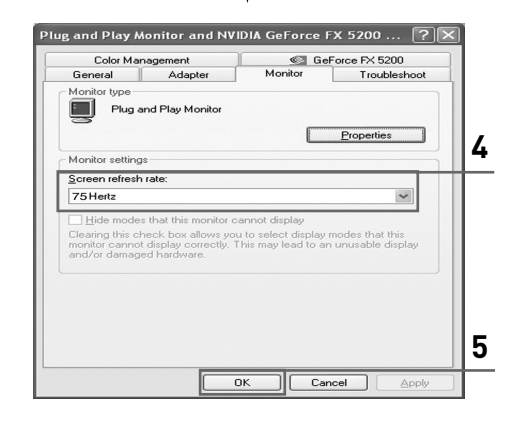

- A l'aide du bouton droit de la souris, cliquez sur le bureau Windows, puis sur Properties (Propriétés). Les Display Properties (Propriétés d'affichage) s'affichent.
- 2 Cliquez sur l'onglet Settings (Paramètres), puis réglez le Display Mode (Mode d'affichage) en vous reportant au tableau des modes d'affichage. Il est inutile de modifier les paramètres Colours (Couleurs).
- 3 Cliquez sur Advanced (Avancés). Une nouvelle boîte de dialogue des paramètres s'affiche.
- 4 Cliquez sur l'onglet Monitor (Ecran), puis réglez la Screen refresh rate (Fréquence d'actualisation de l'écran) en vous reportant au tableau des modes d'affichage. Si vous le pouvez, réglez séparément la Vertical Frequency (Fréquence verticale) et la Horizontal Frequency (Fréquence horizontale) au lieu de paramétrer la Screen refresh rate (Fréquence d'actualisation de l'écran).
- 5 Cliquez sur OK pour fermer la fenêtre, puis sur OK pour accéder à la fenêtre Display Properties (Propriétés d'affichage).
   Il se peut alors que votre ordinateur redémarre automatiquement.
- 6 Eteignez l'ordinateur et connectez-le à votre téléviseur. ("Branchement de l'entrée PC" à la page 57)
  - Les écrans réels de votre PC peuvent varier selon la version Windows et le type de votre PC.
    - Lorsque vous utilisez votre téléviseur comme écran PC, il prend en charge les couleurs jusqu'à 32 bits.
    - Dans ce cas, l'affichage sur le téléviseur peut varier selon la version de Windows ou selon le fabricant de votre PC.
    - En cas de connexion d'un PC vous devez le régler sur les paramètres d'affichage pris en charge par le téléviseur. Si tel n'est pas le cas, le message Out of input range <En dehors de la plage d'entrée> s'affiche.

| Standard | Résolution | Fréquence<br>horizontale (KHz) | Fréquence<br>verticale (Hz) | Horloge<br>pixels (MHz) | Polarité<br>synchronisée (H/V) |
|----------|------------|--------------------------------|-----------------------------|-------------------------|--------------------------------|
| VGA      | 720 x 400  | 31.47                          | 70.00                       | 28.322                  | _/_                            |
|          | 640 x 480  | 31.47                          | 60.00                       | 25.175                  | -/+                            |
|          |            | 35.00                          | 66.70                       | 30.24                   | -/-                            |
|          |            | 37.86                          | 72.80                       | 31.50                   | -/-                            |
|          |            | 37.50                          | 75.00                       | 31.50                   | -/-                            |
|          |            | 43.27                          | 85.00                       | 36.00                   | -/-                            |
| SVGA     | 800 x 600  | 35.16                          | 56.30                       | 36.00                   | -+/-                           |
|          |            | 37.88                          | 60.30                       | 40.00                   | +/+-                           |
|          |            | 48.08                          | 72.20                       | 50.00                   | +/+                            |
|          |            | 46.87                          | 75.00                       | 49.50                   | +/+                            |
|          |            | 53.67                          | 85.10                       | 56.25                   | +/+                            |
|          | 832 x 624  | 49.73                          | 74.60                       | 57.284                  | -/+                            |
| XGA      | 1024 x 768 | 48.36                          | 60.00                       | 65.00                   | -/-                            |
|          |            | 56.40                          | 70.10                       | 75.00                   | _/_                            |
|          |            | 57.80                          | 72.00                       | 74.99                   | -/-                            |
|          |            | 60.02                          | 75.00                       | 78.75                   | +/-                            |
| SXGA     | 1280 x 720 | 44.70                          | 59.80                       | 74.50                   | -/+                            |

La taille et la position de l'écran varient en fonction du type d'écran du PC et de sa résolution. Le tableau ci-dessous indique tous les modes d'affichage pris en charge :

• Le mode entrelacé n'est pas pris en charge.

### Remarques

- Le mode 1280 x 720 est un mode 16:9.
- Lorsque le téléviseur est utilisé en affichage PC, il prend en charge les couleurs 24 bits (plus de 16 millions de couleurs).
- Votre écran d'affichage PC peut différer en fonction du fabricant (et de votre propre version de Windows). Consultez les instructions d'utilisation de votre PC pour connaître les informations relatives au branchement du PC à un téléviseur.
- Si vous disposez d'un mode de sélection des fréquences horizontale et verticale, sélectionnez 60 Hz (vertical) et 31,5 kHz (horizontal).
   Dans certains cas, des signaux anormaux (tels que des bandes) peuvent apparaître à l'écran lorsque le PC s'éteint (ou s'il est déconnecté). Dans ce cas, appuyez sur le bouton SOURCE (--) pour revenir en mode Vidéo. Assurez-vous également que le PC est branché.
- Lorsque vous connectez un ordinateur portable à votre téléviseur, assurez-vous que l'écran du PC s'affiche uniquement sur le téléviseur (sinon, des signaux désordonnés risquent d'apparaître) (en fonction du modèle).
- Si les signaux synchrones horizontaux sont irréguliers en mode PC, vérifiez le mode d'économie d'énergie du PC ou les branchements des câbles.

# Réglage de la télécommande

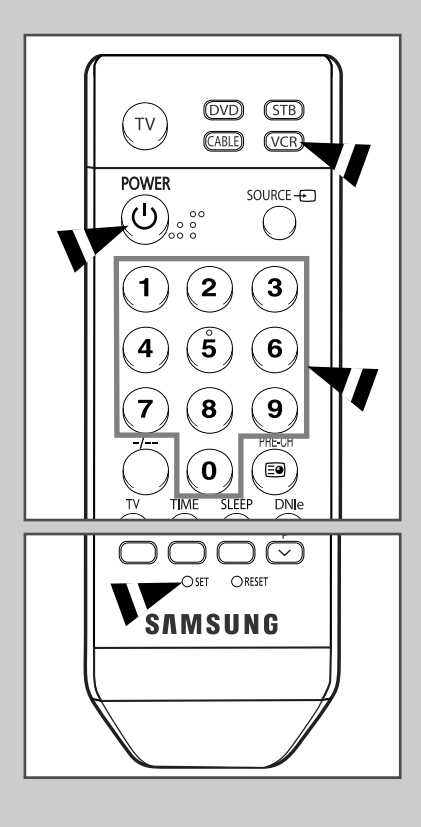

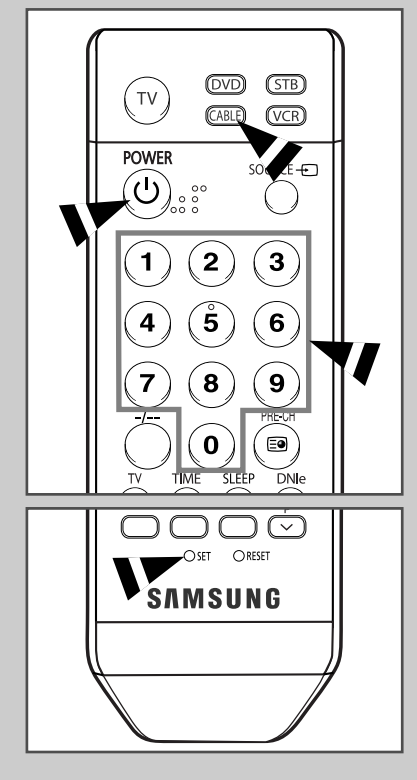

Une fois correctement réglée, votre télécommande peut fonctionner selon cinq modes différents : TV, magnétoscope, câble, lecteur DVD ou décodeur. En appuyant sur le bouton correspondant de la télécommande, vous pouvez passer d'un mode à l'autre et commander l'appareil de votre choix.

La télécommande peut ne pas être compatible avec certains magnétoscopes, lecteurs DVD, boîtes de jonction et boîtiers décodeurs.

Réglage de la télécommande pour piloter le magnétoscope

- 1 Eteignez votre magnétoscope.
- 2 Appuyez sur le bouton VCR de la télécommande de votre téléviseur.
- 3 Appuyez sur le bouton SET de la télécommande de votre téléviseur.
- 4 A l'aide des boutons numériques de votre télécommande, saisissez les trois chiffres du code magnétoscope figurant sur la liste de la page 64 de ce manuel correspondant à la marque de votre magnétoscope. Assurez-vous de saisir tous les chiffres du code, même si le premier chiffre est un "0". (Lorsque plusieurs codes figurent dans la liste, essayez d'abord le premier.)
- 5 Appuyez sur le bouton POWER de la télécommande. Votre magnétoscope doit se mettre en marche si votre télécommande est correctement réglée. Si votre magnétoscope ne s'allume pas une fois le réglage terminé, répétez les étapes 2, 3 et 4, et essayez l'un des autres codes de la liste correspondant à votre marque de magnétoscope. Si aucun autre code n'est répertorié, essayez chaque code de magnétoscope, de 000 à 080.
  - Remarque concernant l'utilisation des modes de la télécommande : Magnétoscope
  - Lorsque votre télécommande est en mode "VCR", il est toujours possible de contrôler le volume du téléviseur à l'aide des boutons de la télécommande.

#### Réglage de la télécommande pour piloter votre boîte de jonction

- 1 Eteignez votre boîte de jonction.
- 2 Appuyez sur le bouton CABLE de la télécommande de votre téléviseur.
- 3 Appuyez sur le bouton **SET** de la télécommande de votre téléviseur.
- 4 En utilisant les boutons numériques de votre télécommande, saisissez les trois chiffres du code de la boîte de jonction figurant sur la liste de la page 65 de ce manuel correspondant à la marque de votre boîte de jonction. Assurez-vous de saisir tous les chiffres du code, même si le premier chiffre est un "0". (Lorsque plusieurs codes figurent dans la liste, essayez d'abord le premier.)
- 5 Appuyez sur le bouton POWER de la télécommande. Votre boîte de jonction doit se mettre en marche si votre télécommande est correctement réglée. Si votre boîte de jonction ne s'allume pas une fois le réglage terminé, répétez les étapes 2, 3 et 4, et essayez l'un des autres codes de la liste correspondant à votre marque de boîte de jonction. Si aucun autre code n'est répertorié, essayez chaque code de magnétoscope, de 000 à 046.
  - Remarque concernant l'utilisation des modes de la télécommande : Boîte de jonction
  - Lorsque votre télécommande est en mode "CABLE", il est toujours possible de contrôler le volume du téléviseur à l'aide des boutons de la télécommande.

#### Réglage de la télécommande pour piloter votre lecteur DVD

| 1 | Eteignez votre lecteur D | VD  |
|---|--------------------------|-----|
|   | Light Volic loolour D    | vD. |

- 2 Appuyez sur le bouton **DVD** de la télécommande de votre téléviseur.
- 3 Appuyez sur le bouton **SET** de la télécommande de votre téléviseur.
- 4 A l'aide des boutons numériques de votre télécommande, saisissez les trois chiffres du code de lecteur DVD figurant sur la liste de la page 66 de ce manuel correspondant à la marque de votre lecteur DVD. Assurez-vous de saisir tous les chiffres du code, même si le premier chiffre est un "0". (Lorsque plusieurs codes figurent dans la liste, essayez d'abord le premier.)
- Appuyez sur le bouton POWER de la télécommande. Votre lecteur DVD doit se mettre en marche si votre télécommande est correctement réglée.
   Si votre lecteur ne s'allume pas une fois le réglage terminé,

répétez les étapes 2, 3 et 4, et essayez l'un des autres codes de la liste correspondant à votre marque de lecteur DVD. Si aucun autre code n'est répertorié, essayez chaque code de magnétoscope, de 000 à 141.

- Remarque concernant l'utilisation des modes de la télécommande : Lecteur DVD
- Lorsque votre télécommande est en mode "DVD", il est toujours possible de contrôler le volume du téléviseur à l'aide des boutons de la télécommande.

#### Réglage de la télécommande pour piloter votre décodeur

1 Eteignez votre décodeur.

- 2 Appuyez sur le bouton **STB** de la télécommande de votre téléviseur.
- 3 Appuyez sur le bouton **SET** de la télécommande de votre téléviseur.
- 4 A l'aide des boutons numériques de votre télécommande, saisissez les trois chiffres du code décodeur figurant sur la liste de la page 65 de ce manuel correspondant à la marque de votre décodeur. Assurez-vous de saisir tous les chiffres du code, même si le premier chiffre est un "0". (Lorsque plusieurs codes figurent dans la liste, essayez d'abord le premier.)
- 5 Appuyez sur le bouton **POWER** de la télécommande. Votre décodeur doit se mettre en marche si votre télécommande est correctement réglée.

Si votre décodeur ne s'allume pas une fois le réglage terminé, répétez les étapes 2, 3 et 4, et essayez l'un des autres codes de la liste correspondant à votre marque de décodeur. Si aucun autre code n'est répertorié, essayez chaque code de magnétoscope, de 000 à 074.

- Remarque concernant l'utilisation des modes de la télécommande : Décodeur
- Lorsque votre télécommande est en mode "STB", il est toujours possible de contrôler le volume du téléviseur à l'aide des boutons de la télécommande.

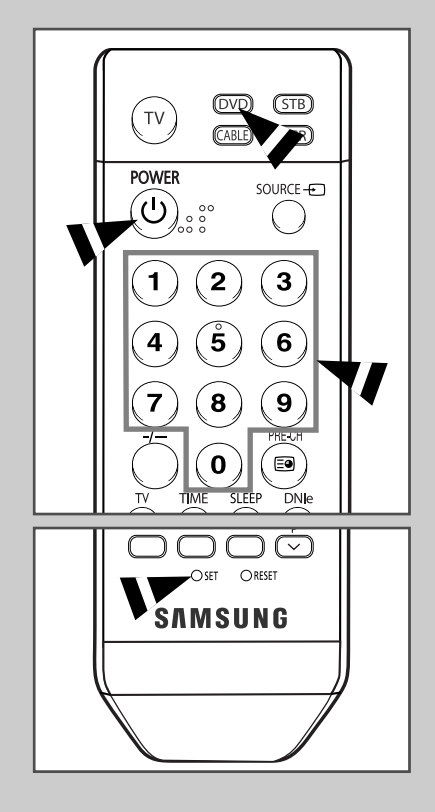

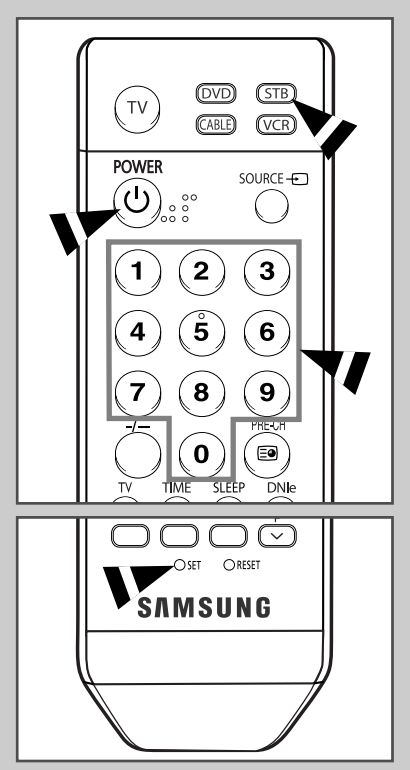

## Codes de télécommande

#### Magnétoscope

| Marque           | Code                                    | Marque                | Code                                        |
|------------------|-----------------------------------------|-----------------------|---------------------------------------------|
| SAMSUNG          | 000 001 002 003 004 005 077 078 079     | MITSUBISHI            | 019 034 041 046                             |
| ADMIRAL          | 020                                     | MONTGOMERY WARD       | 020                                         |
| AIWA             | 025                                     | MTC                   | 002 025                                     |
| AKAI             | 004 027 032                             | MULTITECH             | 002 005 025 038                             |
| AUDIO DYNAMICS   | 007 026                                 | NEC                   | 007 008 018 026 037 062 064                 |
| BELL&HOWELL      | 018                                     | OPTIMUS               | 020                                         |
| BROKSONIC        | 022                                     | PANASONIC             | 021 056 071 072                             |
| CANDLE           | 002 003 006 008 015 055                 | PENTAX                | 019 041 075                                 |
| CANON            | 021 056                                 | PENTEX RESEARCH+      | 008                                         |
| CITIZEN          | 002 003 006 008 015 055                 | PHILCO                | 021 056 059                                 |
| COLORTYME        | 007                                     | PHILIPS               | 021 080                                     |
| CRAIG            | 002 024                                 | PIONEER               | 019 026 039 053                             |
| CURTIS MATHES    | 002 007 008 017 021 025 056 064 066     | PORTLAND              | 015 049 055                                 |
| DAEWOO           | 003 010 011 012 013 014 015 016         | PROSCAN               | 017                                         |
| DB               | 007 026                                 | QUARTZ                | 018                                         |
| DIMENSIA         | 017                                     | QUASAR                | 021 056                                     |
| DYNATECH         | 025                                     | RADIO SHACK/REALISTIC | 006 018 020 021 024 025 029 034 048 056     |
| ELECTROHOME      | 034                                     | RCA                   | 002 017 019 021 035 041 043 057 068 076     |
| EMERSON          | 001 003 006 021 022 025 030 032 034 040 | SANSUI                | 026                                         |
|                  | 047 050 052 060 063 065 066 067 069 073 | SANYO                 | 018 024                                     |
| FISHER           | 018 024 028 029 048 051 061             | SCOTT                 | 003 047 052 067                             |
| FUNAI            | 025                                     | SEARS                 | 006 018 019 024 028 029 041 048 051         |
| GENERAL ELECTRIC | 002 005 017 021 056                     | SHARP                 | 020 034 045 015                             |
| GO VIDEO         | 002                                     | SHIMTOM               | 027 033 038 058                             |
| LG(Goldstar)     | 006 007 008 009 010                     | SIGNATURE             | 025                                         |
| HARMAN KARDON    | 007                                     | SONY                  | 027 033 044                                 |
| HITACHI          | 019 025 041 042 074                     | SYLVANIA              | 021 025 056 059                             |
| INSTANT REPLAY   | 021                                     | SYMPHONIC             | 025                                         |
| JC PENNEY        | 002 007 018 019 021 026 037 041 054 056 | TANDY                 | 018 025                                     |
| JCL              | 007 008 018 021 026 037                 | TASHIKA               | 006                                         |
| KENWOOD          | 007 008 018 026 037                     | TATUNG                | 037                                         |
| KLH              | 070                                     | TEAC                  | 025 037 068                                 |
| LIOYD            | 025                                     | TECHNICS              | 021                                         |
| LOGIK            | 038                                     | TEKNIKA               | 006 021 025 031                             |
| LXI              | 025                                     | ТМК                   | 066                                         |
| JVC              | 081 082 083                             | TOSHIBA               | 003 019 029 051 052                         |
| MAGNAVOX         | 021 056 059                             | TOTEVISION            | 002 006                                     |
| MARANTZ          | 007 008 018 021 026 037 062             | UNITECH               | 002                                         |
| MARTA            | 006                                     | VECTOR RESEARCH       | 007 026                                     |
| KONIA            | 036                                     | VICTOR                | 026                                         |
| ORION            | 073 074 075 076                         | VIDEO CONCEPTS        | 007 026                                     |
| MEI              | 021                                     | VIDEOSONIC            | 002                                         |
| MEMOREX          | 006 021 024 025                         | WARDS                 | 002 003 006 019 020 021 024 025 034 038 041 |
| MGA              | 034                                     | YAMAHA                | 007 008 018 026 037                         |
| MIDLAND          | 005                                     | ZENITH                | 023 027 033                                 |
| MINOLTA          | 019 041 075                             |                       |                                             |

### **BOITE DE JONCTION**

| Marque    | Code                            |
|-----------|---------------------------------|
| SAMSUNG   | 000 001 002 003 004 005 006 007 |
| GI        | 041                             |
| HAMLIN    | 003 024 031                     |
| HITACHI   | 025 030                         |
| JERROLD   | 038 039                         |
| MACOM     | 025 030                         |
| MAGNAVOX  | 019 023 028                     |
| OAK       | 026                             |
| PANASONIC | 003 022 027 037 044             |
| PHILIPS   | 019 021 023 028                 |
| PIONEER   | 004 018 020 044                 |
| RCA       | 014 022 040                     |
| REGAL     | 003                             |

| Marque           | Code                |
|------------------|---------------------|
| REGENCY          | 015 023             |
| SA               | 042 043             |
| SCIENTIFIC ATLAN | 042 043             |
| SPRUCER          | 022                 |
| STARGATE 2000    | 036                 |
| SYLVANIA         | 016                 |
| TEXSCAN          | 016                 |
| TOCOM            | 032                 |
| UNIVERSAL        | 033 034             |
| VIEWSTAR         | 019 021 023 028     |
| WAMER AMEX       | 046                 |
| ZENITH           | 017 029 035 037 045 |
|                  |                     |
|                  |                     |

#### **BOITIER DECODEUR SAMSUNG**

| Produit                          | Code    | Produit                            | Code |
|----------------------------------|---------|------------------------------------|------|
| Ground wave STB                  | 001 002 | Satellite STB HDD COMBO Premium    | 010  |
| Satellite STB                    | 003     | CABLE STB HDD COMBO Standard       | 011  |
| CABLE STB                        | 004     | CABLE STB HDD COMBO Premium        | 012  |
| STB DVD COMBO                    | 008     | Ground wave STB HDD COMBO Standard | 013  |
| Satellite STB HDD COMBO Standard | 009     | Ground wave STB HDD COMBO Premium  | 014  |

### **BOITIER DECODEUR**

| Marque              | Code                                    |
|---------------------|-----------------------------------------|
| ALPHASTAR           | 023                                     |
| ANAM                | 043                                     |
| CHANNEL MASTER      | 018 034                                 |
| CROSSDIGITAL        | 019                                     |
| CHAPARRAL           | 035                                     |
| DIRECT TV           | 015 016 017 019 022 045 060 061 062 065 |
|                     | 066 067 068                             |
| DAEWOO              | 074                                     |
| DISH NETWORK SYSTEM | 069 070                                 |
| DISHPRO             | 069                                     |
| DRAKE               | 018 024 032                             |
| DX ANTENNA          | 027                                     |
| ECHOSTAR            | 025 069 070 071                         |
| EXPRESSVU           | 069                                     |
| GOI                 | 069                                     |
| GE                  | 065                                     |
| GENERAL INSTRUMENT  | 046 047 048 063 064                     |
| HTS                 | 069                                     |
| HOME CABLE          | 056                                     |
| HITACHI             | 022                                     |
| HUGHES NETWORK      | 015 017                                 |
| IQ                  | 020                                     |
| IQ PRISM            | 020                                     |
| JANEIL              | 059                                     |
| JERROID             | 063                                     |
| JVC                 | 069 070                                 |

| Marque       | Code                                            |
|--------------|-------------------------------------------------|
| LG(Goldstar) | 044 073                                         |
| MAGNAVOX     | 016 021 036 038 039 040 041 042                 |
| MEMOREX      | 016                                             |
| MOTOROLA     | 064                                             |
| MACOM        | 018                                             |
| MITSUBISHI   | 015                                             |
| NEXT LEVEL   | 047 048 064                                     |
| PHILIPS      | 015 016 017 021 033 036 038 039 040 041 042 067 |
| PRIMESTAR    | 046 049 050 063                                 |
| PANASONIC    | 058 059 061 062                                 |
| PAYSAT       | 016                                             |
| PROSCAN      | 065 066                                         |
| RCA          | 051 052 053 065 066                             |
| RADIOSHACK   | 064                                             |
| REALISTIC    | 057                                             |
| STS          | 020 027                                         |
| STAR TRAK    | 026                                             |
| SKY          | 031                                             |
| SKY LIFE     | 005 006 007                                     |
| SHACK        | 064                                             |
| STAR CHOICE  | 064                                             |
| SONY         | 054 060                                         |
| TOSHIBA      | 015 017 028 029 030 072                         |
| ULTIMATE TV  | 060 066                                         |
| UNIDEN       | 016 021 037 055 056 057                         |
| ZENITH       | 024 031 068                                     |

Suite...

### LECTEUR DVD SAMSUNG

| Produit    | Code                |
|------------|---------------------|
| DVD        | 000 001 002         |
| DVDR       | 003 004             |
| BD Record  | 005 006             |
| VCR COMBO  | 007 008 009 010 011 |
| VCR Record | 012                 |
| DHR COMBO  | 013                 |

| Produit                | Code        |
|------------------------|-------------|
| Home Theater VCR COMBO | 014 015 016 |
| HDD Record COMBO       | 017         |
| TWIN TRAY COMBO        | 018         |
| STB DVD COMBO          | 019         |
| DVD Receiver           | 020         |
| AV Receiver            | 021         |

### LECTEUR DVD

| Marque           | Code                                |
|------------------|-------------------------------------|
| ANAM             | 030                                 |
| AUDIOVOX         | 075                                 |
| AUDIOLOGIC       | 085                                 |
| ANABA            | 072                                 |
| APEX DIGITAL     | 070 071 074 086 083 084 088 111 112 |
| AIWA             | 114                                 |
| BROKSONIC        | 062                                 |
| BLAUPUNKT        | 074                                 |
| B&K              | 122 123                             |
| CURTIS MATHES    | 027                                 |
| CYBER HOME       | 065 077 078 079 082                 |
| CLARION          | 080 125                             |
| CIRRUS           | 081                                 |
| CINEVISION       | 095                                 |
| DAEWOO           | 066                                 |
| DENON            | 146                                 |
| FARENHEIT        | 067 068                             |
| FISHER           | 090                                 |
| GPX              | 060                                 |
| GO VIDEO         | 061 089 133 135                     |
| GE               | 069 074                             |
| GREENHILL        | 074                                 |
| HITACHI          | 064 113                             |
| HITEKER          | 071                                 |
| HOYO             | 073                                 |
| HARMAN/KARDON    | 091 110                             |
| IRT              | 089                                 |
| INTEGRA          | 092                                 |
| JBL              | 091                                 |
| JVC              | 022 033 115 116                     |
| JATON            | 073                                 |
| KENWOOD          | 051 108 109                         |
| KISS             | 073                                 |
| KONKA            | 059 100 106 107                     |
| KLH              | 074 075                             |
| LG(Goldstar)     | 025 031                             |
| LOEWE            | 057                                 |
| LASONIC          | 058                                 |
| MOBILE AUTHORITY | 054                                 |
| MEMOREX          | 055                                 |
| MALATA           | 056                                 |
| MAGNAVOX         | 076 093                             |
| MINTEK           | 074 094                             |
| MONYKA           | 073                                 |

| Marque                | Code                            |
|-----------------------|---------------------------------|
| NORCENT               | 048 049 050                     |
| NEXT BASE             | 052                             |
| NEC                   | 053                             |
| NANTAUS               | 144                             |
| NESA                  | 074                             |
| OPTOMEDIA ELECTRONICS | 105                             |
| OPTIVIEW              | 072                             |
| ONKYO                 | 076 092 119                     |
| PHILCO                | 044 045                         |
| PRINCETON             | 046 047                         |
| PROSCAN               | 023                             |
| PANASONIC             | 024 034 124 134 136 137 138     |
| PHILIPS               | 036 076                         |
| ROTEL                 | 117 118                         |
| RIO                   | 120                             |
| RCA                   | 023 035 074 075 131 132         |
| RAITE                 | 073                             |
| ROWA                  | 038                             |
| SAMPO                 | 104                             |
| SONY                  | 026 029 126 127 128 129 130 141 |
| SHERWOOD              | 039 041                         |
| SVA                   | 042                             |
| SYLVANIA              | 043 093                         |
| SHARP                 | 140                             |
| SANSUI                | 062                             |
| SANYO                 | 062                             |
| SHINSONIC             | 094                             |
| SANYO                 | 090                             |
| THOMSON               | 145                             |
| TOSHIBA               | 028 062 076                     |
| TECHNICS              | 139                             |
| TVIEW                 | 072                             |
| TOKAI                 | 073                             |
| TEAC                  | 096                             |
| TECHWOOD              | 097                             |
| TREDEX                | 098 099 101                     |
| URBAN CONCEPTS        | 076                             |
| VENTURER              | 075                             |
| VOCOPRO               | 102                             |
| YAMAHA                | 032 063                         |
| YAMAKAWA              | 040 073                         |
| XWAVE                 | 103                             |
| ZENIIH                | 0/6121                          |

### Remplacement de la lampe

- 1 Débranchez votre téléviseur et retirez la vis à l'aide d'un tournevis.
- 2 Retirez le cache de la lampe.
- **3** Sortez le boîtier de la lampe en appuyant sur le verrou.
- 4 Retirez la vis assurant la fixation de la lampe à l'aide d'un tournevis.
- 5 Séparez la lampe du moteur en utilisant la poignée et en la tirant vers l'extérieur.
- **6** Pour remonter la lampe, suivez ces instructions dans l'ordre inverse.
  - Pourquoi la lampe doit-elle être remplacée ? La lampe utilisée dans un téléviseur rétroprojecteur dispose d'une durée de vie limitée. Il est donc nécessaire de la remplacer régulièrement pour une qualité d'écran toujours optimale. Une fois la lampe remplacée, les images affichées à l'écran seront aussi lumineuses et nettes qu'au premier jour de fonctionnement.
  - A quel moment la lampe doit-elle être remplacée ? Il convient de la remplacer lorsque l'écran s'assombrit et perd de sa netteté ou lorsque les trois voyants situés sur la façade (TIMER <MINUTERIE>, LAMPE et STAND BY/TEMP clignotent.
  - Contrôlez l'état de la lampe avant de la remplacer.
    - Mettez l'appareil hors tension et attendez 30 minutes que la lampe refroidisse avant de la remplacer.
    - Utilisez toujours une lampe ayant la même référence afin d'éviter d'endommager votre téléviseur. La référence de la lampe est indiquée sur l'emballage de celle-ci ou sur le côté du téléviseur.
    - Après avoir vérifié la référence, transmettez-la au magasin d'où provient votre téléviseur ou au service technique Samsung.
  - Attention
    - ne touchez pas la surface en verre de la lampe à mains nues et n'insérez aucun corps étranger dans le cache ; vous risqueriez de détériorer la qualité d'image, de vous électrocuter ou de provoquer un incendie.
    - Ne placez pas l'ancienne lampe à proximité d'objets inflammables et tenez-la hors de portée des enfants.
    - Evitez de laisser de la saleté ou de la poussière pénétrer dans le cache ou se déposer sur la lampe. Un cache ou une lampe sale peut prendre feu, exploser et provoquer des électrocutions.
    - Si une lampe neuve est manipulée sans précaution, la qualité de l'image à l'écran peut être affectée et la durée de vie de la lampe réduite.
    - Veillez à refermer correctement le cache de la lampe du téléviseur après avoir effectué le remplacement. Le téléviseur ne fonctionnera pas si le cache de la lampe n'est pas en place. Serrez la vis de maintien du cache de la lampe une fois celui-ci replacé sur le téléviseur.

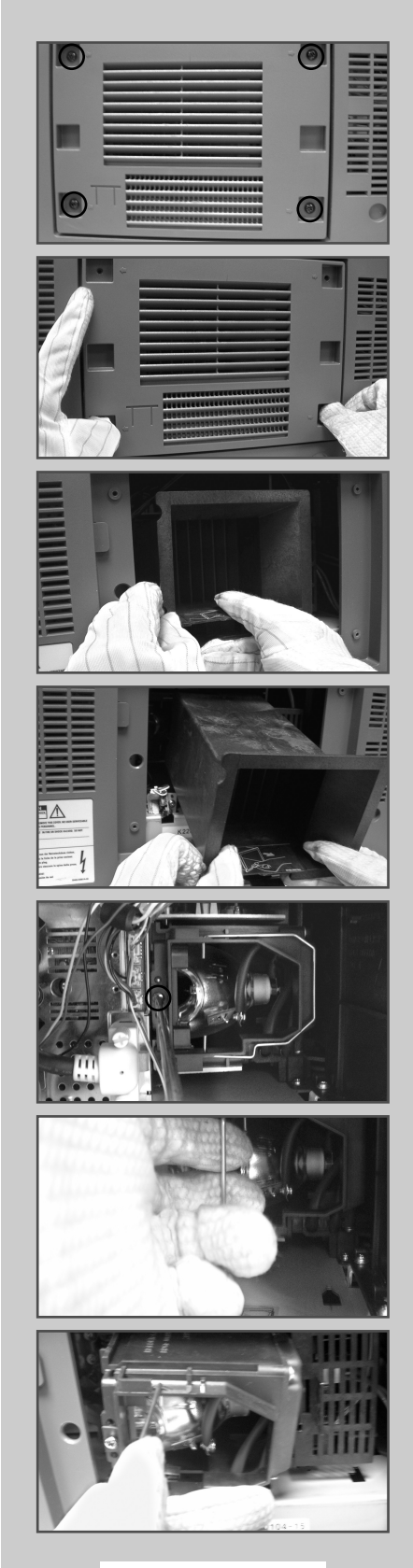

Français- 67

# Dépannage: Avant de contacter le personnel qualifié du service d'assistance

#### Avant de contacter le service après-vente Samsung, effectuez les vérifications simples suivantes:

Si vous ne pouvez pas résoudre le problème en suivant les instructions ci-dessous, notez le modèle et le numéro de série de votre téléviseur et contactez votre revendeur local.

| Aucune image ou aucun son                                                          | <ul> <li>Vérifiez que la prise mâle a été branchée à une prise murale.</li> <li>Vérifiez que vous avez appuyé sur le bouton Marche/Arrêt ou sur le bouton POWER (()) (alimentation).</li> <li>Vérifiez les paramètres de contraste et de luminosité.</li> <li>Vérifiez le volume.</li> <li>Vérifiez que Silence int. est réglé sur Marche.</li> </ul> |  |
|------------------------------------------------------------------------------------|----------------------------------------------------------------------------------------------------|--|
| Image normale mais aucun son                                                       | <ul> <li>Vérifiez le volume.</li> <li>Vérifiez si le bouton MUTE (cx) de la télécommande a été actionn</li> </ul>                                                                                                    |  |
| Aucune image ou image noir et blanc                                                | <ul> <li>Réglez les paramètres de couleur.</li> <li>Vérifiez que le système d'émission sélectionné est correct.</li> </ul>                                                                                                    |  |
| Interférence du son et de l'image                                                  | <ul> <li>Essayez d'identifier l'appareil électrique affectant le téléviseur et déplacez-le.</li> <li>Branchez votre téléviseur à une autre prise secteur.</li> </ul>                                                                                                    |  |
| Image neigeuse ou floue, son altéré                                                | <ul> <li>Vérifiez l'orientation, l'emplacement et les branchements de votre<br/>antenne.</li> <li>Cette interférence est souvent due à l'utilisation d'une antenne<br/>intérieure.</li> </ul>                                                                                                    |  |
| Dysfonctionnements de la télécommande                                              | <ul> <li>Remplacez les piles de la télécommande.</li> <li>Nettoyez la partie supérieure de la télécommande (fenêtre de transmission).</li> <li>Vérifiez les bornes des piles.</li> </ul>                                                                                                    |  |
| L'écran est noir et le témoin<br>d'alimentation clignote à intervalle<br>régulier. | <ul> <li>Sur votre ordinateur, allez sur : Alimentation, Câble de signal.</li> <li>Le téléviseur est en mode de gestion d'alimentation.</li> <li>Déplacez la souris de l'ordinateur ou appuyez sur une touche du clavier.</li> </ul>                                                                                                    |  |
|                                                                                    | <ul> <li>Sur votre appareil, allez sur (STB, DVD, etc) : Alimentation, Câble de signal.</li> <li>Le téléviseur est en mode de gestion d'alimentation.</li> <li>Appuyez sur le bouton SOURCE () du panneau ou de la télécommande.</li> <li>Pour allumer et éteindre la télévision.</li> </ul>                                                          |  |

# **Caractéristiques techniques**

Les descriptions et caractéristiques fournies dans ce manuel sont données à titre indicatif seulement et sont susceptibles d'être modifiées sans préavis.

| Nom du modèle             | SP46L6HV                   | SP50L6HV                 | SP56K3HV              | SP67L6HV                    |
|---------------------------|----------------------------|--------------------------|-----------------------|-----------------------------|
| Systèmes couleur          | AUTO, PAL, SECAM, NTSC4.43 |                          |                       |                             |
| Normes TV                 | BG, DK, I, L               |                          |                       |                             |
| Puissance de sortie audio | 15 W + 15 W                | 15 W + 15 W              | 10 W + 10 W           | 15 W + 15 W                 |
| Dimensions<br>(L x P x H) | 1088 x 342.5<br>x 814.2 mm | 1182 x 354<br>x 869.7 mm | 1292x 415<br>x 906 mm | 1584 x 502.5<br>x 1144.5 mm |
| Poids                     | 28.8 kg                    | 31.5 kg                  | 33.3 kg               | 47.5 kg                     |

Cette page est laissée intentionnellement en blanc.

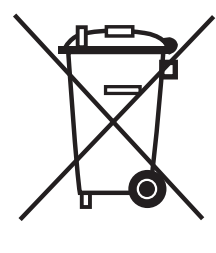

### **Comment éliminer ce produit**

(déchets d'équipements électriques et électroniques)

#### (Applicable dans les pays de l'Union Européen et aux autres pays européens disposant de systémes de collecte sélective)

Ce symbole sur le produit ou sa documentation indique qu'il ne doit pas être éliminé en fin de vie avec les autres déchets ménagers. L'élimination incontrôlée des déchets pouvant porter préjudice à l'environnement ou à la santé humaine, veuillez le séparer des autres types de déchets et le recycler de façon responsable. Vous favoriserez ainsi la réutilisation durable des ressources matérielles.

Les particuliers sont invités à contacter le distributeur leur ayant vendu le produit ou à se renseigner auprès de leur mairie pour savoir où et comment ils peuvent se débarrasser de ce produit afin qu'il soit recyclé en respectant l'environnement.

Les entreprises sont invitées à contacter leurs fournisseurs et à consulter les conditions de leur contrat de vente. Ce produit ne doit pas être éliminé avec les autres déchets commerciaux.

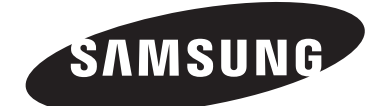

#### **Comment contacter Samsung dans le monde**

Si vous avez des suggestions ou des questions concernant les produits Samsung, veuillez contacter le Service Consommateurs Samsung.

Samsung Service Consommateurs 08 25 08 65 65 (€ 0,15/min) www.samsung.com/fr